アジレント In-situ オリゴ DNA マイクロアレイキット 1 色法対応 Gene Expression 対応 Quick Amp Labeling Kit

プロトコル操作実習

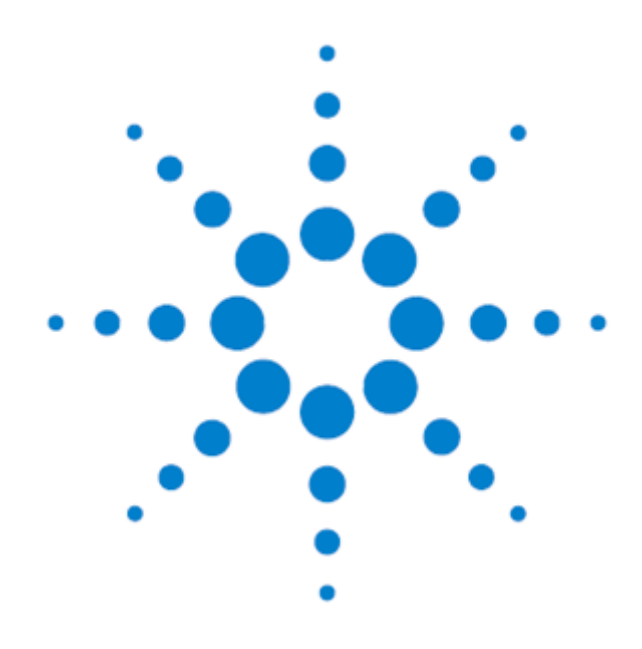

1x244K、2x105K、4x44K 、8x15K Agilent オリゴマイクロアレイ用 Protocol Version 5.7\_JP 対応 [2017 年 5 月改訂版トレーニングテキスト]

アジレントシュアプリントテクノロジーで製造した DNA マイクロアレイ

Research Use Only. Not for use in Diagnostic Procedures.

# 実習スケジュール

# 1日目

| 9:30-10:20   | スケジュールの説明など                           |
|--------------|---------------------------------------|
| 10:20-10:50  | cDNA 合成準備                             |
| 10:50-12:50  | cDNA 合成反応開始(2h)                       |
| •10:50-11:50 | 実験に必要な試薬、器具の確認                        |
|              | ラベル化反応の概要                             |
|              | DNA マイクロアレイの基礎(ppt)                   |
| •11:50-12:50 | <昼食(1h)>                              |
| 12:50-13:10  | cRNA 増幅&ラベル化準備                        |
| 13:10-15:10  | cRNA 増幅&ラベル化反応(2h)                    |
| •13:10-14:10 | サンプル及び cRNA のチェック方法の説明(ppt)           |
|              | マイクロアレイ実験に役立つストラタジーン製品のご紹介(ppt)       |
| •14:10-14:20 | <休憩>                                  |
| •14:20-15:00 | ハイブリチャンバの組み立てとハイブリの練習                 |
| 15:10-15:40  | cRNA 精製                               |
| 15:40-16:30  | バイオアナライザ、NanoDrop による cRNA のチェックと濃度測定 |
| 16:30-16:45  | フラグメンテーションの準備                         |
| 16:45-17:15  | フラグメンテーション(30min)                     |
| 17:15-17:30  | ハイブリダイゼーション準備                         |
| 17:30-       | ハイブリダイゼーション開始                         |

# 2日目

| 9:30-10:00  | 遺伝子発現データの特長、スキャナの基本性能(ppt)                |
|-------------|-------------------------------------------|
| 10:00-10:30 | アレイ洗浄方法の説明・解体練習                           |
| 10:30-11:10 | アレイ洗浄、スキャナ操作                              |
| 11:10-11:20 | <休憩>                                      |
| 11:20-12:00 | オゾン対策の説明、DNA マイクロアレイの遺伝子情報(ppt)           |
| 12:00-13:00 | <昼食 (1h)>                                 |
| 13:00-13:20 | イメージファイルの確認方法                             |
| 13:20-14:00 | Feature Extraction アルゴリズム(1 カラー)の説明(ppt)  |
| 14:00-14:10 | <休憩>                                      |
| 14:10-15:30 | Feature Extraction による数値化                 |
| 15:30-15:40 | <休憩>                                      |
| 15:40-16:00 | 1 カラー実験の Normalization 法の説明(ppt)          |
| 16:00-16:40 | 遺伝子発現解析ソフト(GeneSpring GX)デモ               |
| 16:40-16:45 | Q&A、まとめ(→1 色法の実習終了)                       |
| 16:45-17:10 | <b>2カラー実験の数値化概念(→2</b> 色法対象) <b>(ppt)</b> |

# 目次

| 実習スケジュール                                                                               | 2                |
|----------------------------------------------------------------------------------------|------------------|
| 1. はじめに                                                                                | 4                |
| 2. 実験に使用する Agilent キットの確認                                                              | 6                |
| 3.実験に必要な試薬                                                                             | 9                |
| 4. 実験に必要な機器・器具                                                                         | 11               |
| 5. 実習を始める前に                                                                            | 14               |
| 6. プロトコルの全体図                                                                           | 15               |
| 7. 実験の操作手順                                                                             | 17               |
| 8. 実験:1日目                                                                              | 18               |
| 9. 実験:2日目                                                                              | 38               |
| 10. Agilent スキャナを用いたスキャニング                                                             | 42               |
| 11. ハイブリダイゼーション後のマイクロアレイ画像確認                                                           | 46               |
| 12. Feature Extraction ソフトウェアで数値化を行う前に                                                 | 48               |
| 13. Agilent Feature Extraction ソフトウェアによる数値化                                            | 49               |
| Appendix1:total RNA の質チェック<br>Appendix2:デザインファイルのダウンロードサイトエラー! ブックマークが定義されて<br>せん。     | 61<br><b>ていま</b> |
| Appendix3:Feature Extraction 用 Protocol のダウンロードサイトエラー! ブック <sup>-</sup><br>が定義されていません。 | マーク              |
| Appendix4:1 color 実験の Normalization                                                    | 65               |
| <br>Appendix5:マイクロアレイのレイアウト                                                            | 70               |
| Appendix6:弊社 DNA マイクロアレイサポート用ホームページ                                                    | 71               |

1. はじめに

アジレント・テクノロジーでは、マイクロアレイ実験をされる実務者の方を対象にDNAマイクロアレイカス トマニュースを配信しています。実験プロトコルのアップデート・新製品のご案内・実験に関するトラブル シュート・試薬や消耗品の保存など、実験を成功させるためのテクニカルサポートに内容を限定して、月 1回程度 E-mail でお送りしています。受信をご希望の方は「DNAマイクロアレイカストマニュース配信希 望」と明記して、お名前・ご所属・配信を希望する E-mail アドレスを下記宛先までお知らせください。 email japan@agilent.com

本操作実習テキストは、アジレント 60-mer オリゴ DNA マイクロアレイを用いた 1 色法解析における、 推奨ラベル化、ハイブリダイゼーション、洗浄、スキャニングと数値化の手順を記載しています。

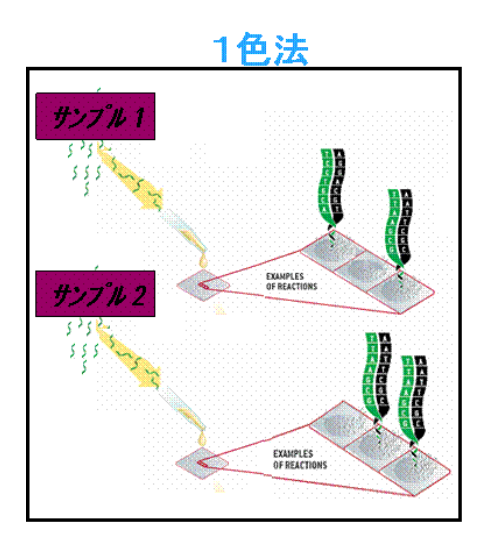

1 サンプル1アレイで、シグナル強度を測定

# Ver.5.7\_JP での更新点

- 実験に使用する Agilent キット fragmentation buffer のチューブに含まれる内容量の記載を 改訂しました。
- 必要なものリストを見やすくしました。
- ラベル化 cRNA の NanoDrop による評価の記述を簡便化しました。
- ハイブリエイドの使い方の絵を一部修正しました。
- オーブンの写真を型番 G2545A のものに変更しました。
- Appendix: FE 用 Protocol のダウンロードサイトページのリンクを修正し、「現在」の日付を 2017 年 4 月に変更しました。
- デザインファイルのダウンロード方法のリンクや情報を修正し、「現在」の日付を 2017 年 4 月に変更しました。

Ver.5.7 での更新点

- ラベリング試薬が、the Low RNA Input Linear Amplification Kit PLUS から Agilent Quick Amp Labeling Kit に変更になりました。
- アレイ洗浄のアーティファクトリスクの軽減のため、Triton X-102 が GE Wash Buffer1 と 2 に 加えられました。
- 必要なものリストに、Triton X-102 が加えられました。
- アレイ間補正の基準値として、コントロールプローブを除いた全プローブの 75%tile 値が より堅牢であるとの記載が加えられました。

### 2015 年 8 月変更点

● 保証期間の記述を変更しました。

プロトコルは予告なく変更になることがあります。プロトコルを日本語化するにあたり、作業時間が発生 するため、日本語プロトコルは英語の最新バージョンに比べて、遅れが生じます。製品ご購入の際は、 必ず製品添付の英語版プロトコルの Version をお確かめの上、日本語版が古い場合は、最新の英語 版を参照ください。 2. 実験に使用する Agilent キットの確認

## Quick Amp Labeling Kit, one-color 20 反応分

(製品番号 5190-0442)(※本キットは、Cyanine 3-CTP を含みます)<内訳>

- Cyanine 3-CTP(10 反応分チューブ×2 本)
- Quick Amp Labeling Kit 単品(製品番号 5190-0447 この製品番号の商品は Cyanine 色素が含まれません。)

| Component                       | Volume |
|---------------------------------|--------|
| MMLV-RT                         | 45 µL  |
| T7 Promotor Primer              | 30 µL  |
| RNase Inhibitor                 | 25 µL  |
| Inorganic Pyrophosphatase       | 15 µL  |
| 5x First Strand Reaction buffer | 195 µL |
| 4x Transcription buffer         | 430 µL |
| 10 mM dNTP mix                  | 25 µL  |
| NTP mix                         | 175 µL |
| 0.1M DTT                        | 230 µL |
| T7 RNA Polymerase               | 20 µL  |
| 50% PEG (Polyethylene glyco     | 140 µL |

※本キットは、-20℃以下で保存してください。

※Cy3-CTPは開封前は-20℃、融解後は4℃で保存してください。 ※Cy3-CTPのみの販売はしておりません。

### アジレント RNA Spike-In キット (1 カラ一用)

#### (製品番号 5188-5282)

One-Color Spike-Mix(10 uL)Dilution buffer(1.2 mL)※全ての試薬は-80°Cで保存してください。

### アジレント Gene Expression Hybridization Kit (製品番号 5188-5242)

| Component                                         |
|---------------------------------------------------|
| 25 x フラグメンテーションバッファ (400-500 uL)                  |
| 2 x GE Hybridization Buffer HI-RPM (1.25mL x 2 本) |

10 x Blocking Agent (凍結乾燥)

※ 本キットは開封するまでは室温で保存してください。

※ 10 x Blocking Agent を調製した後は、この試薬のみ-20℃で保存してください。

※ 本キットの使用可能アレイ数は下記のようになります。

| 244K   | 10 アレイ  |
|--------|---------|
| 2x105K | 20 アレイ  |
| 4x44K  | 45 アレイ  |
| 8x15K  | 100 アレイ |

#### アジレント Gene Expression Large Volume Hybridization Kit (製品番号 5190-0404)

※ 本キットは Gene Expression Hybridization Kit と比べて各フォーマットとも 10 倍のアレイ数に 使用可能です。

※ Large Volume Hybridization Kit の各試薬は個別に購入することが可能です。

| 2 x Hi-RPM Hybridization Buffer | (5190-0403) |
|---------------------------------|-------------|
| 25 x Fragmentation Buffer       | (5185-5974) |
| 10 x Blocking Agents            | (5188-5281) |

#### アジレント Gene Expression Wash Buffer

| Gene Expression 洗浄バッファ1 4L | (5188-5325) |
|----------------------------|-------------|
| Gene Expression 洗浄バッファ2 4L | (5188-5326) |

### アジレント Gene Expression Wash Pack

Gene Expression 洗浄バッファ 1 (5188-5325) が 2 個、Gene Expression 洗浄バッファ 2 (5188-5326) が 1 個および TritonX-102 (1.35mL のチューブ 6本) のセットです。

### 必要なソフトウェア

1x244K、2x105K、4x44K フォーマットのアレイの解析のためには下記ソフトウェアが必須です

- アジレントスキャナをご使用の場合、スキャンコントロールソフトウェア version A.7.0.1 以降
- 数値化ソフト Feature Extraction ソフトウェア version 9.1 以降

8x15K フォーマットのアレイの解析のためには下記ソフトウェアが必須です

- アジレントスキャナをご使用の場合、スキャンコントロールソフトウェア version A.7.0.1 以降
- 数値化ソフト Feature Extraction ソフトウェア version 9.5 以降

### アジレント オリゴ DNA マイクロアレイ

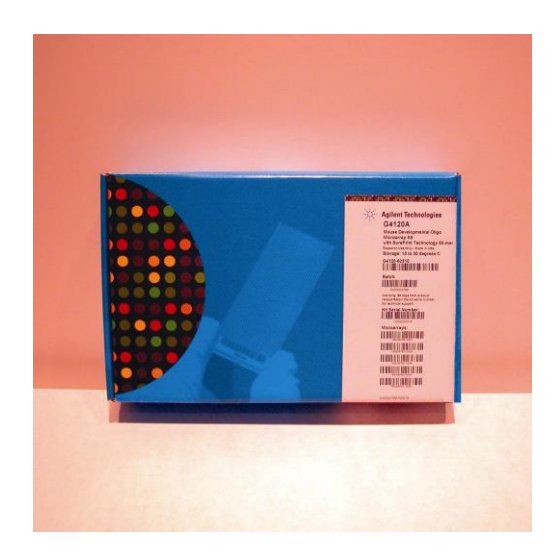

244K フォーマットのアレイは、

1枚のスライドグラスに1枚のアレイが載っています。

244K フォーマットのアレイ

2×105K フォーマットのアレイは、

1枚のスライドグラスに2枚のアレイが載っています。

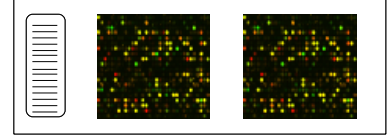

2x105K フォーマットのアレイ

4x44K フォーマットのアレイは、

1枚のスライドグラスに4枚のアレイが載っています。

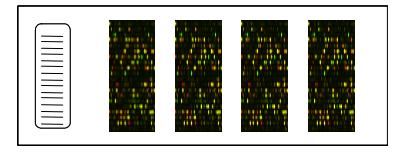

4x44K フォーマットのアレイ

8x15K フォーマットのアレイは、

1枚のスライドグラスに8枚のアレイが載っています。

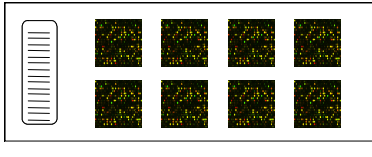

8x15K フォーマットのアレイ

オリゴ DNA マイクロアレイキット中には、アレイのレイアウトとアノテーション情報が記載された CD-ROM、及び実験プロトコルが添付されています。

※アレイは室温で保存して下さい。フォイル開封後は暗所・室温で、真空デシケーター中か、窒素 パージした箱の中で保管して下さい。開封後は、マイクロアレイスライドを外気にさらさないで 下さい。

### 3. 実験に必要な試薬

**アジレント 遺伝子発現実験に必要なものリスト** ※ 指定:必ず指定されたものをご使用ください。指定品以外を使用された場合は保証の対象外になります。 ※ 推奨:安定した結果をために、推奨品の使用をお奨めします。推奨品以外の製品を使用された場合、

アプリケーションサポートの対象外になります。
※ 相当:コメント欄に記載された条件を満たすものなら、何を使用されてもかまいません。

| 用途            | 品名 (アレイフォーマット)                              | 製造メーカー     | 品番           | 指定/<br>推奨/<br>相当品 | 必要量                                            | 備考                                                        |
|---------------|---------------------------------------------|------------|--------------|-------------------|------------------------------------------------|-----------------------------------------------------------|
| アレイ           | Whole Human Genome (4x44K)                  | Agilent    | G4110F       | -                 |                                                | 4アレイ X 2スライドグラスで1キット                                      |
| アレイ           | Whole Human Genome (4x44K)                  | Agilent    | G4112F       | -                 |                                                | 4アレイ X 5スライドグラスで1キット                                      |
| アレイ           | Whole Mouse Genome (4x44K)                  | Agilent    | G4121F       | -                 |                                                | 4アレイ X 2スライドグラスで1キット                                      |
| アレイ           | Whole Mouse Genome (4x44K)                  | Agilent    | G4122F       | -                 |                                                | 4アレイ X 5スライドグラスで1キット                                      |
| アレイ           | Whole Rat Genome (4x44K)                    | Agilent    | G4130F       | -                 |                                                | 4アレイ X 2スライドグラスで1キット                                      |
| アレイ           | Whole Rat Genome (4x44K)                    | Agilent    | G4131F       | -                 |                                                | 4アレイ X 5スライドグラスで1キット                                      |
| アレイ           | Chicken (Gallus) (4x44K)                    | Agilent    | G2519F015068 | -                 |                                                |                                                           |
| アレイ           | Magnaporthe II (4x44K)                      | Agilent    | G2519F015060 | -                 |                                                |                                                           |
| アレイ           | Mouse Development (4x44K)                   | Agilent    | G2519F015062 | -                 |                                                |                                                           |
| アレイ           | Rhesus Monkey (4x44K)                       | Agilent    | G2519F015421 | -                 |                                                |                                                           |
| アレイ           | Gallus gallus(4x44K)                        | Agilent    | G2519F015068 | -                 |                                                |                                                           |
| アレイ           | Yeast (4x44K)                               | Agilent    | G2519F015072 | -                 |                                                |                                                           |
| アレイ           | Xenopus laevis (4x44K)                      | Agilent    | G2519F015066 | -                 |                                                |                                                           |
| アレイ           | Rice RAP-DB(4x44K)                          | Agilent    | G2519F015241 | -                 |                                                |                                                           |
| アレイ           | Bovine (4x44K)                              | Agilent    | G2519F015354 | -                 |                                                |                                                           |
| アレイ           | Soybean(4x44K)                              | Agilent    | G2519F016047 | -                 |                                                |                                                           |
| アレイ           | Drosophila(4x44K)                           | Agilent    | G2519F021791 | -                 |                                                |                                                           |
| アレイ           | Zebrafish(Danio rerio) (4x44K)              | Agilent    | G2519F019161 | -                 |                                                |                                                           |
| アレイ           | O.aries(8x15K)                              | Agilent    | G4813A019921 | -                 |                                                |                                                           |
| アレイ           | S.Salar(4x44K)                              | Agilent    | G2519F020938 | -                 |                                                |                                                           |
| アレイ           | Porcine ver.2(4x44K)                        | Agilent    | G2519F020109 | -                 |                                                |                                                           |
| アレイ           | C. elegans (4x44K)                          | Agilent    | G2519F020186 | -                 |                                                |                                                           |
| アレイ           | A.gambiae(4x44K)                            | Agilent    | G2519F020449 | -                 |                                                |                                                           |
| アレイ           | O.cuniculus (4x44K)                         | Agilent    | G2519F020908 | -                 |                                                |                                                           |
| アレイ           | N.tabacum(4x44K)                            | Agilent    | G2519F021113 | -                 |                                                |                                                           |
| アレイ           | Arabidopsis ver.4 (4x44K)                   | Agilent    | G2519F021169 | -                 |                                                |                                                           |
| アレイ           | Canine ver.2(4x44K)                         | Agilent    | G2519F021193 | -                 |                                                |                                                           |
| アレイ           | E.caballus(4x44K)                           | Agilent    | G2519F021322 | -                 |                                                |                                                           |
| アレイ           | Barley(4x44K)                               | Agilent    | G2519F021623 | -                 |                                                |                                                           |
| アレイ           | Tomato(4x44K)                               | Agilent    | G2519F022270 | -                 |                                                |                                                           |
| アレイ           | Wheat(4x44K)                                | Agilent    | G2519F022297 | -                 |                                                |                                                           |
| アレイ           | Brassica(4x44K)                             | Agilent    | G2519F022520 | -                 |                                                |                                                           |
| アレイ           | Cotton(4x44K)                               | Agilent    | G2519F022523 | -                 |                                                |                                                           |
| アレイ           | Medicago(4x44K)                             | Agilent    | G2519F022524 | -                 |                                                |                                                           |
| アレイ           | Custom Microarray                           | Agilent    |              | -                 |                                                | カスタムアレイ                                                   |
| ラベル化          | Quick Amp Labeling Kit, One-<br>Color       | Agilent    | 5190-0442    | 指定                | 1反応/アレイ                                        | 20反応分(Cyanine3-CTPが20反応<br>分含まれます)                        |
| ラベル化          | Quick Amp Labeling Kit, two-color           | Agilent    | 5190-0444    | 指定                | 2反応/アレイ                                        | 20反応分(Cyanine3-CTPが10反応<br>分、Cyanine5-CTPが10反応分含ま<br>れます) |
| ラベル化          | Agilent One Color Spike Mix Kit             | Agilent    | 5188-5282    | 指定                |                                                | 1色法用のスパイクイン                                               |
| ラベル化          | Tow-Color Spike-In Kit                      | Agilent    | 5188-5279    | 指定                |                                                | 2色法用のスパイクイン                                               |
| ラベル化          | Qiagen RNeasy mini kit                      | Qiagen     | 74104        | 推奨                | 50精製分,1ラベル化反応に<br>1本使用します。250本入り<br>は 74106です。 |                                                           |
| ラベル化          | エタノール (95-100%),<br>Molecular biology grade |            |              | 相当                |                                                | 分子生物学実験に用いる純度の高<br>いエタノールを準備してください。                       |
| ラベル化&<br>ハイブリ | DNase/RNase-free Distilled<br>Water 500mL   | Invitrogen | 10977-015    | 推奨                | 適量                                             |                                                           |

| 用途            | 品名(アレイフォーマット)                                              | 製造メーカー        | 品番        | 指定/<br>推奨/<br>相当品 | 必要量                                                                            | 備考                                                         |
|---------------|------------------------------------------------------------|---------------|-----------|-------------------|--------------------------------------------------------------------------------|------------------------------------------------------------|
| ラベル化          | エタノール (95-100%),<br>Molecular biology grade                |               |           | 相当                |                                                                                | 分子生物学実験に用いる純度の高<br>いエタノールを準備してください。                        |
| ラベル化&<br>ハイブリ | DNase/RNase-free Distilled<br>Water 500mL                  | Invitrogen    | 10977-015 | 推奨                | 適量                                                                             |                                                            |
| ハイブリ          | Gene Expression Hybridization Kit                          | Agilent       | 5188-5242 | 指定                | 20アレイ分(2x105K)<br>または10アレイ分(244K)<br>または45アレイ分(4X44K)<br>または100アレイ分(8x15K)     |                                                            |
| ハイブリ          | Hi-RPM Gene Expression<br>Hybridization Kit (Large volume) | Agilent       | 5190-0404 | 指定                | 200アレイ分(2x105K)<br>または100アレイ分(244K)<br>または450アレイ分(4x44K)<br>または1000アレイ分(8x15K) |                                                            |
| ハイブリ          | 2 x Hi-RPM Hybridization Buffer<br>(25ml)                  | Agilent       | 5190-0403 | 指定                |                                                                                | 5190-0404に含まれています。                                         |
| ハイブリ          | 25 x Fragmentation Buffer (10ml)                           | Agilent       | 5185-5974 | 指定                |                                                                                | 5190-0404に含まれています。                                         |
| ハイブリ          | 10 x Blocking Agents                                       | Agilent       | 5188-5281 | 指定                |                                                                                | 5190-0404に含まれています。                                         |
| ハイブリ          | MilliQ水                                                    |               |           | 推奨                |                                                                                |                                                            |
| 洗浄            | Gene Expression Wash Buffer 1<br>(4L)                      | Agilent       | 5188-5325 | 指定                | 500 mL程度                                                                       |                                                            |
| 洗浄            | Gene Expression Wash Buffer 2<br>(4L)                      | Agilent       | 5188-5326 | 指定                | 250 mL程度                                                                       |                                                            |
| 洗浄            | Gene Expression Wash Pack                                  | Agilent       | 5188-5327 | 指定                |                                                                                | 5188-5325が2個5188-5326が1個と<br>Triton X-102(1.35 mL 6本)のセット  |
| 洗浄            | 10% Triton X-102 (50mL)                                    | Agilent       | 5185-5975 | 指定                |                                                                                | GE Wash Packをご購入の場合は添<br>付で納品されます                          |
| 洗浄            | Stabilization and Drying Solution (500ml)                  | Agilent       | 5185-5979 | 推奨                | 250ml程度;                                                                       | 実験室に高濃度のオゾンが存在する<br>場合のみ必要。オゾンフリーブースが<br>設置してある場合は必要ありません。 |
| 洗浄            | Acetonitrile, anhydrous 99.8%, 1 L                         | Sigma-Aldrich | 271004    | 推奨                | 250ml程度                                                                        | 2色法でStabilization and Drying<br>solutionを使う際は、必要です。        |

- \* Cyanine 3-CTP は、使用するまで-20℃以下での保存を推奨しております。凍結融解の繰り返しを避けるために、開封後は4℃、遮光状態で保管してください。
- \* ハイブリダイゼーションバッファはマイクロアレイキットおよびラベル化キットには含まれておりません ので、必ずアジレント Gene Expression Hybridization Kit をお求めください。

アレイは室温で保存して下さい。フォイル開封後は暗所・室温で、真空デシケーター中か、窒素パージした箱の中で保管して下さい。開封後は、マイクロアレイスライドを外気にさらさないで下さい。

# 4. 実験に必要な機器・器具

| 用途            | 品名(アレイフォーマット)                                    | 製造メーカー               | 品番                            | 指定/<br>推奨/<br>相当品 | 必要量  | 備考                                                                                                    |
|---------------|--------------------------------------------------|----------------------|-------------------------------|-------------------|------|----------------------------------------------------------------------------------------------------|
| ラベル化          | 50mlコニカルチューブ(滅菌)                                 |                      |                               | 相当                |      |                                                                                                    |
| ラベル化          | ピペットチップ                                          |                      |                               | 相当                |      | RNase Freeの物をお使いください。<br>オートクレーブ処理はお勧めしません。                                                                    |
| ラベル化          | UV分光光度計                                          | NanoDrop             | ND-1000                       | 相当                |      |                                                                                                    |
| ラベル化          | 卓上遠心器                                            | 日本ミリポア               | チビタンII                        | 相当                |      |                                                                                                    |
| ラベル化&<br>ハイブリ | パウダーフリー手袋<br>SAFE SKIN グローブ<br>PRE (S, M, L サイズ) | Kimberly · Clark     | 220, 330, 440<br>(S, M, Lサイズ) | 相当                |      |                                                                                                    |
| ラベル化&<br>ハイブリ | ピペット (1ul-1ml)                                   |                      |                               | 相当                |      |                                                                                                    |
| ラベル化&<br>ハイブリ | 1.5mlエッペンチューブ                                    |                      |                               | 相当                |      | RNase Freeの物をお使いください。<br>オートクレーブ処理はお勧めしません。                                                                    |
| ラベル化&<br>ハイブリ | ヒートブロック(ラベル化65℃,<br>70℃)                         | エッヘント・ルフ             | サーモミキサーコンフォート<br>5355-000-011 | 相当                |      |                                                                                                    |
| ラベル化&<br>ハイブリ | ウォータバス<br>(ラベル化40°C、断片化60°C)                     |                      |                               | 相当                |      |                                                                                                    |
| ラベル化&<br>ハイブリ | アイスバケツ                                           |                      |                               |                   |      |                                                                                                    |
| ラベル化&<br>ハイブリ | 高速遠心機                                            |                      |                               | 相当                |      |                                                                                                    |
| ラベル化&<br>ハイブリ | ボルテックスミキサー                                       |                      |                               | 相当                |      |                                                                                                    |
| ハイブリ          | オリゴDNAマイクロアレイ用<br>ハイブリダイゼーションチャンバ                | Agilent              | G2534A                        | 指定                |      | 消耗品が別途必要です。                                                                                                    |
| ハイブリ          | 244K フォーマット用消耗品<br>(ガスケットスライド)                   | Agilent              | G2534-60003                   | 指定                |      | 5枚セット                                                                                                    |
| ハイブリ          | 244K フ <del>ォー</del> マット用消耗品<br>(ガスケットスライド)      | Agilent              | G2534-60008                   | 指定                |      | 20枚セット                                                                                                    |
| ハイブリ          | 244K フォーマット用消耗品<br>(ガスケットスライド)                   | Agilent              | G2534-60005                   | 指定                |      | 100枚セット                                                                                                    |
| ハイブリ          | 2x105Kフォーマット用用耗品<br>(ガスケットスライド)                  | Agilent              | G2534-60002                   | 指定                |      | 5枚セット                                                                                                    |
| ハイブリ          | 2x105Kフォーィット用洞柱面<br>(ガスケットスライド)                  | Agilent              | G2534-60009                   | 指定                |      | 20枚セット                                                                                                    |
| ハイブリ          | 2x105Kフォーマット用消耗品<br>(ガスケットスライド)                  | Agilent              | G2534-60006                   | 指定                |      | 100枚セット                                                                                                    |
| ハイブリ          | 4x44Kフォーマット用消耗品<br>(ガスケットスライド)                   | Agilent              | G2534-60011                   | 指定                |      | 5枚セット                                                                                                    |
| ハイブリ          | 4x44Kフォーマット用消耗品<br>(ガスケットスライド)                   | Agilent              | G2534-60012                   | 指定                |      | 20枚セット                                                                                                    |
| ハイブリ          | 4x44Kフォーマット用消耗品<br>(ガスケットスライド)                   | Agilent              | G2534-60013                   | 指定                |      | 100枚セット                                                                                                    |
| ハイブリ          | 8x15Kフォーマット用消耗品<br>(ガスケットスライド)                   | Agilent              | G2534-60014                   | 指定                |      | 5枚セット                                                                                                    |
| ハイブリ          | 8x15Kフォーマット用消耗品<br>(ガスケットスライド)                   | Agilent              | G2534-60015                   | 指定                |      | 20枚セット                                                                                                    |
| ハイブリ          | 8x15Kフォーマット用消耗品<br>(ガスケットスライド)                   | Agilent              | G2534-60016                   | 指定                |      | 100枚セット                                                                                                    |
| ハイブリ          | ハイブリダイゼーションオーブン                                  | Agilent              | G2545A                        | 指定                | 1台   | 別途専用ローターが必要です。<br>(下記)                                                                                         |
| ハイブリ          | ハイブリダイゼーションオーブン<br>ローター                          | Agilent              | G2530-60029                   | 指定                | 1個   | 最大24チャンバーまで載せることができ<br>ます。                                                                                     |
| ハイブリ          | ハイブリエイド                                          | アジレントにお問<br>い合わせください | HYB-100                       |                   | 1セット | オプションとして使用できます。ハイブリ<br>ダイゼーションの際、マイクロアレイスラ<br>イドをガスケットスライドに乗せる作業を<br>補助する器具です。ハイブリダイゼーショ<br>ン作業を安定して行うことが出来ます。 |

| 用途                | 品名                                   | 製造メーカー            | 品番                                        | 指定/推<br>奨/相当<br>品 | 必要量                          | 備考                                                                                                    |
|-------------------|--------------------------------------|-------------------|-------------------------------------------|-------------------|------------------------------|----------------------------------------------------------------------------------------------------|
| 洗浄                | クリーンガード<br>ブルーニトリルグローブ               | Kimberly•Clark    | 57371,<br>57372,<br>57373<br>(S, M, Lサイズ) | 相当                |                              | 事前にビーカーに入れたWash buffer1<br>で手袋を洗い、手袋から垂れるbufferが<br>白濁していないこと、ビーカー内のbuffer<br>に微粒子がないことを確認してください。<br>ニトリルグロープと超精密ピンセット33A<br>のどちらかをアレイの洗浄ステップで使<br>用することをお勧めします。 |
| 洗浄                | 密閉容器                                 |                   |                                           | 相当                | 1個                           | 洗浄バッファ2を37℃に保温するのに使<br>います。                                                                                                    |
| (スライドグラ           | ス解体用》                                |                   | •                                         |                   |                              | ·                                                                                                    |
| 洗浄                | スライド洗浄ガラス容器 (Dish) (中)<br>Pyrex容器でも可 | Wheaton           | 900301                                    | 相当                | 1個<br>(1セット3個入りです)           | ガスケットスライドとマイクロアレイスライ<br>ドを解体するときに使います。<br>Wheaton900201やPyrexも使用可能で<br>すが、作業しやすくするため、<br>Weaton900201や小さい容器を使う場合<br>は超精密ピンセット33Aも合わせて使用<br>することをお勧めします。          |
| 《一回の洗浄            | が5枚以下の場合:必要なものを組                     | み合わせて購入           | ください <b>》</b>                             |                   |                              |                                                                                                    |
| 洗浄                | スライドラック 小 (ステンレス製)                   | Thermo<br>Shandon | 109                                       | 相当                | 1個                           | ガラス容器900201 (Wheaton)または<br>102 (Thermo Shandon)を使用してくださ<br>い。最大洗浄枚数は5枚です。                                                                                       |
| 洗浄                | スライド洗浄ガラス容器(Dish)(小 )                | Wheaton           | 900201                                    | 相当                | 2個あるいは4個<br>(1セット3個入りです)     | スライドラック109(Thermo Shandon)に<br>対応しています。Wash buffer1, 2(およ<br>びアセトニトリル, S&D溶液)に各1個ずつ<br>使用します。                                                                    |
| 洗浄                | スライド洗浄ガラス容器(Dish)                    | Thermo<br>Shandon | 102                                       | 相当                | 2個あるいは4個<br>(1個単位での販売で<br>す) | スライドラック109(Thermo Shandon)に<br>対応しています。Wash buffer1, 2(およ<br>びアセトニトリル, S&D溶液)に各1個ずつ<br>使用します。                                                                    |
| 《一回の洗浄            | が8枚以下の場合:必要なものを組                     | み合わせて購入           | ください)                                     |                   |                              |                                                                                                    |
| 洗浄                | スライドラック 中 (ステンレス製)                   | Thermo<br>Shandon | 113                                       | 相当                | 1個                           | ガラス容器122に対応するサイズです。<br>最大洗浄枚数は8枚です。                                                                                                    |
| 洗浄                | スライド洗浄ガラス容器(Dish)(中)                 | Thermo<br>Shandon | 122                                       | 相当                | 2個あるいは4個<br>(1個単位での販売で<br>す) | スライドラックは113(Thermoshandon)を<br>使用してください。Wash buffer1,2(お<br>よびアセトニトリル,S&D溶液)に各1個ず<br>つ使用します。                                                                     |
| 《その他洗浄            | に必要な器具》                              |                   |                                           |                   |                              | ·                                                                                                    |
| 洗浄                | スターラー                                |                   |                                           | 相当                | 1台または2台                      | スターラーおよび恒温槽付スターラーが<br>1台ずつ必要です。恒温槽付スターラー                                                                                                    |
| 洗浄                | 恒温槽付スターラー                            |                   |                                           | 相当                | 1台                           | かない場合は、スターフーは2台必要で<br>す。                                                                                                    |
| 洗浄                | 回転子                                  |                   |                                           | 相当                | 2個あるいは4個                     | 小Dishには3cm、大Dishには4.5cm程<br>度のもの                                                                                                    |
| 洗浄                | 漏斗                                   |                   |                                           | 相当                | 1個                           | アセトニトリルおよび S&D溶液は数回<br>鍋山返し使うニトが出来ます。使用落金                                                                                                    |
| 洗浄                | 500mLの褐色または透明なガラス<br>瓶               |                   |                                           | 相当                | 1個                           | のアセトニトリルおよびS&D溶液を保存<br>するために使用します。                                                                                                    |
| 《参考商品》            |                                      |                   |                                           |                   |                              |                                                                                                    |
| 洗浄                | フラットピンセット 33A                        | アズワン              | 7-160-13                                  | 相当                | 2個                           | マイクロアレイの洗浄ステップでニトリル<br>グローブと超精密ピンセット33Aのどちら<br>かを使用することをお勧めします。                                                                                                  |
| 洗浄<br>および<br>スキャン | オゾンフリーブース                            | アズワン              | 2-M005-01B                                | 推奨                | 1台                           | 洗浄およびスキャン時のオゾンによる蛍<br>光色素の褪色を防ぎます。2色法の実験<br>には必須です。                                                                                                    |
| スキャン              | ウェハーガードGNガスフィルターガ<br>ン               | 日本インテグリス<br>株式会社  | WGGB01KAG                                 | 推奨                | 1台                           | 窒素ガスボンベに装着して使用します。<br>スライドガラスに付着したほこりを除く(ブ<br>ロワーで代用可能)、あるいは窒素パージしてスライドグラスを保存する際に使<br>用します。フィルターガンのほかに、フィ<br>ルターおよびスパイラルチューブが必要<br>です。                           |
| スキャン              | オゾンバリアカバー                            | Agilent           | G2505-60550                               | 推奨                |                              | スキャン時のオゾンによる蛍光色素の<br>褪色を軽減します。アジレントアレイおよ<br>びアジレントスキャナの組み合わせで使<br>用可能です。                                                                                         |
| アレイの保存            | スーパードライ 小型                           | SAYNSYO           | 59-0090<br>(2段タイプ)                        | 相当                | 1台                           | パッケージ開封後のマイクロアレイや使<br>用済みのマイクロアレイの保存用デシ<br>ケータです。1段タイプ(59-0089)もありま<br>す。                                                                                        |

\* 洗浄用ガラス容器の必要数について

1色法ではスライド解体用に1個、Wash1と2用に各1個ずつ(解体用含めて計3個)、2色法でS&D 溶液を使用する場合は、アセトニトリル用も含めさらに2個(解体用含めて計5個)必要です。

\* 洗浄用ガラス容器のサイズについて 1回の洗浄がスライドグラス5枚以下なら小、5から8枚なら中を選択します。

### 【試薬・消耗品の保証期間について】

- アジレントマイクロアレイおよびその他のアジレント製品の保証期間は、箱やチューブの入った小袋あるいはボトルに記載の Expiration date(Exp. date)までです。保証期間を過ぎた製品については欠品等があった場合も交換ができない場合がありますので、製品が納品されたらすぐに内容物を確認して下さい。
- 保証期間を過ぎると性能の保証ができないため、保証期間内に使用するように計画して下さい。

### 5. 実習を始める前に

- 弊社内では、ネームプレートを着用いただきますよう、お願い申し上げます。
- 実験室内では、飲食、タバコは禁止されております。
- 応接室にあるコーヒー等はご自由にご利用ください。
- 喫煙は、喫煙コーナーでお願いいたします。
- 携帯電話は、他のお客様のご迷惑にならないようにご使用ください。
   (原則、マナーモードでのご使用をお願い致します)
- 必ず白衣、手袋、必要に応じてマスク、眼鏡をご着用ください。
- スライドグラスの縁は鋭利です。手袋をはめ、十分注意して取り扱ってください。
- Cyanine 3-CTP は発癌性物質を含んでいます。吸引、誤飲、皮膚への直接の接触は避けてください。
- Cyanine 3-CTP は光で分解します。出来る限り光にあたらないように注意して使用してください。
   保管時,反応時は必ず遮光してください。
- RNase のコンタミネーションを防ぐために、実験中はパウダーフリーの手袋を着用し、ヌクレアー ゼフリーの溶液およびピペットチップを使用してください。
- ●本実験では、毒性のある試薬を使用します。操作時の安全には、十分ご注意ください。
- ハイブリダイゼーションバッファには塩化リチウム(LiCl)が含まれています。
   塩化リチウム(LiCl)には中枢神経系への毒性があります。
   催奇性があり、乳児に悪影響を与える可能性があります。
   不妊を誘発する可能性があります。
   吸入、皮膚接触、誤飲により、害を引き起こします。必ず適切な白衣、手袋、マスク、防護めがね
   等を着用してください。
   ハイブリダイゼーションバッファにはラウリル硫酸リチウム(LLS)が含まれています。
- ハインウノイビーンヨンハウンハにはフラウル(illeg) ウム(LLG)が含まれていよう。
   ラウリル硫酸リチウム(LLS)は毒性があり、目、気管器系、皮膚に炎症を起こす可能性があります。
   必ず適切な白衣、手袋、マスク、防護めがね等を着用してください。
- ハイブリダイゼーションバッファには Triton が含まれています。誤飲により害を引き起こします。また、目に入った場合深刻なダメージを与えます。
- Agilent Stabilization and Drying Solution (cat. No. 5185-5979)は、毒性、引火性があります。
   必ず、適切なヒュームフード(ドラフト)内で使用して下さい。また、有機溶媒を含んでいますので、
   HPLC 廃液およびフェノール廃液と同様な廃棄処理を行ってください。
- アセトニトリルは引火性と揮発性があります。吸引、皮膚接触、誤飲により肝臓、腎臓、循環器、
   中枢神経系害を引き起こします。
- 実験に使用する全ての試薬・消耗品のロット番号と Expiration Date を記録して下さい。お 問い合わせ頂く際はこれらの情報を添えて、お問い合わせ下さい。

# 6. プロトコルの全体図

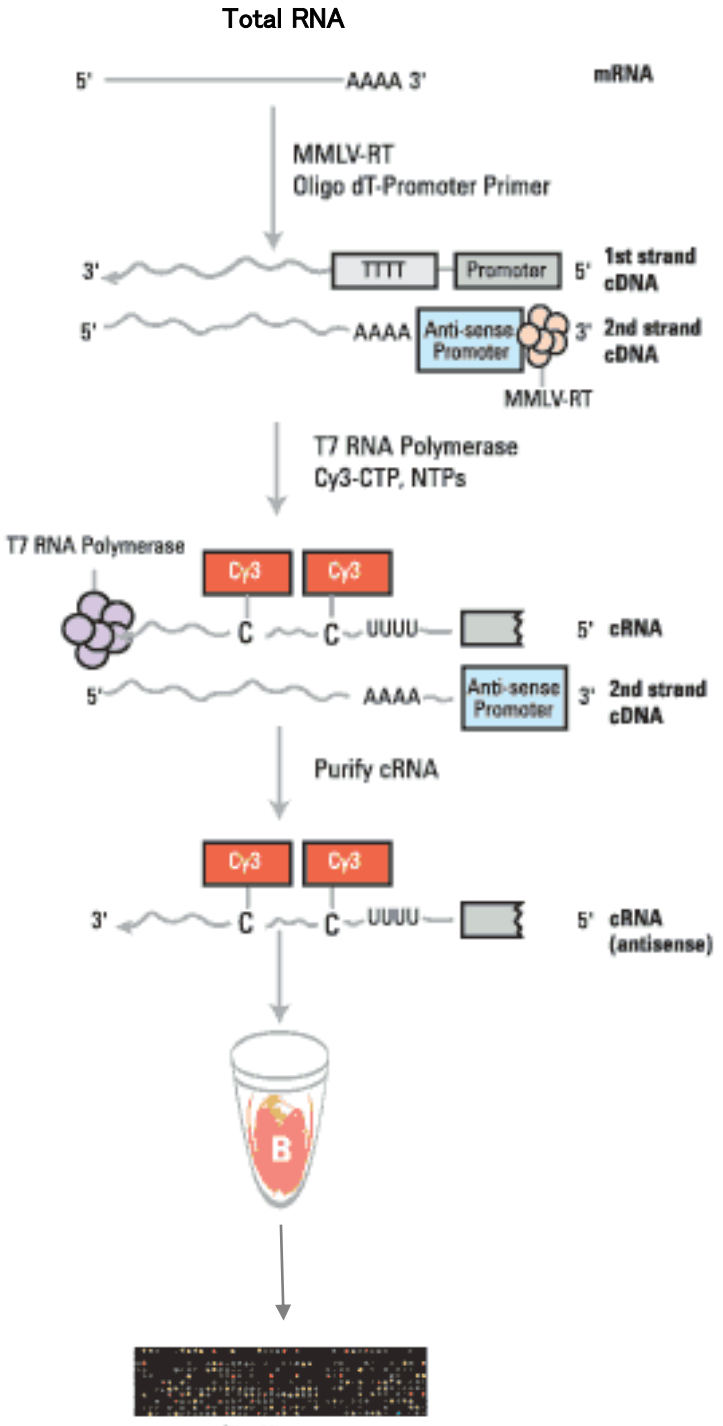

Oligo Microarrays

| Step        |        | Temperature | Time    |
|-------------|--------|-------------|---------|
|             | cDNA合成 | 155 min     |         |
| プライマーとテンプレー | ートの熱変性 | 65°C        | 10 min  |
| 急冷          |        | 氷上          | 5 min   |
| 二本鎖cDNA合成   |        | 40°C        | 120 min |
| 逆転写酵素の失活    |        | 65°C        | 15 min  |
| 急冷          |        | 氷上          | 5 min   |
|             | cRNA合成 | 120 min     |         |
| cRNA合成      |        | 40°C        | 120 min |
|             | cRNA精製 | 30 min      |         |
| cRNA精製      |        | RT          | 30 min  |

### 実習の概要

- 本日の実習はオリゴ DNA マイクロアレイを4 サンプルで1枚ご使用いただきます。
- 1名で1種類の total RNA サンプルをラベル化していただきます。
- ご自分のサンプルが決まったら、ノートに明記いただくようお願いいたします。
- 予備のマイクロアレイ、サンプルは準備されておりません。何卒ご了解ください。

7. 実験の操作手順

### 1日目:実験の前準備

- 実験を始める前に、以下のものを準備してください。
  - マイクロピペッター(RNA 用) 1-10 uL,10-100 uL,100-1000 uL の3本
  - ▶ ピペットチップ(RNA 用) 上記各サイズ対応
  - ▶ チューブ立て
  - ▶ 1.5 mL チューブ(RNaseFree)
  - アイスボックス
    - ※ 反応には、Cyanine 3-CTP (10 mM)を 2.4 uL 使用します。事前に反応数を確認し、+ 分な Cyanine Dye が手元にあるようにします。
  - ▶ ヌクレアーゼフリー水
  - 96-100% エタノール
  - > タイマー
  - ➢ Vortex ミキサー
  - パーソナル遠心機(スピンダウン用)
  - ▶ 油性ペン
- あらかじめ使用する機器の温度設定をしておきます。
  - ▶ ウォーターバスを 37℃、40℃に設定。cRNA 増幅&ラベル化反応後 60℃に設定
  - ▶ ヒーティングブロックを 65℃、80℃に設定

| 8-1. Spike-Mix の調製                              | <b>37℃</b><br>Spike-Mixの溶解 (5min)                    |                                                   |
|-------------------------------------------------|------------------------------------------------------|---------------------------------------------------|
| 8-2. RNA テンプレートへの<br>T7 Promoter Primer のアニーリング | <b>65℃</b><br>T7 Promoter Primer の<br>アニーリング (10min) | 80°C                                              |
| 8-2. cDNA 合成反応(2hr)                             | <b>40℃</b><br>cDNA合成反応 (2hr)<br>PEGの溶解 (1min)        | 5X First Strand Bufferの溶解 (3 - 4min<br><b>65℃</b> |
| 8-3. cRNA 増幅&ラベル化(2hr)                          | <b>40℃</b><br>ラベル化cRNA合成反応(                          | cDNA合成反応停止 (15min)<br>(2hr)                       |
| 8-4. Cyanine3-ラベル化 cRNA の精製                     |                                                      |                                                   |
| (8-5. バイオアナライザによる<br>ラベル化cRNAの品質チェック)           | <b>65℃ または 70℃</b><br>熱変性 (65℃ 4分 または                | 70°C 2分)                                          |
| 8-9-2. ハイブリダイゼーションの準備<br>(フラグメンテーション)           | <b>60℃</b><br>フラグメンテーション反応(                          | (30min)                                           |

### 8. 実験:1日目

### (必ずプロトコルを参照ください。)

### 8-1. One-Color Spike-Mix の調製(オプション)

ラベル化に用いる出発 RNA 量によって、Spike-Mix の希釈率と加える量が変わります。
 実験に使用するトータル RNA は、\_\_\_\_ng です。下記の表を参照すると、今回の希釈手順は、
 それぞれ、以下の通りになります。

| 出発 RNA 量      |           |                 | 希釈手順            |                 | 3 <sup>rd</sup> Spike- Mix の必要量(uL) |
|---------------|-----------|-----------------|-----------------|-----------------|-------------------------------------|
| トータル RNA (ng) | RNA サンプルの | 1 <sup>st</sup> | 2 <sup>nd</sup> | 3 <sup>rd</sup> |                                     |
|               | 最大添加可能量   |                 |                 |                 |                                     |
| 200           | 8.3       | 1:20            | 1:25            | 1:10            | 2                                   |
| 300           | 7.3       | 1:20            | 1:25            | 1:10            | 3                                   |
| 400           | 6.3       | 1:20            | 1:25            | 1:10            | 4                                   |
| 500           | 5.3       | 1:20            | 1:25            | 1:10            | 5                                   |
| 600           | 7.3       | 1:20            | 1:25            | 1:5             | 3                                   |
| 700           | 6.8       | 1:20            | 1:25            | 1:5             | 3.5                                 |
| 800           | 6.3       | 1:20            | 1:25            | 1:5             | 4                                   |
| 900           | 5.8       | 1:20            | 1:25            | 1:5             | 4.5                                 |
| 1000          | 5.3       | 1:20            | 1:25            | 1:5             | 5                                   |

- ※ 37℃、5 分間の加温を行い、Spike-Mix (原液)を溶かします。ボルテックスで混合し、スピンダウンし てチューブの蓋、壁に付いた液を集めます。
- 1<sup>st</sup>: 2 uL の Spike-Mix に 38 uL の Dilution Buffer を加えます(1:20)
   ボルテックスで混合し、スピンダウンしてチューブの蓋、壁に付いた液を集めます。
- 2<sup>nd</sup>: 2 uL の 1st 希釈液に 48 uL の Dilution Buffer を加えます(1:25) ボルテックスで混合し、スピンダウンしてチューブの蓋、壁に付いた液を集めます。
- 3<sup>rd</sup>: \_\_\_\_uLの2nd希釈液に\_\_\_\_uLのDilution Bufferを加えます(1:\_\_\_\_) ボルテックスで混合し、スピンダウンしてチューブの蓋、壁に付いた液を集めます。

# 注意 Spike-in 量の精度を確保するため、Spike-Mix を調製する場合は、2 uL 以上の量を扱うように してください。

※ 調製した 1st 希釈液は、-70 ~ -80℃で約2ヶ月まで保存できます。さらに、8回までの凍結融解を 繰り返すことが可能です。2nd 希釈液と 3rd 希釈液は凍結融解して再使用することができないので、 実験の都度調製してください。

### 8-2. トータル RNA からの cDNA 合成

Agilent's Quick Amp Labeling Kit は、200 ng から 1000ng の範囲のトータル RNA または、10 ng 以上 の poly A<sup>+</sup> RNA からラベル化 cRNA を合成することができます。スタート RNA 量は一連の実験系では 揃えることをお勧めします。本キットでは、T7 RNA ポリメラーゼを利用して、ターゲットの増幅と同時に Cyanine 3-CTP の取り込みも行います。通常 100 倍以上増幅されます。

- 反応チューブにサンプル名を書いてください。
- 必要なRNA 量、Spike-Mix の量、水の量は、スタートRNA 量とRNA の濃度によって異なります。

| トータル RNA | 最大 RNA サンプル量 | Spike-Mix 3 <sup>rd</sup> 希釈液 | T7 Promoter | トータルボリューム |
|----------|--------------|-------------------------------|-------------|-----------|
| (ng)     | (uL)         | 添加量 (uL)                      | primer (uL) | (uL)      |
| 200      | 8.3          | 2                             | 1.2         | 11.5      |
| 300      | 7.3          | 3                             | 1.2         | 11.5      |
| 400      | 6.3          | 4                             | 1.2         | 11.5      |
| 500      | 5.3          | 5                             | 1.2         | 11.5      |
| 600      | 7.3          | 3                             | 1.2         | 11.5      |
| 700      | 6.8          | 3.5                           | 1.2         | 11.5      |
| 800      | 6.3          | 4                             | 1.2         | 11.5      |
| 900      | 5.8          | 4.5                           | 1.2         | 11.5      |
| 1000     | 5.3          | 5                             | 1.2         | 11.5      |

1. 下記の表を参照して、T7 Promoter Primer Mix を調製してください。

Totalで11.5 uLになるように調製します。

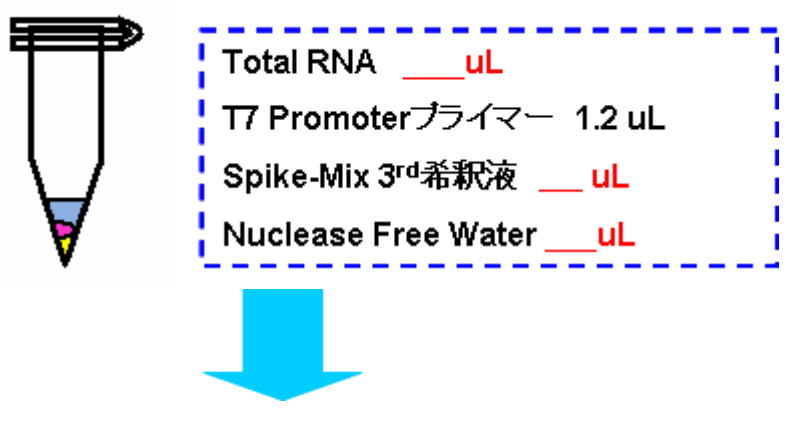

- 2. 65℃で10分 インキュベーション (熱変性)
- 3. 氷で急冷、そのまま5分間冷却
- ※ ここで使用する水は、必ず Invitrogen 社の DNase/RNase-free water (10977015) をお使いください。
   DEPC 処理水を使用した場合、この後の反応を阻害する恐れがあります。

使用する直前に、下記リストの順で試薬を加えてcDNAマスターミックスを調製します。通常の実験では必要量をまとめて調製しますが、今回は実習のため、お二人ずつ作製していただきます(2.2 反応分作製します)。

MMLV-RTとRNase Inhibitor は氷上に置き、反応開始直前まで加えないでください。

- 注意 5X First Strand Buffer は事前に80℃のウォーターバスで3-4分間温めます。ボルテック スでよく混合し、スピンダウンしてチューブの蓋、壁に付いた液を集めます。使用するまで室 温で置いておきます(氷上に置くと、析出する場合があります)。
- 注意 ここの反応ではNTP mixではなく、10mM dNTP mixを使うので、必ずラベルを確認してくだ さい。

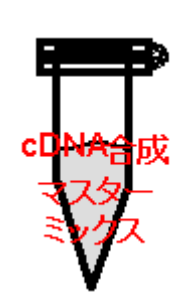

|                                        | 一反応分の<br>必要量(uL) | 2.2反応分<br>(uL) |
|----------------------------------------|------------------|----------------|
| 5x First Strand Buffer(Pre-Warm, 80°C) | 4                | 8.8            |
| 0.1M DTT                               | 2                | 4.4            |
| 10mM dNTP mix                          | 1                | 2.2            |
| MMLV-RT(反応開始直前に加える)                    | 1                | 2.2            |
| RNase Inhibitor(反応開始直前に加える)            | 0.5              | 1.1            |
| トータル量                                  | 8.5              | 18.7           |

反応開始直前に酵素を加えることを忘れないようにしてください。 cDNA マスターミックスは使用するまで室温に置いておきます。

5. 各反応チューブ(RNA サンプルが入ったチューブ)に 8.5 uL の cDNA ミックスを加えます。 ピペッティ ングで溶液を混合します。

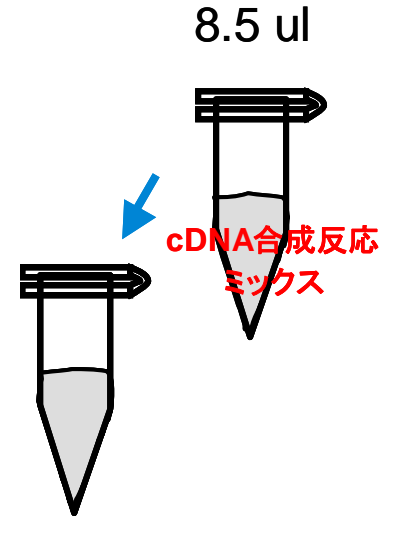

6. 40℃のウォーターバスで、2時間インキュベーションします。

### 8-3. Cyanine3-ラベル化 cRNA の合成

- 1. チューブをウォーターバスから取り出し、65℃15分間インキュベーションし、反応を停止します。
- 2. チューブを氷で急冷し、5 分間冷却します。
- 3. 使用する直前に、下記リストの順で試薬を加えて、Transcription Master Mix を調製します。ただし、 酵素と色素は反応を開始する直前まで混合しないで下さい。 また、通常の実験では必要量をまとめ て調製しますが、今回は実習のため、お二人ずつ作製していただきます(2.2 反応分作製します)。
  - 注意 使用前に50% PEGを40°Cのウォーターバスで1分間温めます。ボルテックスでよく混合し、ス ピンダウンしてチューブの蓋や壁についた液を集めます。 使用するまで室温で置いておきます。

下記リストの5番目までを1.5 mLチューブに加えます。ボルテックスでしっかり混合した後、スピンダウンしてください。酵素と色素を加えるまで室温で置いておきます。 反応開始直前に残りの試薬をリスト順に加え、ピペッティングで穏やかに混合します。

注意 Cyanine 3-CTP (10mM) または Cyanine 5-CTP (10mM) はスキャン後の蛍光の色と、色素自身の色が異なりますので、十分に注意してください。

|                                       | 一反応分の<br>必要量(山) | 2.2反応分<br>(ul) |
|---------------------------------------|-----------------|----------------|
| Nuclease-free water                   | 15.3            | 33.66          |
| 4x Transcription Buffer               | 20              | 44             |
| 0.1M DTT                              | 6               | 13.2           |
| NTP mix                               | 8               | 17.6           |
| 50% PEG (Pre−warm, 40°C)              | 6.4             | 14.08          |
| RNase Inhibitor( <b>反応開始直前に加える</b> )  | 0.5             | 1.1            |
| Inorganic Pyrophosphatase(反応開始直前に加える) | 0.6             | 1.32           |
| T7 RNA Polymerase(反応開始直前に加える)         | 0.8             | 1.76           |
| Cyanine 3 -CTP(反応開始直前に加える)            | 2.4             | 5.28           |
| トータル量                                 | 60              | 132            |

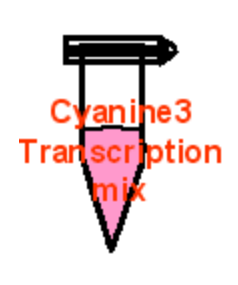

4. 各反応チューブに、60 uLの Transcription ミックスを加えます。

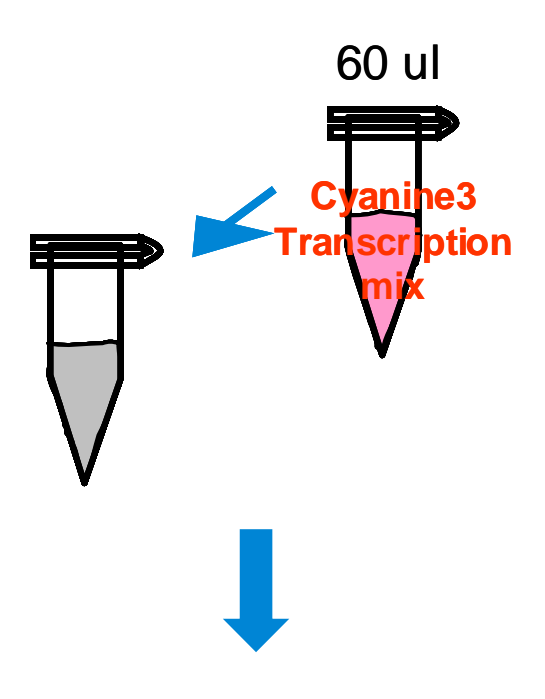

40°Cのウォーターバスで、2時間インキュベーションします。
 チューブにアルミフォイルをかぶせ、遮光することをお奨めします。

# アルミフォイルで遮光

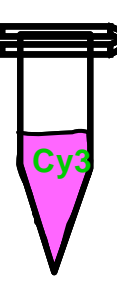

ハイブリダイゼーションを引き続き当日中に行う場合には、インキュベーション終了後、以下の設定をし ておきます。

- ウォーターバスまたはヒートブロックを60℃に設定
- ハイブリダイゼーションオーブンを65℃に設定(ローターを取り付けておきます)。
   オーブン庫内が表示温度で安定するまでに1時間~1時間半かかります。

### 8-4. Cyanine3-ラベル化 cRNA の精製

- Qiagen社のRNeasyを使ってラベル化cRNAを精製します。ラベル化の際に取り込まれなかったラベル化ヌクレオチド(モノマー)が、ハイブリダイゼーション液中に存在すると、マイクロアレイのバックグランドの蛍光が著しく高くなります。以下に記載してある手順に従って実験を進めてください(Qiagen社のプロトコルを一部変更してあります)。
- 使用前に、RPEバッファにエタノール(96-100%)を必要量加えてください。RPEバッファは次のページの洗浄ステップで使用します。調製が終わりましたら、フタのラベルのethanolの項目にチェックマークを付けてください。
- 全ての遠心のステップは、13,000rpm(10,000g)以上の回転数で行ってください。
- 遠心を4℃で行うことにより、cRNAの収率があがることが確認されております。以下の遠心ステップ を4℃で行うことを強くお奨めします。
- RLTバッファに $\beta$ -メルカプトエタノール( $\beta$ -ME)を加える必要はありません( $\beta$ -MEが入っていても問題ありません)。
- 1. 20 uLのヌクレアーゼフリー水をcRNAサンプルに加え、液量を100 uLにします。

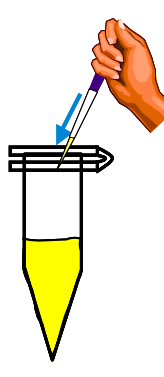

- 2. 350 uLのRLTバッファを加え、混合します。
- 3. 250 uLのエタノール(純度96-100%)を加え、ピペットで混合します。スピンダウンを含め遠心は しないでください。
- **4.** 700 uLのcRNAサンプルを2 mLのコレクションチューブをつけたRNeasy miniカラムに移します。カ ラムチューブを13,000 rpmで30秒間遠心します。カラムを素通りした液は捨てます。

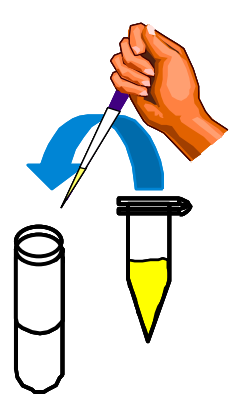

5. RNeasyカラムを新しいコレクションチューブに移し、500 uLの調製済みのRPEバッファ(エタノール を加えたもの)をカラムに加えます。カラムチューブを13,000 rpmで30秒間遠心します。カラムを素 通りした液は捨てます。

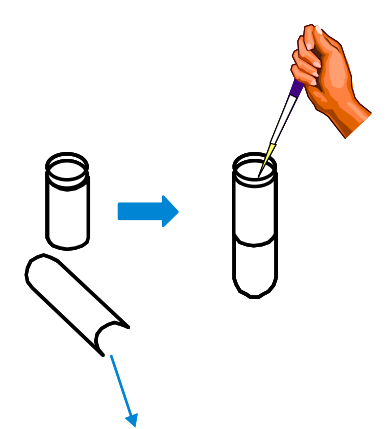

- コレクションチューブはそのまま使用し、再度500 uLのRPEバッファをカラムに加えます。カラムチュ ーブを13,000 rpmで1分間遠心します。カラムを素通りした液は捨てます。 もしカラムのフリットにRPEバッファが残っていれば、カラムを新しい1.5mLチューブに移し、 13,000 rpmで30秒間遠心し、残っているRPEバッファを完全に取り除きます
- 7. RNeasyカラムを新しい1.5 mLチューブに移します。

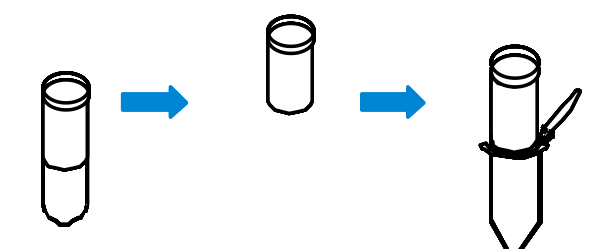

- 8. 30 uLのRNase-free水をカラムのフィルター中央に加え、1分間おきます。カラムチューブを13,000 rpmで30秒間遠心します。カラムを通った液はそのまま残します (液を捨てないように注意してください)。
- 9. チューブは氷上においておきます。使用済みのカラムは捨てます。回収したcRNAの濃度、収量お よび品質をUV計とバイオアナライザを用いて確認します (次ページ参照)。

### 8-5. ラベル化 cRNA の分析

通常500 ngのトータルRNAからスタートした場合、2.0 - 4.0 ugのcRNAを合成できますが、トータルRNAの 純度や質(分解度)によっても異なります。合成したcRNA量は、通常のキュベットを使った分光光度計で 測定するには少なすぎる場合がほとんどです。濃度決定に使用するRNA量を最小限に抑えるために、 本プロトコルではNanoDrop分光光度計を推奨しています。

- NanoDrop のソフトウェアを起動し、"Microarray Measurement"のタブを選択します。Sample Type は RNA-40 と選択します。
- 1.5 uL のヌクレアーゼフリー水で、NanoDrop でブランクを設定します。
- 1.5 uL の増幅 (ラベル化) cRNA を測定し、A260 と A550 を記録します。
- (1) NanoDrop 計測結果より、cRNA濃度 (ng/uL)を記録します。
   RNA濃度が自動算出されない分光光度計をご使用の場合、A260の値から以下の式で算出して下さい。
   cRNA conc. (ng/uL) \* = A260 x 40 ug/mL x dilution factor\*\*
   \*光路長10 mmの測定器を使用した場合の式です。ご使用の機器の光路長をご確認下さい。
   \*\*希釈せずに濃度を測定した場合は、Dilution Factorは1を用います。
- (2) (1) のcRNA濃度(ng/uL)に溶出量(使用した精製キットにより30 ul あるいは20 ul)
   を乗じ、以下の式でcRNA収量を算出します。

cRNA yield(ug) = cRNA conc(ng/uL)  $\times$  30(uL) / 1000

(3) NanoDrop 計測結果より、Cy3色素の濃度 (pmol/ul)を記録します。

色素濃度が自動算出されない分光光度計をご使用の場合、A550の値から以下の式で算出して下さい。
Cy3-CTP conc (pmol/ul) \* = A550 x 1000 ÷ 150 mM<sup>-1</sup>cm<sup>-1</sup> x dilution factor\*\*
\*光路長10 mmの測定器を使用した場合の式です。ご使用の機器の光路長をご確認下さい。
\*\*希釈せずに濃度を測定した場合は、Dilution Factorは1を用います。

(4) 以下の式で、Cy3色素の取込率を算出します。

Cy3-CTP incorporation ( pmol/ug) = 
$$\frac{\text{Cy3-CTP conc. ( pmol/ul) x1000}}{\text{cRNA conc. ( ng/ul)}}$$

- ※ 通常cRNAの溶出量は1.65 ug以上、CyDyeの取り込み効率は9 pmol/ug以上が期待されます。 それ以下の場合には、再度cRNAの調製をされる事をお勧めいたします。
- ・測定した濃度から、マイクロアレイへのハイブリダイゼーションに必要な cRNA 量を計算します。 アレイフォーマットによって必要量が異なるのでご注意ください(P.26 参照)。

バイオアナライザによる品質チェックを行います。

- 1.5 mL エッペンチューブに 1.5 uL のラベル化 cRNA を移します。 熱変性(70°C2 分)を行い、氷 上に置きます。 1 uL をバイオアナライザの測定に供します。
- バイオアナライザでラベル化 cRNA を泳動する際は、mRNA assay を選択します。

バイオアナライザのエレクトロフェログラムから cRNA の質を確認します。

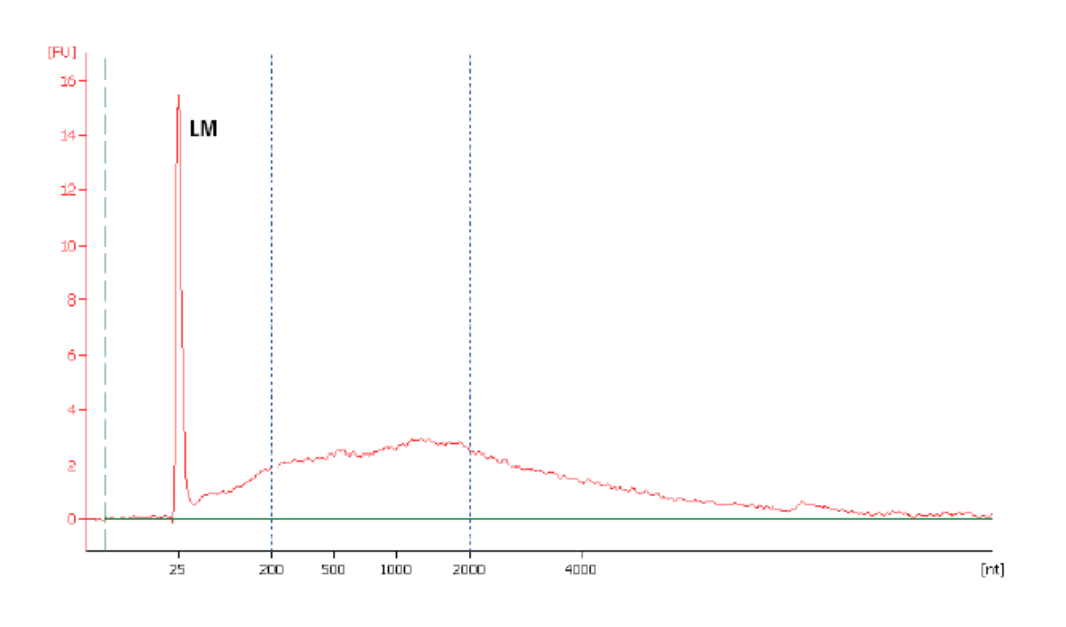

バイオアナライザの分析例

ラベル化サンプルのシグナルの大部分が、200から2000塩基長のサイズ範囲に位置しているかを確認 して下さい。これ以外の領域にピークの大部分がある場合、正確なデータが出ない可能性があります。 データ分析時に、ツールバーのアイコン えられます。

#### <u>ラベル化 cRNA の保存</u>

cRNA を直ぐに使用しない場合には、少量に分注し、暗所-80℃で保存します。 長期保存の場合は、チューブに1回分の分量を分注して保存して下さい。

サンプルの冷凍、解凍のサイクルを繰り返すとcRNA が分解しやすくなります。保管している cRNA の質がわからない時は、Agilent 2100 バイオアナライザおよび UV 計で再度品質を確認することをお勧めします。

### 8-6. ハイブリダイゼーションの準備

- 増幅反応を行っている間に、次のものを準備してください。
  - ▶ アジレント オリゴ DNA マイクロアレイ
  - ▶ オリゴ DNA マイクロアレイ用 ハイブリダイゼーションチャンバ
  - ▶ チャンバ消耗品 (ガスケットスライド)
  - ▶ ピンセット(清潔なもの)
  - ▶ パウダーフリー手袋
  - マイクロピペッター(RNA 用) 1-10uL,10-100uL,100-1000uL の3本
  - ▶ ピペットチップ(RNA用) 上記各サイズ対応
  - ▶ 1.5 mL エッペンチューブ(滅菌済ヌクレアーゼフリー)
  - ▶ チューブ立て(RNA 用)
  - ➢ 高速遠心機
  - ▶ ボルテックスミキサー
  - ▶ アイスボックス
  - ▶ タイマー
  - ► ヒートブロック、またはウォーターバス(60°C)
  - > ハイブリダイゼーションオーブン(65℃)
  - ▶ アジレントチャンバ用ハイブリダーゼーションローター
- 使用する機器の温度設定を確認しておきます。
  - ▶ ウォーターバスまたはヒートブロックを 60℃に設定 (増幅反応終了後に変更します。)
  - ハイブリダーゼーションオーブンを65°Cに設定(ローターを取り付けておきます) オーブン庫内が表示温度で安定するまでに1時間~1時間半かかります。早めに設定を しておいて下さい。

# 8-7. ハイブリダイゼーションチャンバの種類

# 注意 本チャンバはアジレントのオリゴ DNA マイクロアレイ専用です。

| アレイ フォーマット                  | 8x15K                                  | 4x44K                               | 2x105K                            | 244K                    |  |  |
|-----------------------------|----------------------------------------|-------------------------------------|-----------------------------------|-------------------------|--|--|
| ぃイプリダイゼーション<br>液量 (1アレイあたり) | 40uL                                   | 100uL                               | 245uL                             | 490uL                   |  |  |
| ぃィブリダイゼーション<br>ぃ゙ッファの種類     | (8x15K、4x44K、2x105K、244K)<br>2x HI-RPM |                                     |                                   |                         |  |  |
| ハイブリダイゼーション<br>回転速度         |                                        | (8x15K、4x44K、2x105K、244K)<br>10 rpm |                                   |                         |  |  |
| ガスヶットスライド                   | G2534-60014<br>(8アレイ<br>x 5スライド分)      | G2534-60011<br>(4アレイ<br>x5スライド分)    | G2534-60002<br>(2アレイ<br>x 5スライド分) | G2534-60003<br>(5スライド分) |  |  |
| チャンハー                       | G2534A                                 |                                     |                                   |                         |  |  |

### 8-8. マイクロアレイの取り扱い上の注意

1x244K タイプのアレイ:1 枚のスライドに1つのマイクロアレイ 2x105K タイプのアレイ:1 枚のスライドに2つのマイクロアレイ 4x44K タイプのアレイ:1 枚のスライドに4つのマイクロアレイ 8x15K タイプのアレイ:1 枚のスライドに8つのマイクロアレイ がそれぞれ載っています。

- <u>マイクロアレイはバーコードラベルに"Agilent"の文字が入っている面に載っています</u>。Agilent の文 字が入っている面が Active サイド、数字だけのバーコードラベルが付いている面は Inactive サイドで す。ハイブリダイゼーションを行う際は、アレイがプリントされている Active サイドに、必ず溶液をアプ ライするように注意してください。
- 各オリゴ DNA マイクロアレイのレイアウトやサイズなどの詳細な情報については付録をご参照ください。
- スライドグラスを取り扱う際は手袋をはめ、スライドグラスの縁を注意深く持って取り扱って下さい。ス ライド表面には両側とも決して触らないで下さい。
- スライドグラスを取り扱う際は、必ずパウダーフリーの手袋を着用してください。
- ハイブリダイゼーション、洗浄のステップでアレイを乾燥させないように注意して下さい。
- ハイブリダイゼーションを行う前に、実験机を整理整頓して下さい。ハイブリダイゼーション器具の周りはなるべく障害物がない状態を作ってから次ページ以降の操作を行って下さい。
- ハイブリダイゼーションは水平な実験台で行って下さい。下記ハイブリエイドをお持ちの場合は、内蔵の水準器で水平が確認できます。ハイブリダイゼーション作業を始める前に、予めご確認ください。
- 手でアレイスライドをガスケットスライドに乗せるのが難しい場合、オプションとして、ハイブリエイドを 用いてアレイスライドを乗せることが出来ます。
- ※ ハイブリエイドはハイブリダイゼーション作業を補助するオプションの器具です。

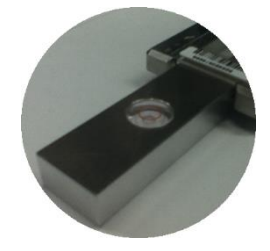

### 8-9. ハイブリダーゼーション

8-9-1. 10x Blocking Agent の準備 (必要時間 5分)

スピンダウンしてペレットをチューブの底に集めた後、ヌクレアーゼフリー水 0.5 mL を Blocking Agent に 加えます。軽くボルテックスをして、溶解させます。-20°Cで約2ヶ月まで保存できます。 使用前に凍結した溶液を解かした時には、軽くボルテックスをして完全に溶解してください。

※ Blocking Agent が完全に溶解しない場合は、37℃で 4-5 分温めて、完全に溶解させて下さい。

※ Large volume キットをお使いの場合には、ヌクレアーゼフリー水 1.25 mL で溶解してください。

#### オリゴ DNA マイクロアレイキット プロトコル操作実習テキスト

29

#### 8-9-2. ハイブリダイゼーションサンプルの準備(必要時間 45分)

1.5 mL のヌクレアーゼフリーチューブを準備します。下記に示した cRNA 量になるようにラベル化した cRNA 溶液を調製し、1.5 mL エッペンチューブに入れます。原液、及びあまった希釈液は-80℃で保管します。凍結融解を繰り返すと RNA の品質に悪影響を与えますのでご注意ください。

 下表に従い、Cy3 ラベル化 cRNA ターゲット、10x Blocking Agent、Nuclease-free water、25X Fragmentation Buffer を加え、緩やかにボルテックスをして、サンプルを十分に攪拌してください。 複数サンプルある場合は、全てのチューブにラベル化 cRNA、10x Blocking Agent および Nuclease-free water を調製し、最後に Fragmentation Buffer を各チューブに添加してください。

| マイクロアレイ フォーマット              | 8x15K  | 4x44K   | 2x105K | 1x244K |
|-----------------------------|--------|---------|--------|--------|
| リニア増幅Cyanine 3<br>ラベル化 cRNA | 0.6 ug | 1.65 ug | 1.5 ug | 1.5 ug |
| 10x Blocking Agent          | 5 uL   | 11 uL   | 25 uL  | 50 uL  |
| ヌクリアーゼフリー水                  | 適量     | 適量      | 適量     | 適量     |
| 25x Fragmentation Buffer    | 1 uL   | 2.2 uL  | 5 uL   | 10 uL  |
| 最終量                         | 25 uL  | 55 uL   | 125 uL | 250 uL |

- 60℃のウォーターバスまたはヒートブロックで30分インキュベーションします。必ず遮光してください。 フラグメンテーションが30分を超えない事が重要です。
- 30分後、ただちにサンプルを氷水上に移し、1分間冷却します。その後速やかに、フラグメンテーションをストップさせるため、下表に従って2XGE Hybridization Buffer HI-RPMを加えます。
   各チューブはバッファを加えるまで氷上においておきます。
  - 注意 以前販売していた2x GE Hybridization Bufferと2x GE Hybridization Buffer HI-RPMは 別の試薬です。必ず2x GE Hybridization Buffer HI-RPMをご使用下さい。

| マイクロアレイフォーマット                         | 8x15K | 4X 44K | 2X 105K | 1X244K |
|---------------------------------------|-------|--------|---------|--------|
| フラグメンテーションの溶液量                        | 25 uL | 55 uL  | 125 uL  | 250 uL |
| 2X GE Hybridization Buffer<br>H I-RPM | 25 uL | 55 uL  | 125 uL  | 250 uL |
| 最終量<br>(1マイクロアレイあたり)                  | 50 uL | 110 uL | 250 uL  | 500 uL |

- ピペットでゆっくりと液を混合させます。泡を立てないように十分に気をつけてください。高速でボル テックスを行うと泡が発生しますので、ボルテックスは使用しないようにしてください
- 5. 高速遠心機でスピンダウンして(13,000 rpm、1分、室温)、蓋や壁についた液を底に集めます。
- 6. サンプルを氷上に置き、直ちにハイブリダイゼーションに使用してください。保存はできません。

# 8-10. ハイブリダイゼーションチャンバの組み立て

ハイブリチャンバを組み立てるにあたり、以下のキットが必要になります。 ハイブリダイゼーションチャンバ (G2534A)

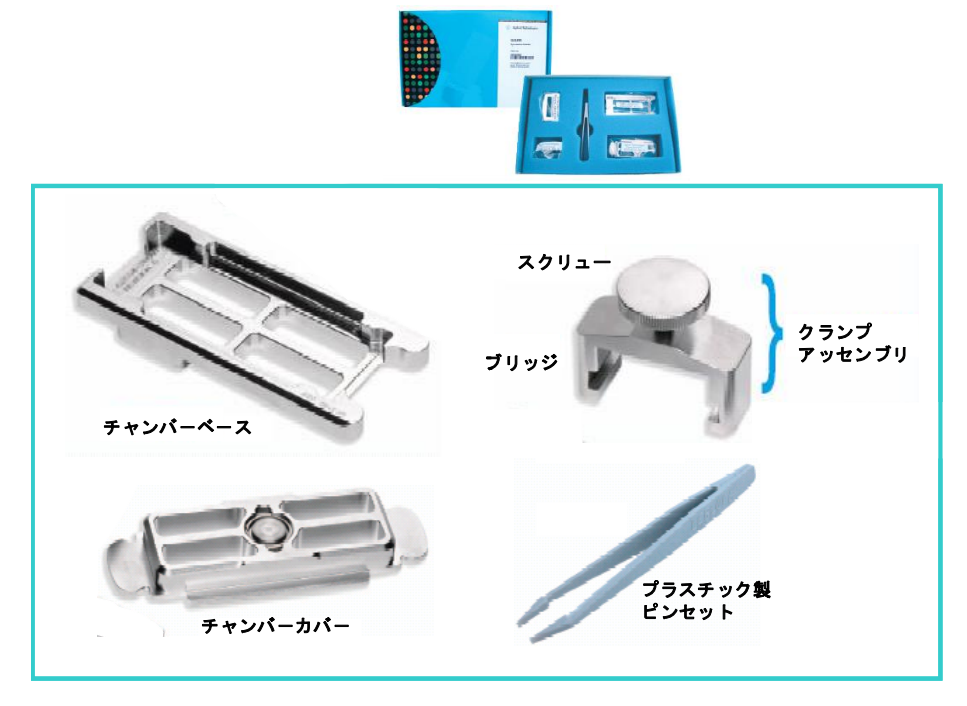

ハイブリダイセーション消耗品: 244K 用 (G2534-60003), 2x105K 用 (G2534-60002),

4x44K 用(G2534-60011), 8x15K 用(G2534-60014)

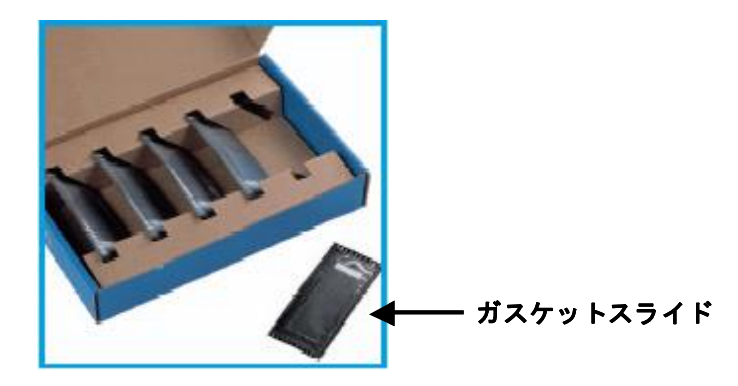

■ (オプション)ハイブリエイド

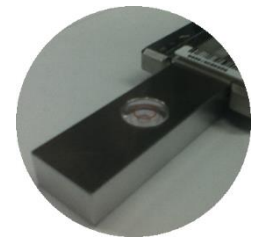

 ピンセットを使ってガスケットスライドのプラスチックカバーの端をつまみ、ゆっくりとはがします。ガス ケットスライドをパッケージから取り出します。この時、スライドの縁以外には触れないようにしてくだ さい。必ずパウダーフリーの手袋を着用してください。

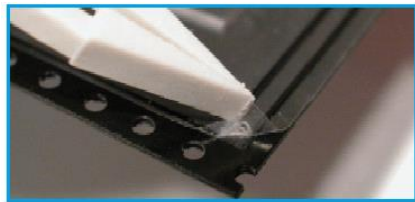

 チャンバベースの上に、ガスケットスライドを"Agilent"の文字が書かれている面を上にして載せます。 ガスケットスライドは、ハイブリダイゼーション溶液を介して直接アレイに触れますので、ほこり等が つかないようにすばやくセットしてください。

チャンバベースの4つの突起(図の矢印の部分)にしっかりはまるようにします。

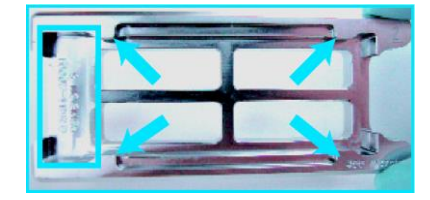

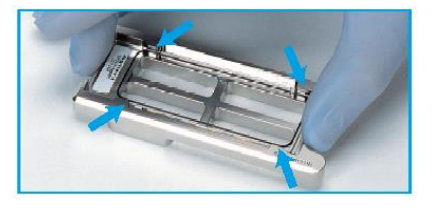

- ガスケットスライドがしっかりとチャンバベースにセットされているか確認し、正しくされていない場合は、再度セットし直してください。
   (オプションのハイブリエイドを用いる場合、ここで次々ページの【参考手法】を参照下さい)
- 4. ハイブリダイゼーション溶液をガスケットスライド上にアプライします。アレイスライドのバーコード番 号およびアプライしたサンプル位置を記録しておきます。

| マイクロアレイ フォーマット | ハイブリダイゼーション 液量<br>(1アレイあたり) |
|----------------|-----------------------------|
| 8x15K          | 40 uL                       |
| 4x44K          | 100 uL                      |
| 2x105K         | 245 uL                      |
| 1x244K         | 490 uL                      |

ハイブリダイゼーション溶液がガスケットのふちまで広がらないように、ガスケットの中央部分にアプ ライしてください。スライドガラス上の全てのウェル間で、液面の高さが揃うように、ゆっくりと均等に 液を配置します。

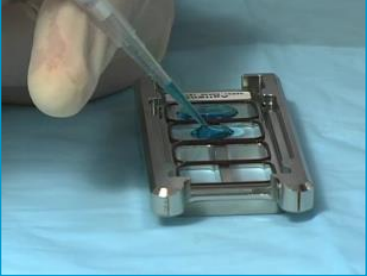

サンプルをアプライしないウェルがある場合、バーコードに近いウェルにサンプルをアプライし、数 値化に Feature Extraction **9.5 以降**をお使いの場合、空白ウェルはバーコードから遠い位置にして 下さい。Feature Extraction **9.1** をお使いの場合、空白ウェルはスライド中央の2アレイに設定して 下さい。

空白ウェルには、水で1xの濃度に希釈をしたGE Hybridization Buffer HI-RPMを、アレイのフ ォーマットに応じて、上の表の量、アプライして下さい。

(オプションのハイブリエイド用いる場合、ここで次ページの【参考手法】を参照下さい)

 アレイ面(Agilent と書かれているバーコード面)を下して(数字が書かれている方のバーコード面は 上に)、マイクロアレイスライドをチャンバベースにセットされているガスケットスライド上に載せます。 このとき、アレイスライドの縁またはバーコードシール部分を持つようにしてください。マイクロアレイ スライドを水平に保ったままガスケットスライドにのせます。

**アレイを正しくセットした後、チャンバや重なっているスライドグラスを動かさないようにしてください。** ハイブリダイゼーション溶液が漏れる原因になります。

注意 2 枚のスライドのバーコードが、正しい位置で重なり合うようにセットしてください。 チャンバベースの 4 つの突起(図の矢印の部分)にしっかりはまるようにします。

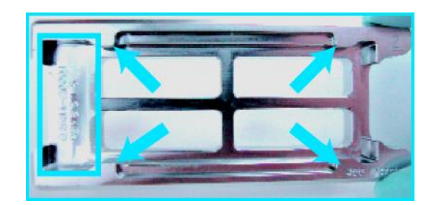

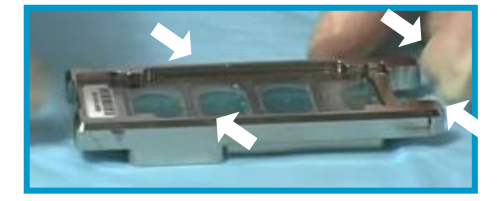

注意 1 スライドに複数のアレイが搭載されているタイプで、チャンバカバーをセットする前、 "サンプル溶液が接しているアレイ"と"接していないアレイ"があるように見える場合が ありますが、問題ありません。アレイスライドを乗せた後は、位置の微調整などは行わず、 すぐチャンバカバーを乗せて下さい。

#### ※参考手法

ハイブリエイドを用いることにより、手作業では水平に降ろしづらいマイクロアレイスライドを、サンプルを アプライしたガスケットスライド上に安定して乗せることが出来ます。 使用器具: ハイブリエイド (HYB-100)

- ガスケットスライドにサンプルをアプライし終わった時点でチャンバベースの両端から各ハイブリエイドを差し込み、突き当たるまで動かします。ガスケットスライドの端を、ハイブリエイドの突起部分が覆うような形となります。
- ② アレイ面(Agilent と書かれているバーコード 面)を下にして(数字が書かれている方のバ ーコード面は上に)、マイクロアレイスライドを ハイブリエイド上に乗せます。アレイスライド の縁またはバーコードシール部分を持つよう にして下さい。バーコードシール側を先にハ イブリエイドの上に置き、そこを押さえながら もう片方をゆっくり下に倒すと作業が容易で す。チャンバベースの4つの突起に当たらな いように注意して下さい。この時、アレイスラ イドはハイブリエイドに支えられてハイブリ液 には接していません。
- ③ 左右のハイブリエイドを同時に引き抜いて下 さい。アレイスライドが水平に落ち、ガスケッ トスライドと正しい位置で重なります。アレイ スライドを乗せた後は、位置の微調整などは 行わず、すぐチャンバカバーを乗せて下さ い。引き抜く先に障害物などが無いようにし て下さい。

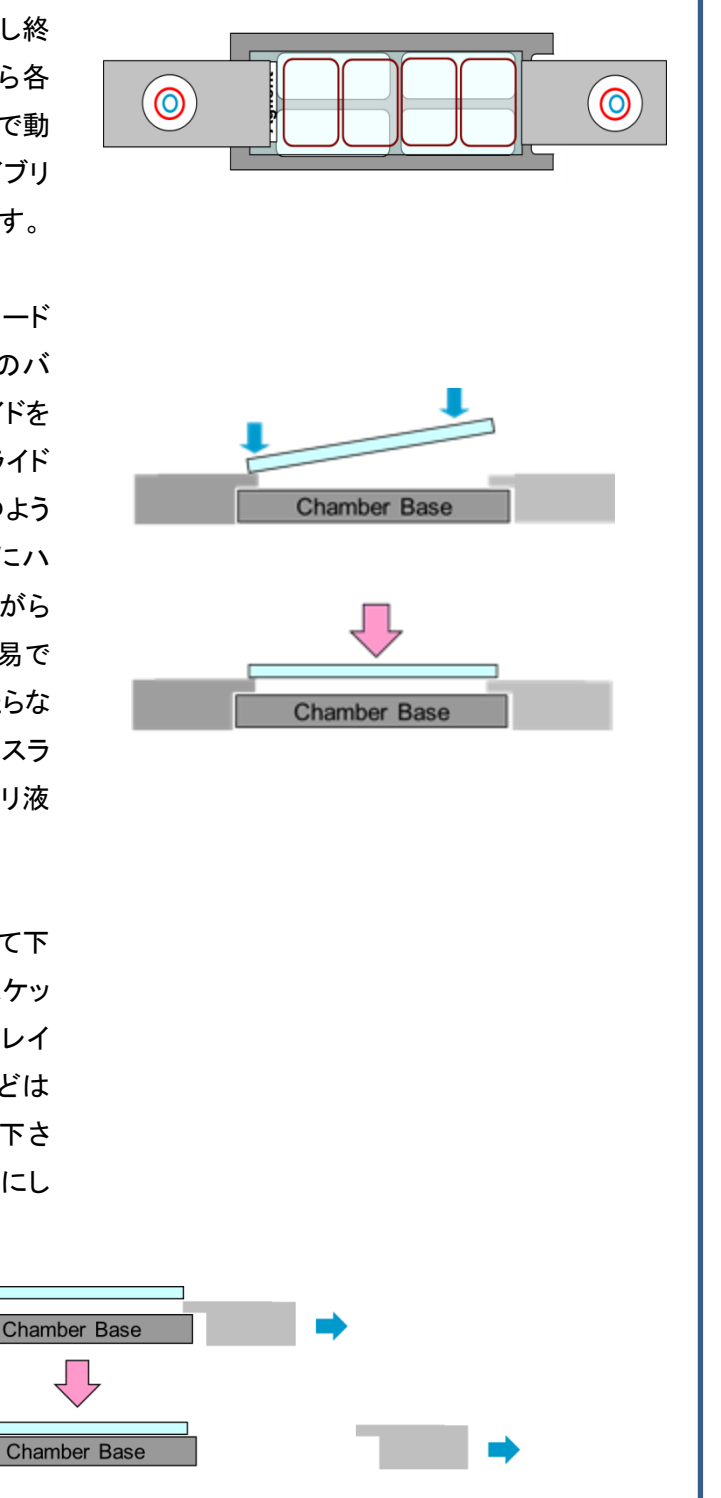

6. チャンバカバーを、チャンバベースの上にセットします。カバーの向きを間違えないように注意してく ださい。

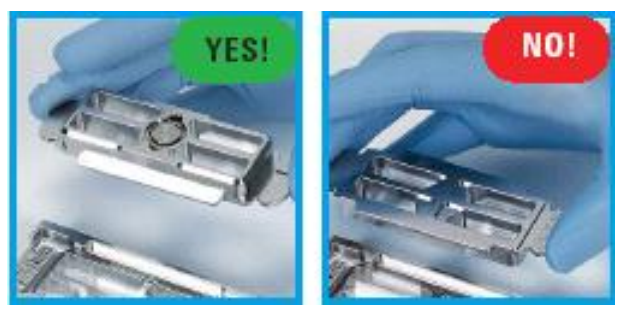

7. クランプアッセンブリを、チャンバベースの丸くなっているコーナー側から差し込み、完全にストップす る位置まで移動させます。ストップする位置は、ちょうどチャンバの中央部になります。

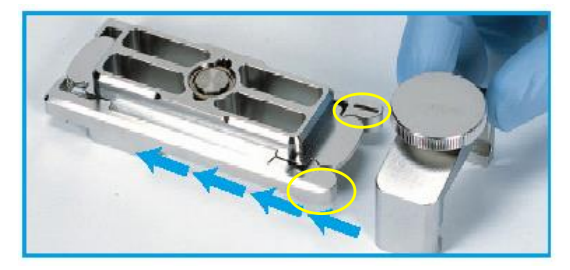

チャンバが水平に保たれていることをご確認した後、手でスクリューをしっかり締めます。チャンバに ダメージを与える可能性があるので、ペンチなどの道具は決して使用しないでください

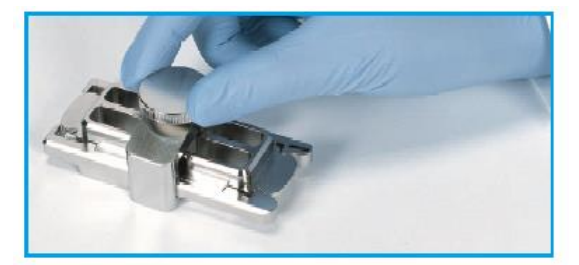

 組み立て終了後、チャンバを垂直方向にして 2,3 回、回転させて、ハイブリ溶液がスライドガスケットの全面に行き渡るようにします。次に、チャンバ内の泡が自由に動くことができるか確認してください。 ハイブリ溶液が行き渡っていない部分や、固定している泡により、ハイブリむらが起きる場合がありますので、泡が動かない場合には、チャンバを手にもって振ることで、泡を移動させます。

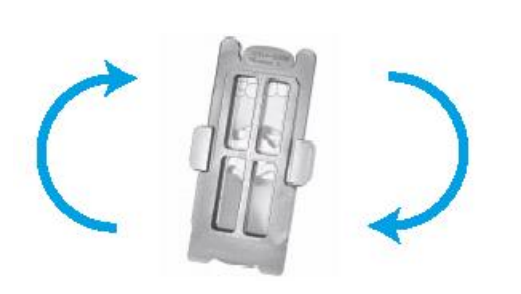

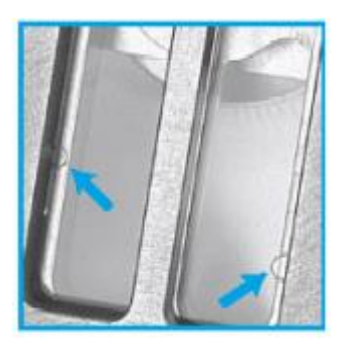

9. 残りのスライドも同様に、上記の作業を行ってください。

10. チャンバの組み立てがすべて終わりましたら、予め 65℃にセットしたオーブンのローターに差し込み ます。ハイブリダイゼーション中に外れることがないように、両端をしっかりと差し込んで固定してくだ さい。複数のスライドグラスをハイブリダイズするときは、必ずローターのバランスをとってチャンバを セットするようにしてください。奇数枚の時は、スライドグラスなしでチャンバを組み立て、ローターの 対面にセットしてください。

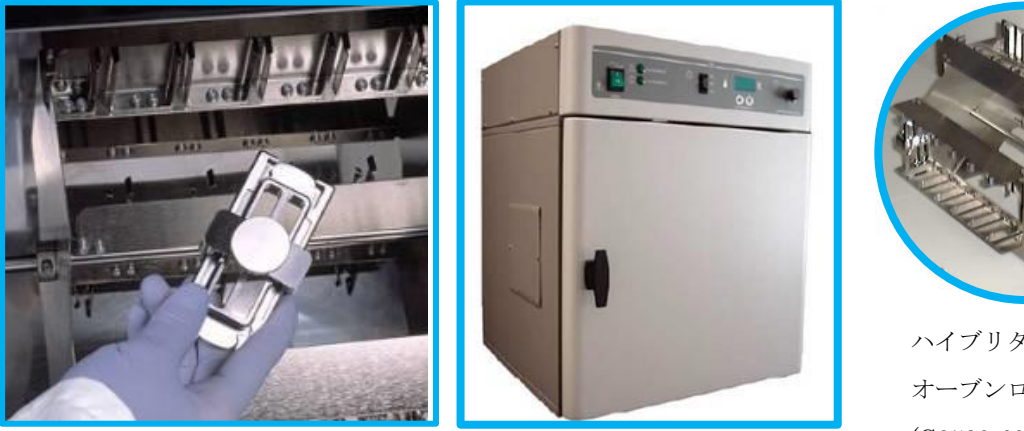

Agilent ハイブリダイゼーション オーブン (G2545A)

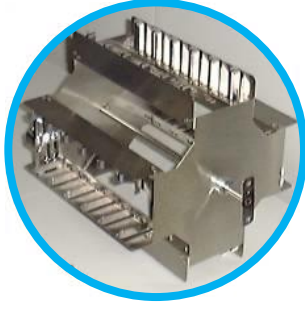

ハイブリダイゼーション オーブンロータ (G2530-60029)

- 11. ハイブリダイゼーションオーブンの扉を閉め、回転数 10 rpm(8x15K、4x44K、2x105K、1x244K) に設定します。
- 12.65℃で17時間ハイブリダイゼーションさせます。
### 8-11. 洗浄の準備

### 1.Triton X-102のGene Expression Wash Buffer への添加

最終濃度 0.005%になるように、Triton X-102を Gene Expression Wash Buffer1と2に添加することで、マイクロアレイの洗浄におけるアーティファクトの可能性を軽減することができます。

10% TritonX-102 は Gene Expression Wash Pack(5188-5327)に含まれています。単体でもご購入い ただけます(50mL、5185-5975)。

Gene Expression Wash Buffer 1 と 2 の開封時に、以下の方法で 10%Triton X-102 を加えます。 この操作は、Wash Buffer1にも 2 にも行います。

開封時に添加すれば、その後洗浄時に添加する必要はありません。

- 1-1) ダンボール箱中の容器の、外蓋と中蓋を注意深く開ける
- 1-2) ピペットで 2mLの 10% Triton X-102 を容器中の Wash Buffer に加える
- 1-3) 中蓋・外蓋をきっちり戻し、5・6回容器全体を転倒混和して、注意深くかつしっかり混ぜる。
- 1-4) 中蓋・外蓋を外し、Bufferに添付の蛇口を取り付ける
- 1-5) Wash Buffer の容器に『Triton X-102 添加済』と記載し、日付を記録する

Gene Expression Wash Buffer 中の Triton X-102 の最終濃度が 0.005%になれば、開封済みのより少ない量の Buffer にも添加することができます。

### 2. Wash2 の保温

洗浄前日から、Gene Expression 洗浄バッファ2とスライドグラス洗浄用ガラス容器(1個)を37℃で保 温しておきます。洗浄バッファ2を別容器に移して少量温める場合は、蒸発を防ぐため密閉容器を使用 してください。

≪ガラス容器およびチャンバの洗浄法≫

洗浄に使用するガラス容器やラック、回転子等はマイクロアレイの洗浄専用にしてください。使用後は 洗剤を使わずに水洗いをしてください。洗剤が残っている器具を使用すると、マイクロアレイに洗剤が 付着し蛍光を発する場合があります。

- 1. チャンバ、ガラス容器、回転子およびラックを水道水ですすぎます。汚れが気になる場合は、洗剤 がついていないスポンジでこすってください。
- 2. 超純水でよくすすぎます。5回ほどすすいでください。
- 3. 埃がつかないように乾燥させます。

### 9. 実験:2日目

#### スライドグラス洗浄の前準備

洗浄を始める前に、以下の機器・器具を準備してください。

- スライドグラス洗浄用ガラス容器(中3)
- スライドラック(サーモエレクトロン 109)
- ▶ スターラー(2)
- 回転子(ラック小(サーモエレクトロン 109)の場合 3.0cm 程度のもの 2
   ラック中(サーモエレクトロン 113)の場合 4.5cm 程度のもの 2)
   ※ 回転子の大きさが十分でない場合、洗浄力が弱くなる恐れがあります。
- ▶ タイマー
- ピンセット
- パウダーフリーの手袋

パウダーフリーの表示があっても、蛍光を持つ粒子が手袋についている場合があります。事前に、確実に手袋から微粒子が発生しないことをご確認ください。ビーカーに入れた Wash1の溶液で手袋を事前に洗い、手袋から垂れる Wash 溶液が白濁していないこと、および手袋をあらった後の、ビーカー内の溶液に微粒子がないことを確認してください。手袋から発生する微粒子は、アレイの表面に吸着して結果に大きな影響を及ぼします(手袋から粒子が生じる場合の解体方法は p.36 をご参考ください)。

## スライドグラスの洗浄操作

- 1. 以下の洗浄バッファを用意します。
  - A : 洗浄バッファ 1: Agilent Gene Expression Wash Buffer 1
  - B : 洗浄バッファ 2: Agilent Gene Expression Wash Buffer 2 (37℃で保温してあるもの)

37℃のウォーターバスまたはオーブンで溶液を加温します。<u>洗浄直前時まで 37℃で保温して下さい。</u> 弊社では、37℃で保温可能なスターラー付恒温槽(アズワン株式会社、品番:1-5088-01、写真参照) の利用を推奨しております。

| Step    | ガラス容器 | 温度   | 時間   |
|---------|-------|------|------|
| チャンバ分解  | 1     | RT   |      |
| 洗浄バッファ1 | 2     | RT   | 1min |
| 洗浄バッファ2 | 3     | 37°C | 1min |

- 2. 下記の通り、3つの洗浄用ガラス容器を準備します。
  - **注意** ハイブリダイゼーションチャンバの分解を始める前に、全ての必要な洗浄バッファとディッシュ の準備を行って下さい。洗浄・乾燥のステップは、できるだけ効率的に行って下さい。
  - 注意 注意深く洗浄プロトコルに従ってください。また指定の器具を使用してください。洗浄時間を守ることは非常に重要です。洗浄時間がプロトコルの時間から外れた場合には、結果がばらついてしまう場合があります。また、スライド洗浄を行う際の攪拌には、シェーカーを使わずに、必ずマグネットスターラーを使用して下さい。
    - ガラス容器 1:洗浄バッファ 1, ガスケットの解体用
    - ガラス容器 2:洗浄バッファ 1, スライドラックと回転子を中に入れておきます

ガラス容器 3:洗浄バッファ 2 (37℃に保温したもの),回転子を中に入れておきます スターラー付恒温槽がある場合には、37℃に設定して、ガラス容器 3 をセットします (写真参照)。

注意 スターラー付恒温槽を利用しない場合、洗浄バッファ1の洗浄を開始するまで、37℃で保温し てある洗浄バッファ2を加えないで下さい。

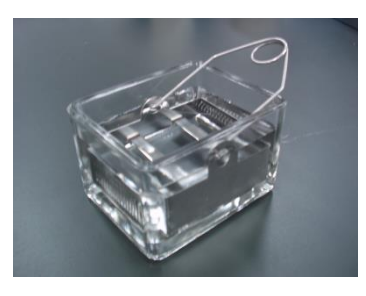

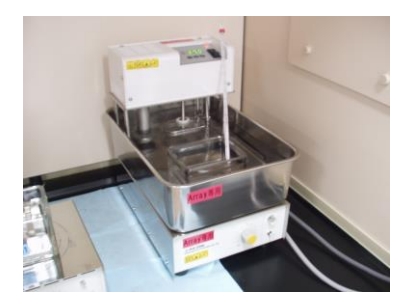

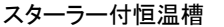

 ハイブリオーブンからチャンバを取り出します。複数のアレイをハイブリダイゼーションしている場合も、 チャンバは必ず1つずつ取り出すようにしてください。泡が形成されているか、また泡が自由に動いて いるか確認してください。

**注意** チャンバをオーブンから取り出し、室温で静置すると、放置時間に応じて、ハイブリ液の覆っている部分と気泡の部分で、シグナル強度に差異を生じます(下図参照)。オーブンから取り出したチ

ャンバは、必ずすぐに解体 し、アレイスライドを Wash1 中のスライドラックに移すこ とが重要です。また複数枚 のスライドを一度に washす る場合も、1 スライドずつ取 り出し、解体の直前まで、規 定の温度に保温されている ことが重要です。

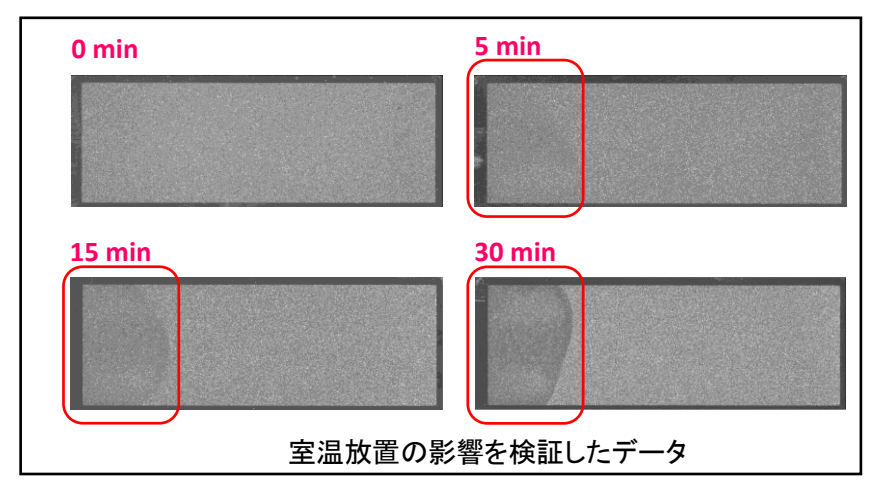

オリゴ DNA マイクロアレイキット プロトコル操作実習テキスト

- 4. チャンバの分解
  - a. チャンバを水平な台の上に置き、スクリューを逆時計回りにまわしてゆるめます。
  - b. クランプアッセンブリを外し、チャンバカバーを取り除きます。
  - c. 手袋をはめた手で、チャンバベースから重なっている2枚のスライドを同時に取り出します。この時、スライドの両端をしっかり持つようにしてください。すぐに、アレイスライドを上にした状態で(数字が書かれているバーコード面を上にして)、2枚のスライドが重なっている状態でガラス容器1内の洗浄バッファ1に浸けます。
- 5. 2 枚のスライドが完全に洗浄バッファ 1 に浸かった状態で、スライドのバーコード側から 2 枚のスライ ドを離します。
  - a. ピンセットの先端を2枚のスライドの間に差し込み、ゆるやかに ピンセットを上側または下側に回転させてスライド同士を離しま す。

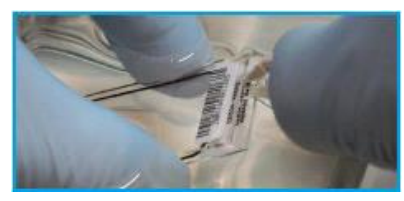

- b. ガスケットスライドのみを容器の底に落としてください。
- 6. アレイスライドをすばやく取り出し、洗浄バッファ1を入れたガラス容器2にセットされているラックにそっと差し込みます。
  - 注意 スライドグラスを扱う時は、バーコード部分かスライドグラスの縁を持つようにします。決してマ イクロアレイに触れることがないように注意してください。アレイが空気に触れる時間を最小限 に押さえてください。

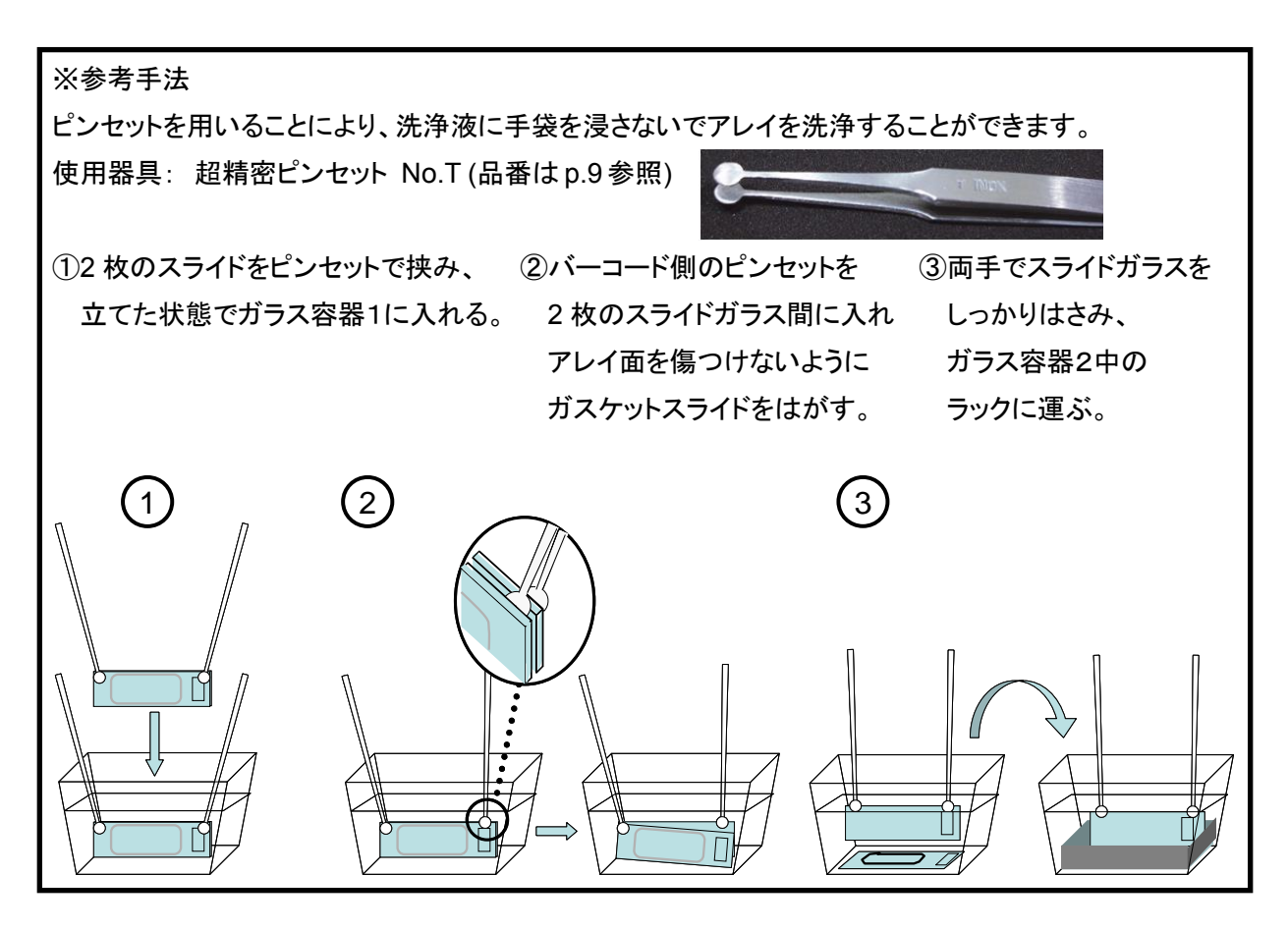

オリゴ DNA マイクロアレイキット プロトコル操作実習テキスト

- 7. 残りのチャンバも同様に解体して、すべてのスライドをラックに差し込みます。一度に洗浄するアレイ は8枚以下にするようにしてください。
  - 注意 スライドグラスをラックに差し込む際は、洗浄の効率を保つために端は3つ以上、スライドグラス 間は 2 つ以上空けてください。19 スライドラックは最大 5 枚、30 スライドラックは最大 8 枚洗浄 可能です。全てのスライドで、アレイ面がラックの中心を向く向きに揃えます。

19 スライドラック(Thermo Shandon109) 30 スライドラック(Thermo Shandon113)

- 8. 全てのアレイをスライドラックにセットできたら、中程度の回転速度で室温のまま1分間 攪拌します。
  - 注意 アレイスライドおよびスライドラックを入れた状態で、液面が波立つ程度の速さで攪拌してくだ さい。スライドグラスの枚数、液量によって回転数は異なるので、その都度調節してください。 回転速度が十分でない場合、洗浄力が弱まる恐れがあります。
  - 注意 スターラー付恒温槽を利用しない場合、洗浄バッファ 1 でスライドガラスを洗浄している間に、 ガラス容器3に37℃で保温してある洗浄バッファ2を注ぎます。
- 9. スライドラックを 37℃の洗浄バッファ2(ガラス容器 3)にすばやく移します。中程度の回転速度(液面 が波立つ程度の速さ)で 1 分間 攪拌します。実験を成功させるために、この洗浄時間を厳守してく ださい。
- 10. 洗浄バッファ 2(ガラス容器 3)からスライドラックを取り出します。この時、スライドラックを平行に保 ち、スライド上に水滴が残らないように注意しながら、5-10 秒かけて引き上げてください。スライドラ ックを溶液から出したり戻したりしないように注意して下さい。
- 11. 10の操作でスライドガラスは乾燥しますので、その後ただちにスキャンを行うことができます(窒素 ガスによる乾燥は必要ありません)。すぐにスキャンをしない場合には、窒素パージして暗所で保管 してください。必要でしたらスキャン後に、スライドグラスはポリプロピレンスライドボックスに入れ(コ ルクなどの詰め物をしないでください)、真空デシケータまたは窒素パージボックスに入れて暗所で 保存します。真空デシケータの方が色素の退色が見られるため、窒素パージボックスをお勧めして います。
  - 注意 アレイの洗浄は、オゾン濃度が 50ppb 以下の環境で行なってください。実験室内のオゾン濃度 が著しく高い場合には、弊社までご相談ください。

## 10. Agilent スキャナを用いたスキャニング

レーザーを安定させるためにスキャンを開始する 20 分前までに、PC、スキャナおよび スキャナコントロールソフトをこの順に起動しておきます。

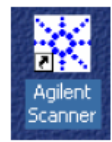

## 1. スキャニングの準備

スライドをスライドホルダにセットします。スライドホルダをカローセルにセットした際に、数字のバーコード面が見えるような向きで挿入します。

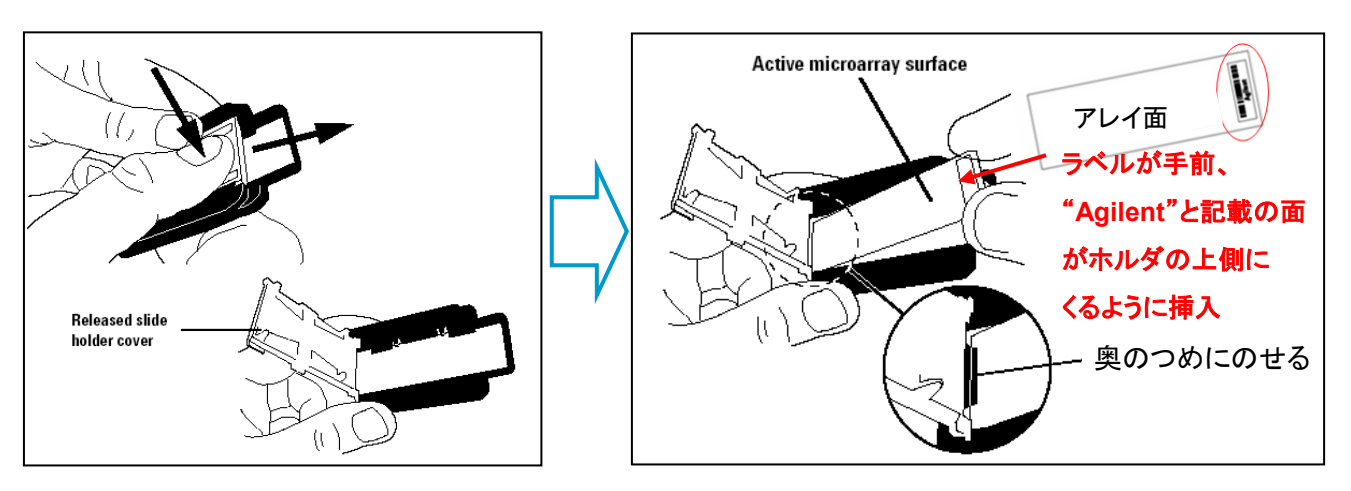

- 2. スライドホルダをスキャナのカローセルにセットします。
- 2. スキャナコントロールソフト ver.7(B バージョンスキャナ)をお使いの場合
- 1. 画面下の"Scanner status"が『Scanner ready』になっていることを確認します。
- 2. スライドを入れたスロット番号を、"Start slot"と"End slot"で指定します。
- 3. 設定を変更するスライドをテーブル内で選択してください(複数枚選択できます)。選択されると青くハ イライトされます。
- 4. "eXtended Dynamic Range Scan Mode"にチェックを入れ、"Hi"を 100%に、"Lo"を 10%にしま す。
- 5. "Edit Slot Values>>"をクリックしてメイン画面を拡張します。

| Statistic:     Image: Section Control       Image: Section Control       Image: Section C |                                         |            |                |                     |             |              |
|----------------------------------------------------------------------------------------------------|-----------------------------------------|------------|----------------|---------------------|-------------|--------------|
| Slot # Slide ID /Barcode                                                                                                    | Sican Region(mm)                        | Red PMT(%) | Green PMT(≋)   | Scan Resolution(um) | Dye Channel | 0ulputPath   |
|                                                                                                    | Sican Area (61 x 21.6mm)                | 100        | 100            | 10                  | RediGreen   | 0.\          |
| 2                                                                                                    | Sican Area (61 x 21.6mm)                | 100        | 100            | 10                  | Red&Green   | D:A          |
|                                                                                                    | Span Area (61 x 21.6mm)                 | 100        | 100            | 10                  | Red&Green   | D:\          |
| 4 (3)                                                                                                    | S can Area [61 x 21.6mm]                | 100        | 100            | 10                  | RediGreen   | D:A          |
| 5                                                                                                    | Sican Area (61 x 21.6mm)                | 100        | 100            | 10                  | Red&Green   | D:A          |
| 6                                                                                                    | Span Area (61 x 21.6mm)                 | 100        | 100            | 10                  | Red&Green   | D:\          |
| 7                                                                                                    | S can Area [61 x 21.6mm]                | 100        | 100            | 10                  | RediGreen   | D:A          |
| 8                                                                                                    | Sican Area (61 x 21.6mm)                | 100        | 100            | 10                  | Red&Gieen   | D:A          |
| 9                                                                                                    | Sican Area (61 x 21.6mm)                | 100        | 100            | 10                  | RediGreen   | D:V          |
| 10                                                                                                    | Scan Area [61 x 21.6mm]                 | 100        | 100            | 10                  | RediGreen   | DA           |
| 11                                                                                                    | Sican Area (61 x 21.6mm)                | 100        | 100            | 10                  | Red&Green   | D:A          |
| 12                                                                                                    | Sican Area (61 x 21.6mm)                | 100        | 100            | 10                  | RedLGreen   | D:V          |
| 13                                                                                                    | Scan Area (61 x 21.6mm)                 | 100        | 100            | 10                  | RediGreen   | DA at        |
| Scan region option: Use selecte                                                                                                    | d scan region for the slides in the car | ousel      | 5µm scanning n | node: Single Pase   |             | an Slot 1-65 |

オリゴ DNA マイクロアレイキット プロトコル操作実習テキスト

6. 拡張された画面で、下の表に従って各種設定変更を行います。

| _                            |                                                                                                    |                                                                                      |                                                                           |                                                                                                    |                     |             | 1                             |                      |
|------------------------------|----------------------------------------------------------------------------------------------------|--------------------------------------------------------------------------------------|---------------------------------------------------------------------------|----------------------------------------------------------------------------------------------------|---------------------|-------------|-------------------------------|----------------------|
| ilet#                        | Side ID/Barcode                                                                                           | Scan Region(mm)                                                                      | Red PMT(%)                                                                | Green PMT(%)                                                                                                    | Scan Resolution(µm) | Dye Channel | 0 utput Path                  |                      |
|                              | No chip                                                                                                   |                                                                                      |                                                                           |                                                                                                    |                     |             |                               |                      |
|                              | No chip                                                                                                   |                                                                                      |                                                                           |                                                                                                    |                     |             |                               |                      |
|                              |                                                                                                    | Sican Àrea (61 x 21.6mm)                                                             | 100                                                                       | 100                                                                                                    | 10                  | Red&Green   | D:\                           |                      |
|                              | No chip                                                                                                   |                                                                                      |                                                                           |                                                                                                    |                     |             |                               |                      |
|                              | No chip<br>No chip                                                                                        |                                                                                      |                                                                           |                                                                                                    |                     |             |                               |                      |
|                              |                                                                                                    |                                                                                      |                                                                           |                                                                                                    |                     |             |                               |                      |
|                              |                                                                                                    |                                                                                      |                                                                           |                                                                                                    |                     |             |                               |                      |
| ian rej<br>talot v           | gion oplian:  Use selected<br>values                                                                      | scan region for the slides in the ca                                                 | ncutel                                                                    | Sum scanning m                                                                                                    | odet   Single Pase  | Res         | e: Selection Hid              | eEditing_(           |
| san rej<br>tislot v<br>at ti | gion option:  Use selected<br>values<br>i ide [D/Barcode                                                  | scennegion for the sides in the ca<br>Scennegion ( <u>m</u> )                        | Bed<br>PMT(X) PM                                                          | Span scanning m<br>Fin Span<br>T(X) sean                                                                                                    | ade: [Single Pass   | Res         | e: Selection Hid              | eEditing <u>.</u> (  |
| san rej<br>t slot v<br>st    | gion option: Use selected<br>values<br>Side [D/Barcode<br>  Barcode from Cargues]                         | scen region for the sides in the ca<br>Scen region (gm)<br>[Scen Area (61 x 21.6mm]  | Bed<br>PMT(2)<br>TO<br>TO<br>TO<br>TO<br>TO<br>TO<br>TO<br>TO<br>TO<br>TO | Spum scanning m<br>Fin Scan<br>T(30) Scan<br>T(30) Sc | ade Single Pase     | n Res       | 8 Selection Hid<br>B<br>Set Y | e Editing <u>(</u> « |
| t slot v<br>at s<br>Fiead    | gion option: Use selected<br>values<br>5 ide [D/Barcode<br>1 Barcode from Casue]<br>1 Barcode from Casue] | scan region for the slider in the ca<br>Scan region (gm)<br>[Scan Area (61 x 21.6mm] | Bed<br>PMT(z)<br>PMT(z)<br>IDO ID                                         | Span scanning m<br>Span<br>100 Span<br>100 V 5<br>Browse                                                                                                    | ade Single Pase     | n           | 8 Selection Hid               | e Editing («         |

## 注意 Scan resolution が 5 ミクロンになっていることを必ず確認してください。

|                        | For 1x244K, 2x105K Formats | For 4x44K, 8x15K Formats  |
|------------------------|----------------------------|---------------------------|
| Scan region            | Scan Area (61 x 21.6 mm)   | Scan Area (61 x 21.6 mm)  |
| Scan resolution (µm)   | 5                          | 5                         |
| 5µm scanning mode      | Single Pass                | Single Pass               |
| eXtended Dynamic range |                            | (selected)                |
| Dye channel            | Green                      | Green                     |
| Green PMT              | 100%                       | XDR Hi 100%<br>XDR Lo 10% |

- 7. "Output path"で、スキャン画像を出力したいフォルダを指定します。
- 8. 設定が終了したら、"Set Values"をクリックします(Set values をクリックしないと変更が反映されません)。テーブル内の設定値が変更されたことを確認してください。
- 9. スキャン設定が確認できたら、"Scan Slot n-m"をクリックするとスキャンが開始します。
- 10.スキャンが終了したら、Scan Progress 画面の右下にある Close ボタンをクリックします。 スキャナのロックがはずれ、スライドホルダを取り出せるようになります。
- 11.コントロールソフトを閉じた後にスキャナおよび PC の電源を消してください。

#### 【参考】XDR スキャン

※ eXtended Dynamic range:XDR スキャンは、1枚のスライドグラスを、異なった PMT(4x44K フォーマットの場合、高 PMT:XDR Hi 100%、低 PMT:XDR Lo 10%)に変え、自動的に連続スキャンする機能です。Feature Extraction 9.1 以降はこの2つのスキャンを自動的に1つにまとめ、広いダイナミックレンジが得られる結果を自動的に出力することが可能です。

### ≪スキャンのデフォルト設定変更法≫

- 1. スキャナコントロールソフトを立ち上げ、ツールバーの Settings > Modify Default Settings を選択 します。
- 2. 表示された Default Setting ボックス内で、変更したい項目を変更し、OK をクリックします。

| can configuration                                                                                                    |                                |
|----------------------------------------------------------------------------------------------------|--------------------------------|
| Scan region                                                                                                    | Dve channel: Bed&Green         |
| Pagion (mm): Commune (C1 - 21 Commune 1                                                                                                    |                                |
|                                                                                                    | Scan resolution (µm): 10 💌     |
| Options                                                                                                    | PMT sensitivity level          |
| Attempt to retrieve from XML (GEML) files                                                                                                    | eXtended Dynamic Range scan mo |
| Set XML (GEML) File Path                                                                                                    | Red ( %) Green (%)             |
|                                                                                                    | Standard: 100 💌 100 💌          |
|                                                                                                    | XDR Hi 100 - 100 -             |
| 5um scanning mode: Sinde Pass                                                                                                    | XDBLo 10 V 10 V                |
| opinisedining mode. Jinger ass                                                                                                    |                                |
|                                                                                                    | 2                              |
| can image file handling                                                                                                    |                                |
| can image file handing<br>Dutput path: [c:\<br>                                                                                                    |                                |
| can image file handing<br>Dutput path: [c:\<br>- Automatic file naming (the format is: Prefix1_Prefix2_scal<br>Prefix1_                                                                                                    | <u>B</u> rowse                 |
| can image file handing<br>Dutput path: [c:\<br>-Automalic file naming (the format is: Prefix1_Prefix2_sca<br>Prefix1_<br>Instrument Serial Num v Cusjomized: [                                                                                                    | nnumber.TIF )                  |
| can image file handing<br>Dutput path: [c:\<br>-Automatic file naming (the format is: Prefix1_Prefix2_sca<br>Prefix1_<br>Instrument Serial Num v Customized: [<br>Prefix2_                                                                                                | nnumber.TIF )                  |
| ican image file handing<br>Output path: [c:\<br>-Automalic file naming (the format is: Prefix1_Prefix2_scan<br>Prefix1<br>Instrument Serial Num ▼ Customized: [<br>Prefix2<br>Slot Number ▼ Customized: [                                                                 | nnumber.TIF )                  |
| can image file handing<br>Dutput path: [c:\<br>-Automatic file naming (the format it: Prefix1_Prefix2_scan<br>Prefix1<br>Instrument Serial Num  Customized: [<br>Prefix2<br>Slot Number Customized: [                                                                     | nnumber.TIF )                  |
| ican image file handing<br>Dutput path: [c:\<br>-Automatic file naming (the format is: Prefix1_Prefix2_sca<br>Prefix1<br>Instrument Setial Num Customized: [<br>Prefix2<br>Stat Number Customized: [<br>Stat Number Customized: [<br>Split and rotate TIFF image Congress | Browse                         |

- 3. スキャナコントロールソフト ver.8(C バージョンスキャナ)をお使いの場合
- 1. 画面下の"Scanner status"が『Scanner ready』になっていることを確認します。
- 2. スライドを入れたスロット番号を、"Start slot"と"End slot"で指定します。

| lot | Slide ID        | Channels | Scar Region                | Republice | TEF    | R PMT | GPME  | XDR                                                     | Output Path   | Description |
|-----|-----------------|----------|----------------------------|-----------|--------|-------|-------|---------------------------------------------------------|---------------|-------------|
| 1   | churo detecto   | 8+6      | Aglevt HD (61 x 21.6nm)    | 5um       | 30 bit | 100%  | 1000  | diabete                                                 | D:\ScavData   |             |
| 2   | cluto detecto   | R+6      | Agilent HD (K1 x 21. Enan) | 5 un      | 20 bit | 100%  | 1005  | dis20Rb                                                 | D. (ScarDate  |             |
| 2   | cluito delecti- | R+G      | Aglent HD (\$1 x 21.5nm)   | 5un       | 20.68  | 100%  | 1001  | (Na)OPb                                                 | D (ScarDate   |             |
| 4   | clute detecti-  | R+G      | Aglent HD (\$1 x 21.5nm)   | 5un       | 20.68  | 108%  | 1001  | discomb.                                                | D. VScanDaka  |             |
| 5   | cAuto detect)   | R+6      | Aglent HD (81 x 21, liner) | 5um       | 20 bł. | 100%  | 1001  | <no2050< td=""><td>D. VScanDate</td><td></td></no2050<> | D. VScanDate  |             |
| 6   | (Auto detact)   | B+6      | Agilent HD (61 x 21.6nm)   | Sum       | 20 bit | 108%  | 10015 | (No)@Po                                                 | D. ScenDate   |             |
| 7   | (Auto delect)   | 8+8      | Agilent HD (81 x 21.6nm)   | Sum       | 20 bit | 106%  | 100%  | (No)@Po                                                 | D. \ScanDate  |             |
| 8   | UAuto detecti   | 8+6      | Agilent HD (61 x 21, 5nm)  | 5um       | 20.6k  | 100%  | 100%  | (Ne)(DR)                                                | D.\ScanData   |             |
| 9   | Clatto delecti  | R+6      | Agilent HD (51 x 21.6nm)   | Sun       | 20 bit | 100%  | 100%  | (NeX0R)                                                 | D. \ScanDate  |             |
| 10. | date detection  | R+6      | Aglent HD (B1 x 21,5 will  | 5 um      | 20.64  | 100%  | 100%  | NEDER                                                   | D. \ScenDiete |             |

3. "Profile"リストから、既存のプロファイルを選択します。

| <default> プログラムインスト</default> | ール後に現れるデフォルト設定   |
|-------------------------------|------------------|
| AgilentHD_GX_2Color           | 遺伝子発現アレイ2カラー     |
| AgilentHD_GX_1Color           | 遺伝子発現アレイ 1 カラー   |
| AgilentHD_CGH                 | CGH/ChIP マイクロアレイ |
| AgilentHD_miRNA               | miRNA マイクロアレイ    |

## 4. 選択したプロファイルの項目で、個別に変更する必要があればプルダウンで変更します。

### 変更できる項目(太字に defalt です)

- **1).** <u>Dye Channel</u>: Red (1カラー(Cy5)) Green (1カラー(Cy3)), Red+Green (2カラー)
- 2). <u>Scan Region</u>: Full Slide Agilent HD (アジレントアレイ)

3). <u>Scan Resolution</u>: 2um, 3um, 5um, 10um, double path (2um, 3um, 5um)

- 4). <u>TIFF file dynamic range</u>: 20bit, 16bit ※下記参照
- 5). <u>R/G PMT gain</u>: 100% ~ 1%

6).<u>XDR ratio</u>: 0.5, 0.33, 0.2, 0.1, 0.05, NoXDR

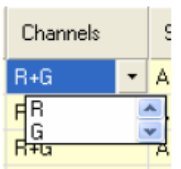

| Scan Region                                                                        |   | 1 |
|------------------------------------------------------------------------------------|---|---|
| Agilent HD (61 x 21.6mm)                                                           | - | 3 |
| A Full Slide (71 x 21.6mm)<br>Agilent HD (61 x 21.6mm)<br>Agilent HD (61 x 21.6mm) |   | 2 |

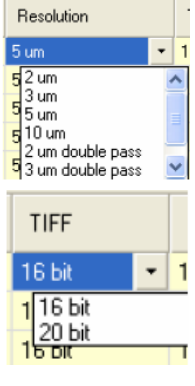

| XDR                                               |   | 0  |
|---------------------------------------------------|---|----|
| <no xdr=""></no>                                  | • | D: |
| <0.50<br>0.33<br>0.20<br>0.10<br>0.05<br>(No XUR) |   |    |

### 7). Output Path:

※ 変更した設定は Profile に保存することができます。 [Profile>Save as]

- 5. スキャン設定が確認できたら、"Scan Slot n-m"をクリックするとスキャンが開始します。
- 6. スキャンが終了したら、Scan Progress 画面の右下にある Close ボタンをクリックします。 スキャナのロックがはずれ、スライドホルダを取り出せるようになります。
- 7. コントロールソフトを閉じた後にスキャナおよび PC の電源を消してください。

【参考】 16bit スキャンと 20bit スキャン

※TIFF ファイルに保存されるシグナル強度範囲を指定します。
20bit スキャンは、1回のスキャンで5桁のダイナミックレンジでシグナル強度を保存できます。XDR スキャンは不要なため、20bit スキャンを選択するとXDR 機能はオフになります。
16bit スキャンは、1回のスキャンでは遺伝子発現のダイナミックレンジをカバーしきれないため、XDR 機能を使って2回のPMT gainの異なる連続スキャンを行ない、その結果を統合して使います。この場合、XDR ratio を指定する必要があります。遺伝子発現のデフォルトの XDR ratio は 0.1 です。
20bit で1回スキャンしたデータと16bit で XDR スキャンしたデータは、結果にほぼ違いはありません。

## 11. ハイブリダイゼーション後のマイクロアレイ画像確認

実習では、Feature Extraction ソフトウェアによるイメージの簡単な確認法をご紹介します。より詳細については、Feature Extraction 英語版マニュアルをご覧ください。

## ① Feature Extraction ソフトウェアの起動

スキャンした画像ファイルを開きます。

tif イメージファイルをデスクトップの Feature Extraction ショートカット

## ② バックグランドのむらの確認

ログスケール表示によりバックグランドのむらを確認します。

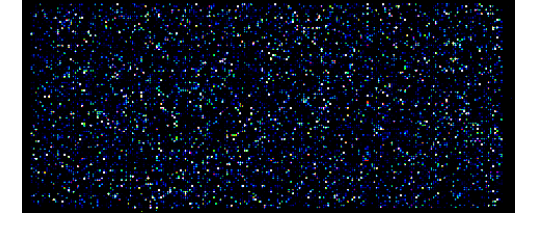

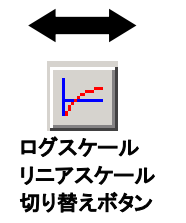

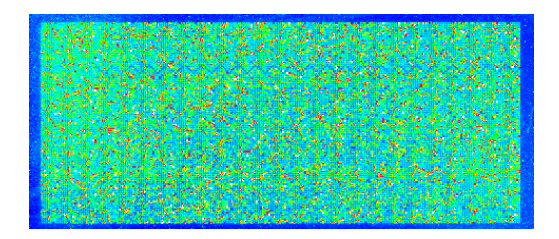

にドラッグ&ドロップ。

## ③ 表示カラーの変更

Color > xxxxx を選択すると表示カラーが変更します。

例: Color > Reverse Gray Scale を選択すると、白黒反転表示になります。

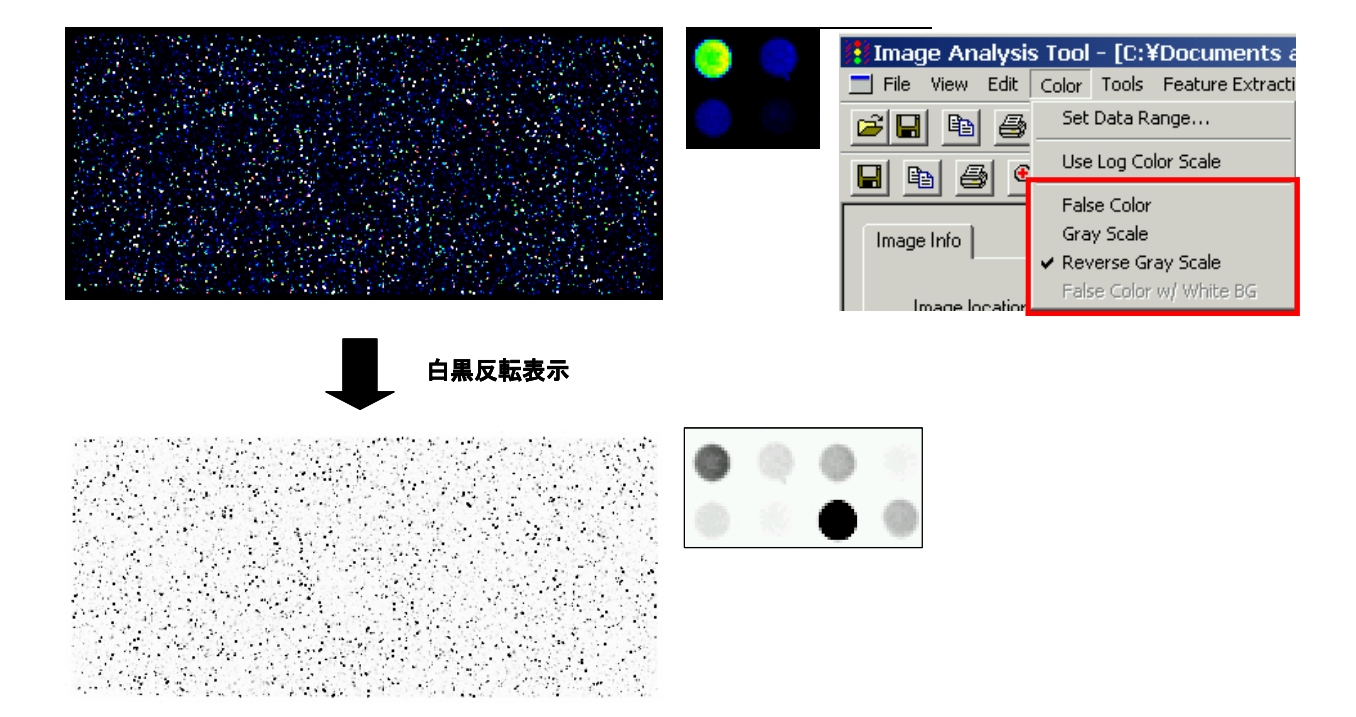

### ④ イメージデータのスケールの確認

Green チャンネルのデータレンジを確認します。

注意 ここでの確認はイメージデータ全体に対するものとなります(スポット以外のエリアも含みます)。 スポットレベルで確認する(例:コントロールスポットを除く全遺伝子スポットに対してデータスケールを確認する) ためには、スポット定量が必要になりますので御注意ください。

カラーレンジの設定

をクリック。
 イメージデータ全体に対し、1%から99%の設定
 (デフォルト)における最大値・最小値を確認します。

| iet Image Color Display Ranges                                                                                                    | X |
|----------------------------------------------------------------------------------------------------|---|
| Red         Green           Minimum:         0         20                                                                                                    |   |
| Maximum: 65535 2608                                                                                                    |   |
| All values less than the minimum value will<br>be clipped to the minimum value. All values<br>greater than the maximum value will be<br>clipped to the maximum value. |   |
| Low Percent High Percent<br>Auto Scale Image 🔽 1 39                                                                                                    | > |
| OK Cancel                                                                                                    |   |

## ⑤ クロップモードの ON/OFF

クロップモードが ON の場合、ポインタの横にひし形のマークが表示されます。イメージをクロップすると 新しいウィンドウで切り取った画像が表示されます。OFF の場合、クロップ時にその大きさに合わせてウ ィンドウが拡大表示されます。

をクリックすることで ON/OFF の切り替えができます。

## <u>⑥ ラインプロット</u>

スポットの形状を確認します。

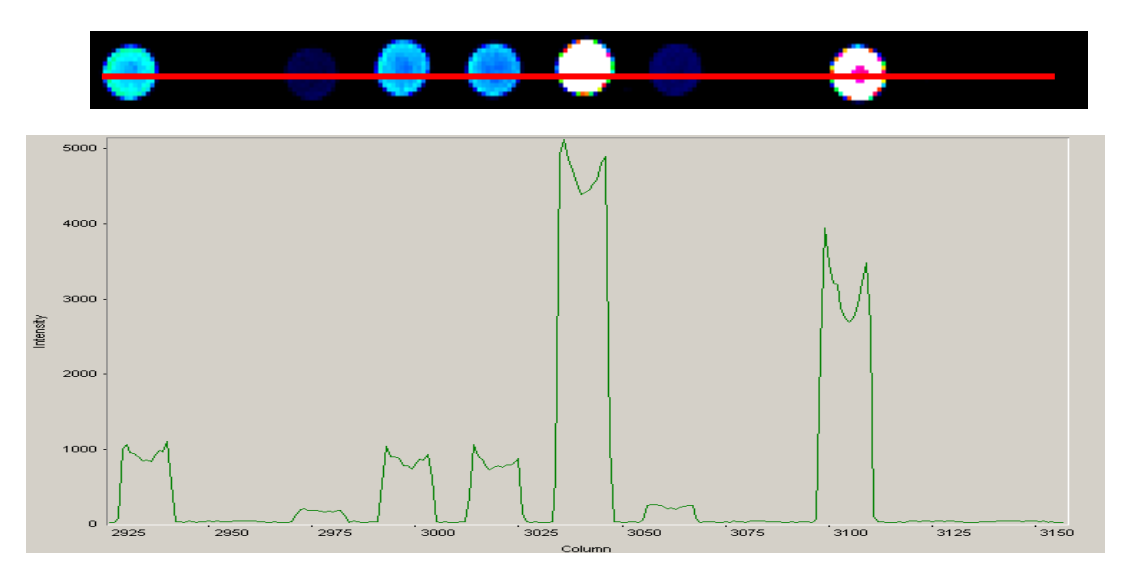

クロップモードをONにしたまま、ラインプロットを見たい領域の左上隅で左クリックし、そのままポインタを領域の右下隅までドラッグさせます。次にクロップモードをOFFにし、ラインプロットを見たい位置(上の図の場合、赤線上のどこでも構いません)にポインタを合わせてダブル左クリックします。

このように、Feature Extraction する前に、ヒストグラムやラインプロットを使ってデータ抽出の妨げの可 能性となる異常スポットやバックグランドの確認をすることができます。

## **12. Feature Extraction ソフトウェアで数値化を行う前に** Feature Extraction 画面(ウインドウの構成)の説明

Feature Extraction Ver.8 以降の画面は、<u>Project Work Window</u>(スポットの数値化の画面)と<u>Image</u> <u>Work Window</u>(イメージ確認の画面)があります。

Project Work Window の画面構成(デスクトップ上の Feature Extraction ショートカット から立ち上げた場合の初期画面)

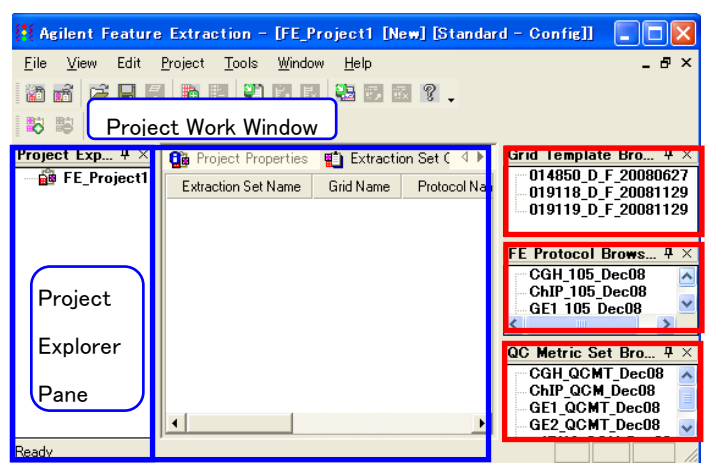

<u>Grid Template Browser</u> インストール済みの Design File または Grid File のリスト表示。 <u>FE Protocol Browser</u> 各数値化ステップの アルゴリズムのパラメータを含む、アプリケー ションごとのファイル。ダブルクリックで開いて 変更・保存可能。

<u>QC Metric Set Browser</u> 各アプリケーション での QC メトリックのセット。

※Agilent カタログアレイの Design File、Agilent が推奨している Default 設定の Protocol は、Feature Extraction をインストールする際に、自動的にインストールされます。しかしながら、最新版の Design File、 Agilentが推奨している Default 設定の Protocol は更新される場合があります。最新版 Design File、Protocol の後述の弊社 Web サイトからのダウンロードが可能です(p.59-60)。

## <u>Grid Template Browser 内に、新規 Design File を加える場合</u>

ダウンロードした Design File を解凍し、XML ファイルを"日本語が入らないパス"のフォルダに保存します。 Grid Template Browser Pane 上で右クリック→Add...を選択後、目的の Design File を選択して下さい(ま たは、Tools > Grid Template > Add...を選択後、目的の Design File を選択)。

※圧縮ファイルを解凍する際は、WinzipあるいはWindows XP以降に付属のソフト(解凍するファイル上で右 クリック>Open with(プログラムから開く)>Compressed(zipped)Folders と選択)を使用してください。

## <u>各 Design File に Default の Protocol を設定する方法</u>

Grid Template Browser Pane に格納されている目的の Design File を選択します。**左ダブルクリック**(または、Tools > Grid Template > Properties を選択)後、**FE GridTemplate Properties**(左図)の window が開きます。**Default Protocol、 Default One Color Protocol に**適切な Protocol を指定します。

### FE Protocol Browser 内に、新規 Protocol を加える場合

**FE Protocol Browser Pane** 上で右クリック → Import…を選択 後、目的の Protocol を選択して下さい。

(または、Tools > FE Protocol > Import...を選択後、目的の Protocol を選択)

| FE GridTemplate Properties |                                    |                           |  |  |  |
|----------------------------|------------------------------------|---------------------------|--|--|--|
| E                          | 🖻 General                          |                           |  |  |  |
|                            | Grid Template Name                 | 012106_D_20050601         |  |  |  |
|                            | Design ID                          | 012106                    |  |  |  |
|                            | Vendor                             | Agilent                   |  |  |  |
|                            | Pattern Date                       | Wed, Jun 01, 2005         |  |  |  |
| E                          | Array Geometry                     |                           |  |  |  |
|                            | Array format                       | Rectilinear               |  |  |  |
|                            | Zone format                        | Single hybridization      |  |  |  |
|                            | Total spots                        | 22575                     |  |  |  |
|                            | Subgrids                           | columns = 1, rows = 1     |  |  |  |
|                            | Spots per subgrid                  | columns = 215, rows = 105 |  |  |  |
| E                          | Nominal spot diameters (in micron) |                           |  |  |  |
|                            | Horizontal                         | 135.0                     |  |  |  |
|                            | Vertical                           | 135.0                     |  |  |  |
| E                          | Uther                              |                           |  |  |  |
| н                          | Default protocol                   | 5E2_22k_1205              |  |  |  |
| н                          | Default OneColor protocol          | 5E1_22k_1205              |  |  |  |
| ь                          | Default DysNorm Cone List          | 44k_CGH_0605              |  |  |  |
|                            |                                    | CGH_11kx2_1005            |  |  |  |
|                            | efault OneColor protocol           | CGH_11kx2_Axon_1005       |  |  |  |
| 17                         |                                    | CGH 22k Avon 1005         |  |  |  |
|                            |                                    | CGH 44k 1005              |  |  |  |
|                            |                                    | CGH_44k_Axon_1005         |  |  |  |
|                            |                                    | GE1_11kx2_1205            |  |  |  |
|                            |                                    | GE1_22K<br>GE1_22k_1205   |  |  |  |
|                            |                                    |                           |  |  |  |

## 13. Agilent Feature Extraction ソフトウェアによる数値化

## Step 1 Feature Extraction ソフトウェアの起動

Project Work Windowを以下の方法で立ち上げて、スポットの数値化を行います。

- デスクトップのFeature Extractionショートカット をダブルクリックします。このショートカットは Feature Extraction ソフトウェアをインストールした時に自動的に作成されます。
- Start>Programs>Agilent >Feature Extraction からソフトウェアを開始させます。

## Step 2 FE project へ数値化するイメージ(.tif)を追加

- 2. tif.ファイルを選択して、**Open**をクリックします。複数のファイルを指定するときには、ShiftまたはCtrlキーを押しながら選択します。
  - ※ XDR設定でスキャンしたtif画像は、2種類(1<sup>st</sup>(H)および2nd(L))のScan Fileがイメージファイルとして 認識されます。その際、<u>1stおよび2ndのScan Fileが、同一フォルダ内に存在する必要</u>があります。
- Project Explorer内のProject下の階層にExtraction Setが、さらにExtraction Set下の階層にImage File、Grid Template(あるいはGrid File)、Protocolが現われることを確認して下さい。必要に応じて、 適切なGrid TemplateとProtocolを選択してください。

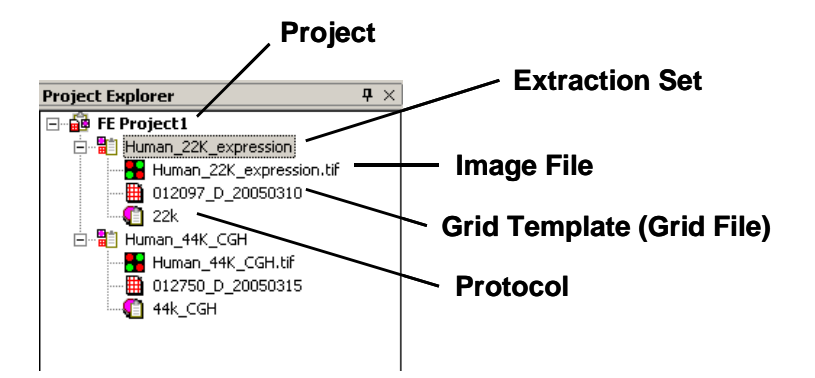

**Project**: Feature ExtractionのRun設定全体をまとめた情報です。1つ以上のExtraction Setから構成されています。

Extraction Set: 解析する tif 画像ごとに作成されます。Image File、Grid Template (Grid File)、 Protocol から構成されています。

Image File: 解析対象のマイクロアレイ画像のことです。

Grid Template (Grid File): Grid 情報です。Agilent アレイのお客様は、Design File を意味します。

Protocol: イメージの数値化の際、適用する解析アルゴリズムの設定です。

## Step 3—Project PropertiesおよびExtraction Set Configurationタブシートでの設定 および確認

## 1 Extraction Set Configurationタブシートの確認をします。

- Extraction Set Configurationタブシートを選択。
- Extraction Setで用いる構成(イメージ、Design File、Protocolなど)を設定、確認します。
  - ※ Protocol は8x15K, 4x44K, 2x105K, 1x244K フォーマットアレイの1色法の数値化には、
     FE9.1ではGE1-v5\_91\_日付、FE9.5ではGE1-v5\_95\_日付、FE10.5ではGE1\_105\_日付、
     FE10.7ではGE1\_107\_日付を選択してください。
     Design FileについてはP.59、ProtocolについてはP.60をご参照ください。

## 、Extraction Set Configurationタブシート

| l | 🚺 Project Properties         | 🛍 Extraction | Set Configuration |               |                 |                        | 4 ⊳          |
|---|------------------------------|--------------|-------------------|---------------|-----------------|------------------------|--------------|
|   | Extraction Set Name $\nabla$ | Grid Name    | Protocol Name     | Output Name   | Scan File Name  | XDR 2nd Scan File Name | Scan File Pa |
| l | US45102874_25120974          | _D_20060331  | GE1-v1_91         | US45102874_25 | US45102874_2512 | <none></none>          | C:\Ando\GE T |
|   | US45102874_25120974          | _D_20060331  | GE1-v1_91         | US45102874_25 | US45102874_2512 | <none></none>          | C:\Ando\GE T |

※ XDR設定でスキャンしたtif画像は、2種類(1<sup>st</sup>(H)および2nd(L))のScan Fileがイメージファイルとして認識 されます。その際、<u>1stおよび2ndのScan Fileが同一フォルダ内に存在する必要</u>があります。

プルダウンメニューにgrid templateがない場合に、grid templateをGrid Template Browserに追加してく ださい。Grid Template Browserの枠内で右クリックをして、Addを選択します。追加したいデザインファイ ル(.xml)をブラウズし、Openをクリックしてデータベースにインポートします。最新のgrid templateにアップ デートする場合には、オンラインアップデートをご利用ください。Grid Template Browserの枠内で右クリッ クをして、Online Updateを選択します。

### 2. Project Propertiesタブシートでの設定確認、および設定を行います。

- Project Propertiesタブシートを選択する、あるいは、Project Explorer内の解析に用いるProjectをダブ ルクリック。
- Projectの設定を確認、変更をします(解析結果ファイルのOutputフォルダの設定、結果としてOutput するファイル種類の設定など)。
   Project Properties 型 Extraction Set Configuratic

|   | • · · · · · · · · · · · · · · · · · · · |                       |
|---|-----------------------------------------|-----------------------|
| Ξ | General                                 |                       |
|   | Operator                                | Unknown               |
| Ξ | Input                                   |                       |
|   | Number of Extraction Sets I             | 0                     |
| Ξ | Output and Data Transfe                 | er                    |
| Ξ | Outputs                                 |                       |
|   |                                         | None 🗾 💌              |
|   | JPEG                                    | None                  |
|   | TEXT                                    | Local file only       |
|   | Visual Results                          | Local file only       |
|   | Grid                                    | None                  |
|   | QC Report                               | Local PDF file only   |
|   | FTP Send Tiff File                      | False                 |
| ⊡ | Local File Folder                       |                       |
|   | Same As Image                           | True                  |
|   | Results Folder                          |                       |
| Ŧ | FTP Setting                             |                       |
| Ξ | <b>Automatic Protocol Ass</b>           | ignment               |
|   | Highest Priority Default Pro            | Grid Template Default |
|   | Project Default Protocol                |                       |
| Ξ | Automatic Grid Templat                  | e Assignment          |
|   | Use Grid file if available              | False                 |
|   | External DyeNorm List File              |                       |
|   | Overwrite Previous Results              | False                 |
|   |                                         |                       |

### <u>①出力方法の設定</u>

出力方法は以下の4つから選択することができます。

| None(出力しない)                            |  |  |  |
|----------------------------------------|--|--|--|
| Local file only (ハードディスクに出力する)         |  |  |  |
| FTP send only (外部にファイルを転送する)           |  |  |  |
| Both local file and FTP send (両方に出力する) |  |  |  |

本実習では、TEXT、Visual Results、QC Reportの結果を出力します。これらの項目の設定を、Local file onlyと選択します。また、それ以外の項目(MAGE、JPEG、Grid)は、Noneを選択します。

## ②出力ファイルの設定

| MAGE               | アレイの結果をXML形式で出力。解析にロゼッタ社のリゾルバー/ルミネーターを使用する                           |
|--------------------|----------------------------------------------------------------------|
|                    | 場合、Array Expressにデータを転送する場合などに必要。                                    |
| JPEG               | 各アレイ画像をJPEG形式で出力。この画像ファイルからは数値化はできないので注意。                            |
| <u>TEXT</u>        | アレイの結果をタブ区切りテキスト形式で出力。解析にGeneSpring、エクセルなどを使用                        |
|                    | する場合に必要。                                                             |
|                    | ※ TEXTファイルのOutput 設定は、以下のOutput Package設定が可能です。                      |
|                    | Full: 数値化項目全ての結果を出力します。                                              |
|                    | Compact : 数値化項目の一部(通常、データ解析に用いると考えられる項目)の結果                          |
|                    | を出力します。Fullに比べ、約1/3のファイルサイズとなります。                                    |
|                    | GeneSpring, DNA Analyticsを使用する場合はCompact推奨。                          |
| <u>Visual Resu</u> | <u>lts</u> 数値化結果のTIFF画像へ重ね描きするのに必要な.shpファイルを出力。                      |
| <u>Grid</u>        | グリッド合わせの詳細(スポット位置情報など)をCSV形式で出力。                                     |
| <u>QC report</u>   | 実験の成否をチェックするための項目を含んだレポートを出力。                                        |
|                    | ※ QC reportはPDFファイルあるいはHTMLファイルで出力できます。                              |
|                    | PDFファイルは "Local PDF file only" を、HTMLファイルは ""Local HTML file only" を |
|                    | 選択してください。64bitのPCをお使いの場合は、"Local PDF file only" を選択しても               |
|                    | HTMLファイルが出力されます。HTMLファイルの場合は数値化後、必ず                                  |
|                    | QCReport_Graphsというフォルダと同じフォルダにHTMLファイルを保存してください。                     |
|                    |                                                                      |

Feature Extraction 9.xでQC metricsを出力するにはQC Metric Setの項目GE1\_QCMT\_日付を選択しておきます。Feature Extraction 10.x以降はデフォルト設定で出力されます。

| Q | 🛊 Project Properties 🛛 🛍 Extraction Set Configuratio | n   n                 |
|---|------------------------------------------------------|-----------------------|
| E | Output and Data Transfer                             |                       |
| E | Outputs                                              |                       |
|   | MAGE                                                 | None                  |
|   | JPEG                                                 | None                  |
|   | TEXT                                                 | Local file only       |
|   | Visual Results                                       | Local file only       |
|   | Grid                                                 | None                  |
|   | QC Report                                            | Local PDF file only   |
|   | FTP Send Tiff File                                   | False                 |
| E | Local File Folder                                    |                       |
|   | Same As Image                                        | True                  |
|   | Results Folder                                       |                       |
| E | FTP Setting                                          |                       |
| E | Automatic Protocol Assignment                        |                       |
|   | Highest Priority Default Protocol                    | Grid Template Default |
|   | Project Default Protocol                             |                       |
| E | Automatic Grid Template Assignment                   |                       |
|   | Use Grid file if available                           | False                 |
| E | Other                                                |                       |
|   |                                                      | GE1_QCMT_Jan08        |
|   | Extornal DyoNorm List File                           |                       |
|   |                                                      |                       |

- 3. 設定を確認したら、Projectの保存を行います。
  - **File > Save As**後、Save Asのダイアログ画面が出てきますので、FE Project Data Files (.fep)ファイ ルを保存するための適切なフォルダを選択および作成して下さい。
  - フォルダ指定後、名前を付けて保存して下さい。

## Step 4—Feature Extraction Projectをスタート

Project > Start Extractingを選択すると、Projectがスタートします。

スタート後、Summary ReportタブとRunning Monitorが現われます。

| Summary Reportタブシート                                                    |     |
|------------------------------------------------------------------------|-----|
| 🏙 Project Properties 📲 Extraction Set Configuration 🔄 🔄 Summary Report | 4 ⊳ |
| Project Run Summary                                                    |     |
| Project started on Wed, Jun 01, 2005 at 11:55:19.                      |     |
|                                                                        |     |

進行状況は、Running Monitorに表示されます。Project終了後、Summary Reportタブを選択していると、 Project Work Windowに、Project終了を示すSummaryが現われます。

#### **Running Monitor**

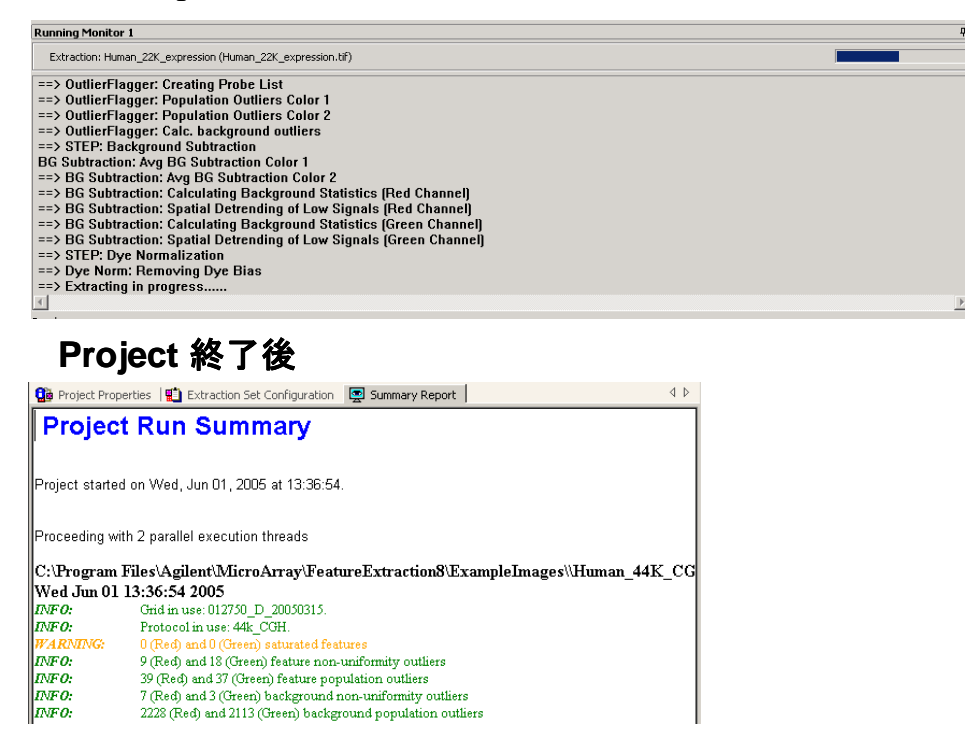

※ 4x44K フォーマットの出力結果は、ファイル名末尾 "... 1" ~ "... 4" の4つのデータが得られます。 8x15K フォーマットの出力結果は、ファイル名末尾"...\_1\_1"~"...2\_4"の8つのデータが得られます。 それぞれ、下図の位置のアレイに対応しています(バーコードラベルを左側、Inactiveサイトが手前の状態)。

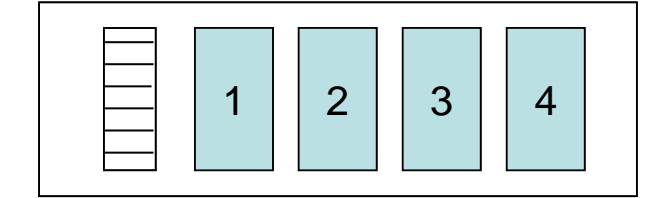

| 1_1 | 1_2 | 1_3 | 1_4 |
|-----|-----|-----|-----|
| 2_1 | 2_2 | 2_3 | 2_4 |

## Step 5—QC Reportの確認

- 1. 出力ファイルの設定で、QCReportを選択した場合に自動でQCReportが作成されます。
- 2. "pdf形式のQCReportファイル"を開いて下さい。QC Reportを確認することができます。

#### QC Reportは、以下の項目を示します。

```
(各項目の詳細は、Help > Reference Guideの各ページで確認することができます。)
```

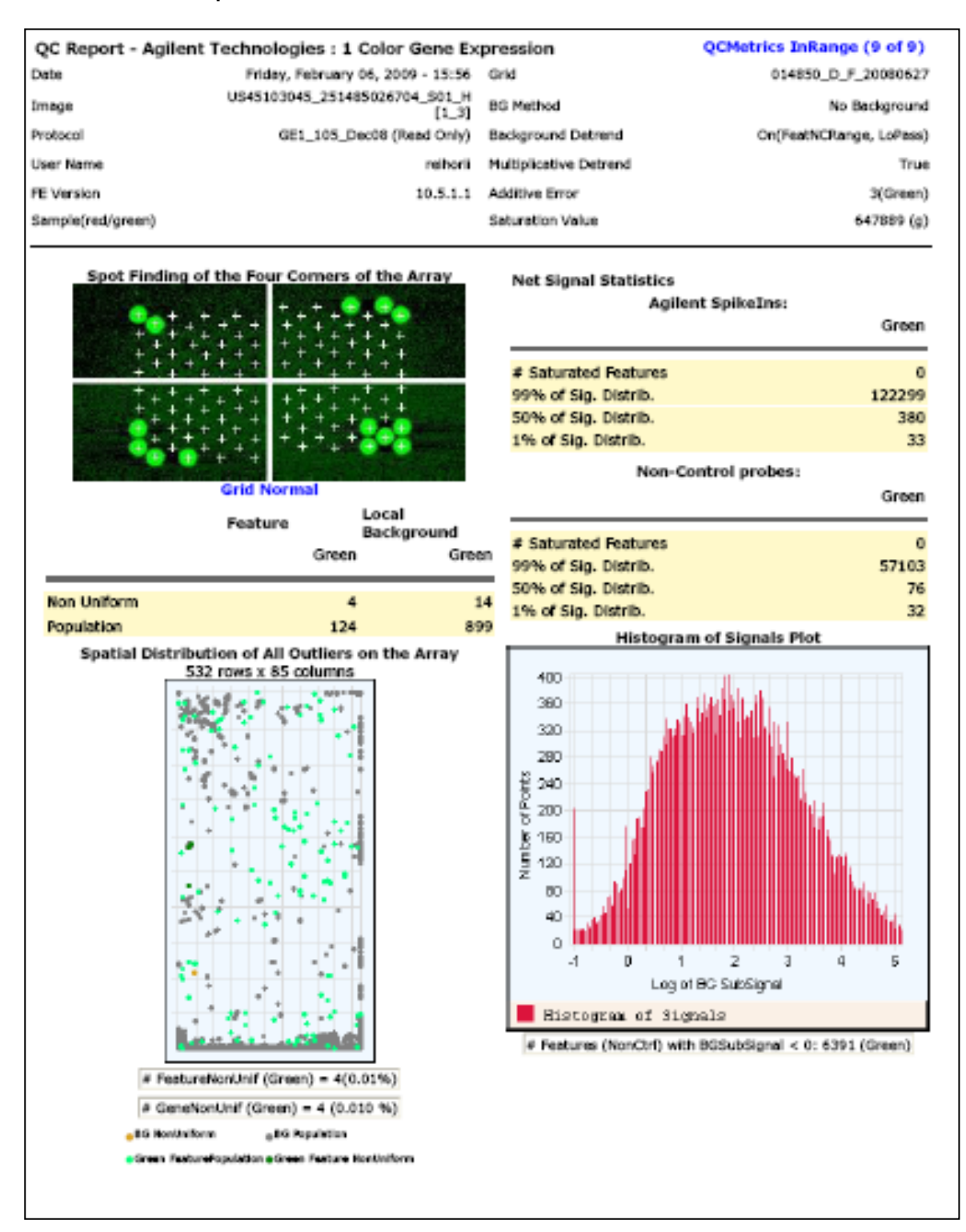

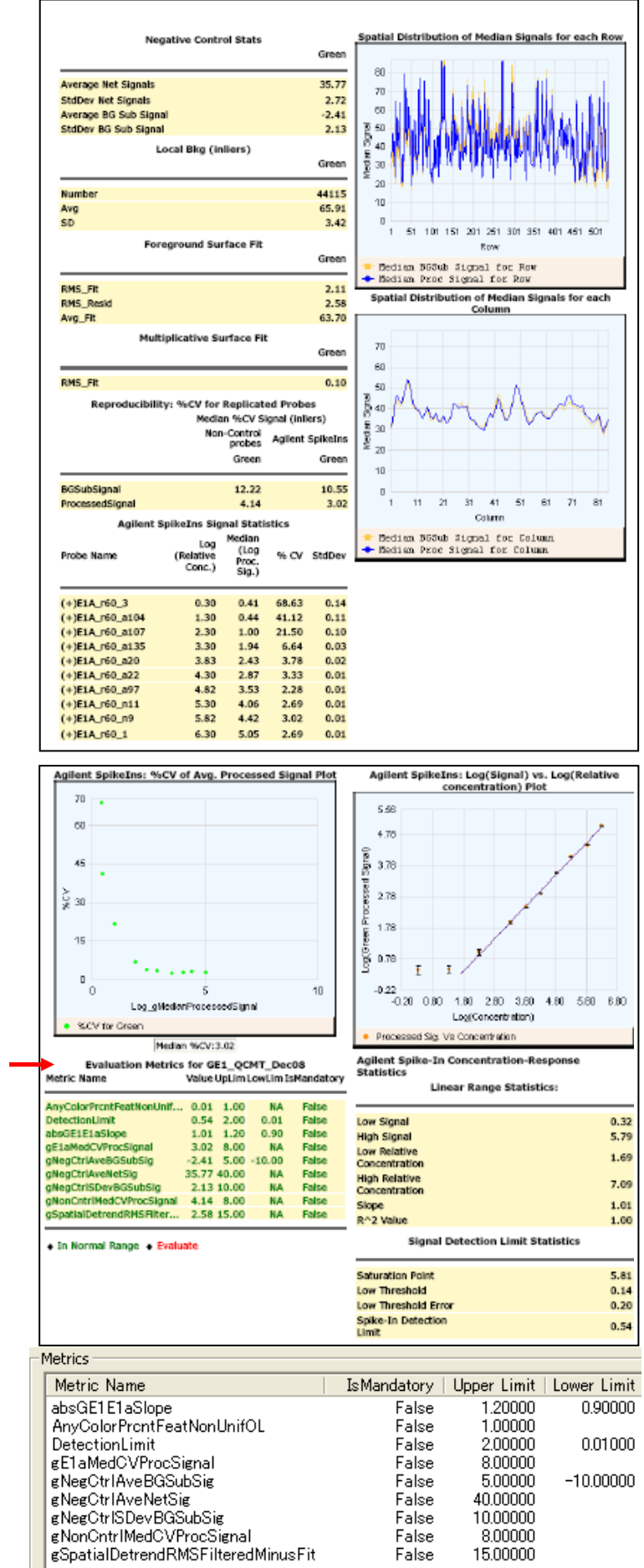

出力された QC metrics のテーブル

## Step 6—Visual Resultの確認

Step3で選択したVisual Resultファイルを使ってフラグ等の確認をします。

- 1. Feature Extraction内に、XDRスキャンをした1stの画像(ファイル名の末尾に\_Hが付いた画像)を表示さ せます。
- 2. メニューバーのFeature Extraction > Load Visual Resultを選択します。
- 3. 該当するVisual Resultファイル(.shp)を選択します。このとき表示させている画像に対応するファイルを 選択してください。
- 4. 画像にVisual Resultが重ね描きされます。
- 5. クロップモードやズームイン機能、ログスケール表示機能を使って表示を調節します。

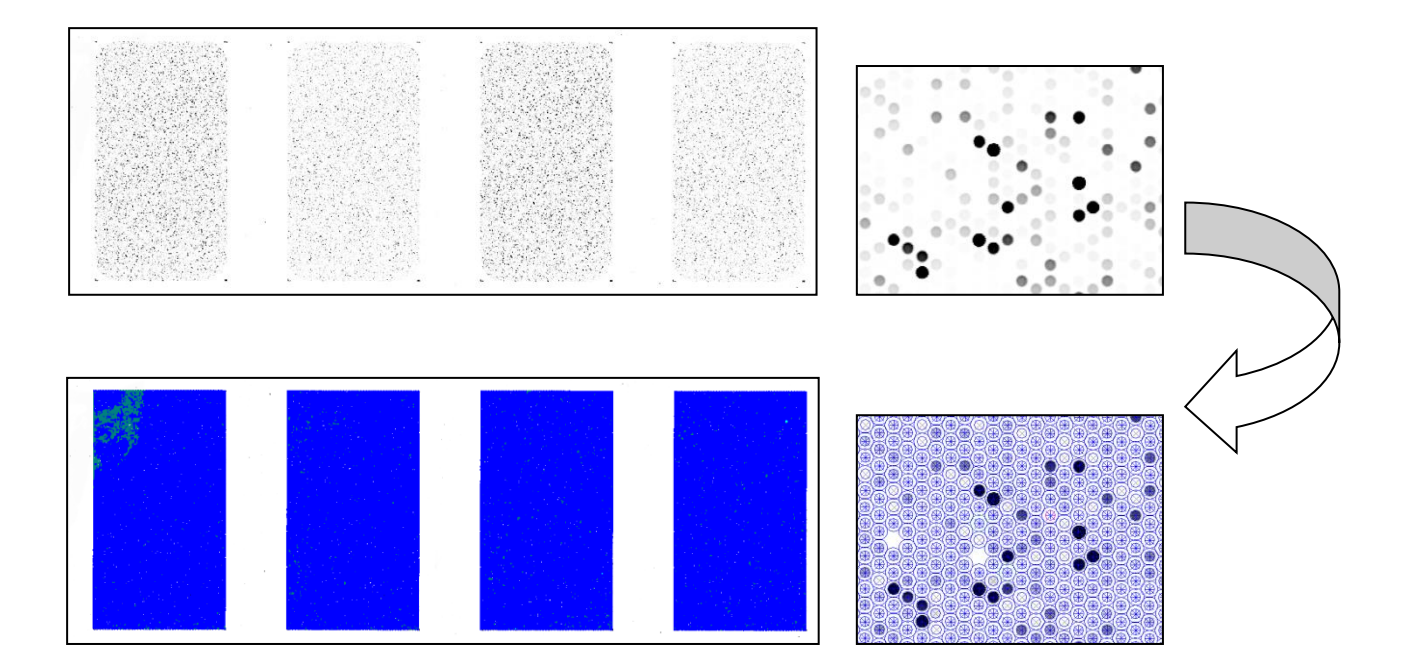

6. View > Extraction Results からVisual Resultsの表示法を選択できます。

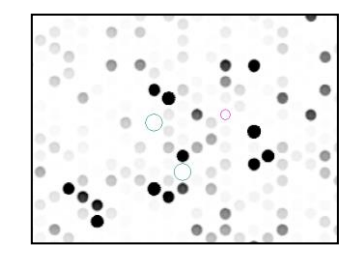

View outliers onlyにチェックが入っている状態

Help > Feature Extraction Output Quick Referenceで各リングの色が示すアウトライヤーを確認できます。

## Step7. テキストファイルの確認

以下の表は、Compact 設定で出力されたテキストファイルの主な項目です。

通常データ解析では gProcessedSignal をシグナル値、ProbeName を ID として使用します。

| Features (Green)   | Feature ( Red)     | Types | Options         | Descriptions                             |
|--------------------|--------------------|-------|-----------------|------------------------------------------|
| FeatureNum         |                    | 整数    |                 | フィーチャ番号                                  |
| Row                |                    | 整数    |                 | フィーチャ位置:行                                |
| Col                |                    | 整数    |                 | フィーチャ位置:列                                |
| SubTypeMask        |                    | 整数    |                 | コントロールフィーチャのサブタイプを定                      |
|                    |                    |       |                 | 義する数字コード                                 |
| ControlType        |                    | 整数    |                 | フィーチャのコントロールタイプ                          |
|                    |                    |       | 0               | コントロール以外のタイプ                             |
|                    |                    |       | 1               | ポジティブコントロール                              |
|                    |                    |       | -1              | ネガティブコントロール                              |
|                    |                    |       | -20000          | Not プローブ(ブランクスポットなど)                     |
|                    |                    |       | -30000          | Ignore(数値化されていないフィーチャ)                   |
| ProbeName          |                    | テキスト  |                 | マイクロアレイ上で合成されたプローブに                      |
|                    |                    |       |                 | 対して Agilent が定義したプローブ名                   |
| SystematicName     |                    | テキスト  |                 | プローブがハイブリするよう設計されたタ                      |
|                    |                    |       |                 | ーゲット配列の ID。可能な限り、公的デー                    |
|                    |                    |       |                 | タベースの ID を使用 (Arabidopsis の場合            |
|                    |                    |       |                 | は TAIR)。Gene name および Systematic         |
|                    |                    |       |                 | name が異なる場合にのみレポート(2色                    |
|                    |                    |       |                 | 法)。                                      |
| gProcessedSignal   | rProcessedSignal   | 浮動少数  |                 | 全ての FEプロセス後のシグナル。1色法                     |
|                    |                    |       |                 | では Multiplicative Detrend されたバック         |
|                    |                    |       |                 | グランド補正シグナル(Detrend が選択さ                  |
|                    |                    |       |                 | れて適用された場合)。Detrend が適用さ                  |
|                    |                    |       |                 | れない場合はバックグランド補正シグナ                       |
|                    |                    |       |                 | ル。                                       |
| gProcessedSigError | rProcessedSigError | 浮動少数  |                 | Feature Extraction 全プロセス終了後の             |
|                    |                    |       |                 | ユニバーサルまたは伝搬エラー。2 色法                      |
|                    |                    |       |                 | ではエラーモデルを適用、ユニバーサル                       |
|                    |                    |       |                 | エラー(UEM)または伝搬エラーモデルのう                    |
|                    |                    |       |                 | ち大きい方を採用。Multiplicative                  |
|                    |                    |       |                 | detrending が適用される場合、                     |
|                    |                    |       |                 | ProcessedSignalError は detrending 由来     |
|                    |                    |       |                 | の伝搬エラーを含む(エラーを補正後の                       |
|                    |                    |       |                 | MultDetrendSignalで割る)。                   |
| gBGSubSigal        | rBGSubSigal        | 浮動少数  | g(r)BGSubSignal | バックグラウンド補正シグナル。異なるバ                      |
|                    |                    |       | =g(r)MeanSignal | ックグランドシグナル、spatial detrend の             |
|                    |                    |       | -g(r)BGUsed     | 設定および global background adjust を用        |
|                    |                    |       |                 | いてこの変数を計算するのに使用される<br>値は 180 頁の表 27 を参照。 |

## <u>Feature Extraction 由来のフラグ</u>

- コントロールスポットの排除: ControlType→Oにします。
   (Agilent コントロールは1または-1で表示されています)。
- サチュレーションのフラグ: glsSaturated サチュレーションしたスポットは1、していないスポットは0で表示されています。
- 各種フラグ:

① スポットのフラグ glsFeatNonUnifOL、glsFeatPopnOL

バックグランドのフラグ glsBGNonUnifOL、glsBGPopnOL

- NonUnifOL は各スポット(バックグランド)内のむら、均一性をみた項目です。 (1がフラグ、0がフラグのたっていないスポット)。

- **PopnOL** はあるプローブが複数アレイにプリントされている場合、それらのプローブスポット 間で均一性があるかをみる項目です(1がフラグ、0がフラグのたっていないスポット)。

バックグランドと有意差がないシグナルスポットのフラグ: glsPosAndSignif
 両側 t 検定により有意差判定を行います。
 (シグナルが有意である場合は1、差がない場合は0で表示されています。)

ある閾値よりも低いシグナルスポットのフラグ:
 BGSubSignalの値が、バックグランドの標準偏差\*を各アレイフォーマットの最適値倍(2.6 あるいは 13xBGSD: 低密度フォーマットは 2.6、高密度フォーマットは 13 が Default)した値よりも大きいか小さいか、で判定を行います。

\*標準偏差は、1)低密度フォーマット:ピクセルレベルのばらつきを考慮した値、2)高密度フォーマット:エラーモデルから算出された値を用いております。

### glsWellAboveBG

(このクライテリアよりもシグナルが高い場合は1、低い場合は0で表示されています) glsPosAndSignif よりもクライテリアが高くなり、カットオフされる低シグナルのスポット数が多く なります。

## スポット数値化と解析

DNA マイクロアレイの解析には2種類のソフトウェアを使用します。

まずスキャンで得た TIFF イメージからスポットの数値化を行うソフトウェアが必要になります。ここで はスポットのシグナル強度、ローカルバックグランドのシグナル強度などが算出されます。Agilent ス キャナーに付属する Feature Extraction ソフトウェアはこれに加えてバックグランドの引き算を行い、 最終的なシグナル強度(Processed Signal)を結果として出力します。

上記のスポット解析を行った数値データを用いて、高度なデータ解析を別のソフトウェアで行います。 データ解析を行うソフトウェアは数多く製品化されていますが、本トレーニングではエクセルで基本 的な解析を行い数値化のアウトプットデータを理解した上で、Agilent GeneSpring GXを使ったデモを 行い、さらに生物学的意義を付け加えていきます。

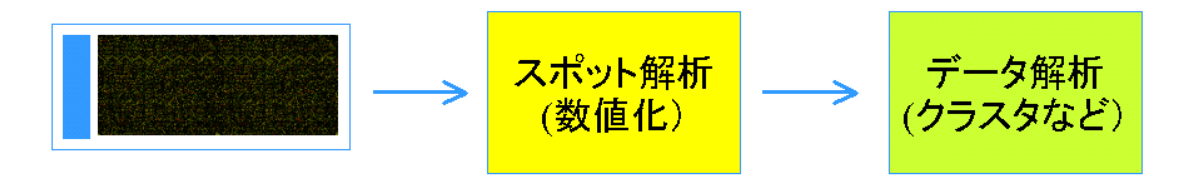

Agilent Feature Extraction など

Agilent GeneSpring GX など

図:スポット解析、データ解析の流れ

スポットの数値化は以下の手順で行われます。

- ① スポットの中心位置の決定
- ② スポット(Feature)およびバックグラウンド領域の決定
- スポット(Feature)のシグナル強度計算
- ④ バックグランドのシグナル強度計算
- ⑤ バックグランド補正
- 6 Multiplicative Detrending

これらのステップ後、最終的なシグナル強度(Processed Signal)が出力されます。

- 注意 Surrogate 設定を含まない Protocol の場合、バックグランド補正の結果、Processed Signal の値がマイナス(-)値になる遺伝子プローブがあります。多くの場合、これらは発現をして いない遺伝子プローブと考えられます。数値化プロトコルのデフォルト設定は Surrogate が ON になっています。
  - ※ Processed Signal の値がマイナス(-)値になる遺伝子プローブのデータ処理については、1 color 実験の Normalization、Data Transformation をご参照下さい(p.61)。

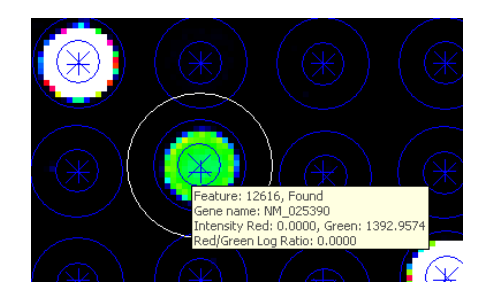

## バックグランド補正

アレイのイメージ結果によって、以下の減算法が挙げられます。

- ローカルバックグランド
- 全ローカルバックグランドの平均値
- ネガティブコントロールのバックグランド
- アレイイメージの最低シグナル値(スポット、バックグランド含む)
- スポットの最低シグナル値

ローカルバックグランドはスポットの周囲でプローブがスポットされていない部分になります。

また、以下の補正法が挙げられます。

- Spatial Detrend
- Global Adjustment

### Appendix1: total RNA の質チェック

Step1. UV-Vis による Total RNA の評価

本プロトコルでは、測定に用いるサンプル量を抑えるため、NanoDropの使用をお勧めいたします。 NanoDropを使用する場合は、メニュー画面で Nucleic Acid Measurement をクリックし、Sample Type は RNA-40 と選択します。

- 少なくとも、以下の4つの波長における吸光度を測定して下さい。
   A230 グアニジンイソチオシアネートや塩類・糖類、その他有機溶媒などの混入を検出します
   A260 TotalRNAの濃度を測定します
   A280 タンパク質・フェノールの混入を検出します
   A320 異常な吸収がないかをチェックします
- 以下の基準を満たしているかをチェックして下さい。

 $A_{260}/A_{280} = 1.8 \sim 2$   $A_{260}/A_{230} > 2.0$ 

この基準を満たしていない場合、たんぱく質や有機溶媒の混入が疑われ、ラベル化反応がうまくい かないことが予想されます。また、RNA を正確に定量できていない可能性もあります。抽出をやり直 すか、混入物を除去するための追加の精製を行って下さい。

● UV スペクトルを採取し、スペクトルパターンを記録して下さい。 純度の高い核酸のスペクトルは、230nm に谷、260nm に吸収極大があり、長波長側の吸光度 は0で安定しています。

Step2. Agilent 2100 Bioanalyzer による total RNA の評価

UV-vis の測定結果からは RNA がどのぐらい分解しているかを知ることはできません。必ず電気泳動で RNA が分解していないか、確認してください。本プロトコルでは、Agilent 2100 Bioanalyzer を推奨しています。

Agilent 2100 Bioanalyzer を用いる場合は、サンプルの濃度に応じて、RNA6000 Nano kit あるいは Pico kit を使用してください。実際の操作は各キットの説明書に従ってください。

電気泳動の結果から下記3点を確認し、分解していないか評価してください。

- 18s および 28s リボソーマル RNA(あるいは生物種特有の rRNA)の明確なピークが確認できる
- 18s および 28s リボソーマル RNA のピーク間に分解物がない
- 18s リボソーマル RNA ピークと Lower Maker 間に分解物がない (5s リボソーマル RNA は精製法によって高さが変わります。カラムを用いて total RNA を精製した場合、 通常低くなります。)

Agilent 2100 Expert Software は、total RNA の質の指標として RNA Integrity Number(RIN)を自動で算 出します。RIN を使うと、RNA の分解具合などの質の標準化が容易になります。

RIN や Bioanalyzer に関するより詳細な情報は、以下のウェブサイトより、"RNA integrity number(RIN)-Standardization of RNA quality control" (part number 5989-1165EN)をご覧下さい。

www.agilent.com/chem/labonachip

下の図では、分解具合の異なる3種類のtotal RNAを分析した結果のエレクトロフェログラムを示しています。 お客様が、品質の悪い Total RNA による実験結果の偏りを排除するために、RIN の各々の閾値を実験系ごと に決定することが重要となります。

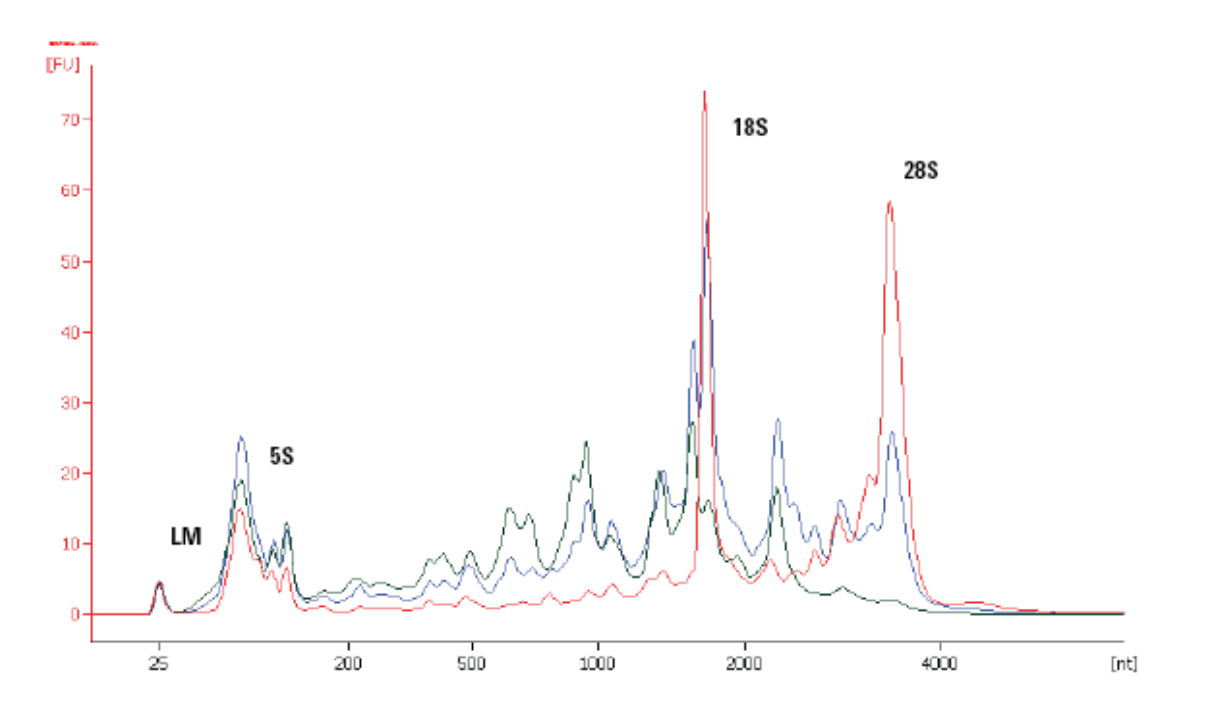

状態の異なる(ヒト) Total RNA を Eukaryote total RNA Nano assay によって分析した結果 赤…RIN 8.1 青…RIN 5.9 緑…RIN 3.6

## Appendix2: Feature Extraction 用デザインファイルのダウンロードサイト

デザインファイルは eArray からダウンロードすることができます(ご使用の際、ご登録が必要となります)。 [eArray] <u>http://www.chem-agilent.com/contents.php?id=29443</u>

1. お使いのマイクロアレイのデザイン番号 (Design ID)を確認します。

デザイン番号: マイクロアレイのラベルに記載されて いる 12 桁の番号の「25」に続く5 桁の番号の頭に「0」 を付けた 6 桁の番号。この 12 桁の番号は Feature Extraction の出力ファイルからも確認できます。 例)12桁の番号が 251469312345の場合… [14693] の頭に「0」を付けた 014693

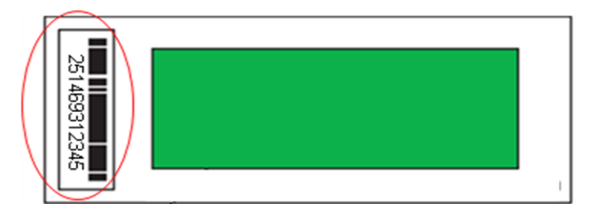

2. eArray にログイン後、画面右上の 「Application Type」を Expression に変更。

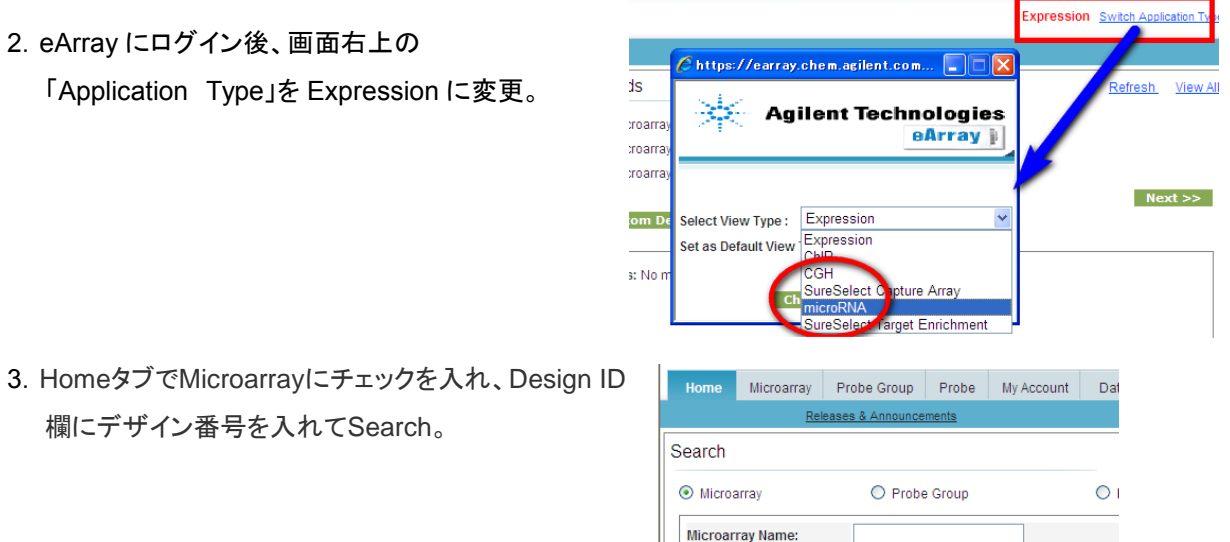

016436

Search Reset

- 欄にデザイン番号を入れてSearch。
- 4. Search 結果から「Download」を選択

| Neve Share             |                     |                |               |              |              |              |                 |  |
|------------------------|---------------------|----------------|---------------|--------------|--------------|--------------|-----------------|--|
| Microarray Name        | Microarray Set Name | Folder Name    | <u>Status</u> | Design<br>ID | Created Date |              | Actions         |  |
| Human miRNA Microarray |                     | AgilentCatalog | Submitted     | 016436       | 26-Apr-2007  | Order   Viev | <u>Download</u> |  |

Download

Species Info:

Design ID:

5. Internet Explorer  $\mathcal{O}$  Pop Up Blocker をOffにし、「EXTERNALFULGEML」 (=Feature Extraction 用デザインフ ァイル)をダウンロード

If you have difficulty downloading the desired file, hold down the <Ctrl> key until a File Download dialog box appears. This bypasses pop-up blocking software.

Select and Add

Upload

|   | Category          | File Type        |
|---|-------------------|------------------|
|   | BED               | BED              |
|   | CROSSSPECIESHITS  | CrossSpeciesHits |
| I | EXTERNALFULLGEML  | GEML 1.0         |
|   | EXTERNALFULLGEML2 | GEML 2.0         |
|   | FASTA             | FASTA            |
|   | GAL               | GAL              |
|   | GENELIST          | <u>List</u>      |
|   | GEO               | GEO              |

## Appendix3: Feature Extraction 用 Protocol のダウンロードサイト

弊社スポット数値化ソフトウェア、Feature Extraction によるスポットの数値化を行う際、イメージの数値 化に適用する解析アルゴリズムを設定した Protocol ファイルが必要です。 Agilent が推奨している Default 設定の Protocol ファイルは、下記サイトからダウンロードが可能です。

http://www.genomics.agilent.com/article.jsp?pageId=2037

# **Download Protocols - Feature Extraction Software**

How to load Feature Extraction protocols

- 1. Download the desired protocols
- 2. Unzip the protocols
- 3. Start Feature Extraction
- 4. Go to the Tools menu, Feature Extraction protocol submenu, import submenu
- 5. Select the unzipped protocol files to import

#### Download the current version of protocols

| Version 12.0 Protocol Us | e Protocol Revision Table |
|--------------------------|---------------------------|
|--------------------------|---------------------------|

Archives

| Version 11.5               | Protocol Use | Protocol Revision Table |
|----------------------------|--------------|-------------------------|
| Versions 10.7.1 and 10.7.3 | Protocol Use | Protocol Revision Table |
| Version 9.5.3              | Protocol Use | Protocol Revision Table |

※ 2017 年 4 月現在、上記の Protocol のダウンロードが可能です。

- ※ プロトコルファイルは、最新のものではなく、お使いの Feature Extraction Software と一致したパ ージョンをお使い下さい。
- ※各 Protocol の詳細は、Protocol Use のリンク先をご参照下さい。

## QC Metric Set のダウンロードサイト

最新の QC Metric Set は下記サイトからダウンロードできます。Feature Extraction 9.1 以降に対応しています。

http://www.genomics.agilent.com/article.jsp?pageId=2041

## Appendix4:1 color 実験の Normalization

1 color 実験で得られた複数のアレイデータを相互比較するためには、Normalization(正規化)が必要です。

2 つのサンプルを異なる色素でラベル化し、競合ハイブリダイゼーションさせる 2color 実験では、基本的 に Dye Normalization(色素補正)が適用されますが、1 color 実験では、データの特徴と実験の目的 (実験デザイン)を考慮して、適切な Normalization 方法を選択する必要があります。

ここでは、1 color 実験の Normalization の基本的な考え方を理解するために、GeneSpring GX の設定 を例として、代表的な Normalization シナリオを紹介します。

#### Normalization Step

Normalization を行う Step は、大きく分類すると、**Data Transformation、Normalization、Baseline Transformation** の3種類あります。

- Data Transformation の例としては、バックグランド補正の結果生じたデータのマイナス(-)値をプ ラス(+)値に変換することが挙げられます。
- Normalization は、アレイ間のシグナル強度の<u>系統的な誤差を補正</u>して、生物学的な変動を抽出す ることが目的です。
- Baseline Transformation は、サンプル間の遺伝子発現の<u>絶対値ではなく、発現パターンの違い</u>に 着目して解析し、生物学的な意味を引き出すために行います。実験デザインにあわせた設定をする必 要があります。

これらの Normalization Step 中には、様々な Normalization のアルゴリズムが存在します。

下記に、Normalization Step に含まれる代表的な Normalization アルゴリズムを示します。

実験デザインに応じて、適切な Normalization アルゴリズムを含んだ Step を組み合わせ、 Normalization シナリオを作成します。

#### **Data Transformation**

・【Threshold raw signals to XX】 – バックグランド補正の結果生じ、生物学的に意味のない負(マイナス)の値を引き上げます。GeneSpring のデフォルト設定では、以下の数値を1の値に置き換えます。

#### **Normalization**

・【Percentile Shift】 – アレイごとに、測定値の median または特定の percentile の値を1に揃えます。

・【Quantile】 - 発現値をランキングし、同じランクの値の平均値を発現量として使用します。

・【Scale】 - サンプルの中央値を使って補正します。

・【Normalize to Control Genes】 – アレイごとに、ポジティブコントロールの測定値の median で補正します。この補正は、ポジティブコントロールのターゲットとプローブが、いかなる条件下でも一定量のハイブリダイゼーションを示し、かつハイブリダイゼーションの効率がポジティブコントロールの遺伝子群と、その他の遺伝子群で同等であるという前提に基づいています。

#### **Baseline Transformation**

・【Do not perform baseline transformation】: 補正しません

・【Baseline to median of all samples】:発現の絶対量にかかわらず、発現量の変化(発現パターン)に 着目して解析する場合に使用します。明確なコントロールサンプ

ルが存在しない場合に使用します。

・【Baseline to median of control samples】: コントロールサンプルに対する各遺伝子の発現量の増減に 着目して解析する場合に使用します。

#### <u>—解説</u>

Normalization

図1に示した Raw Data の分布を表したヒストグラム(シグナル強度を縦軸においたヒストグラム)では、 他の Sample に比べて、Sample 4(S4)のシグナル強度が、全体的に高くなっています。この場合、 sample 4の真の遺伝子発現が全体的に高いことも考えられますが、この仮定が妥当なものとみなされ ない場合は、このシグナル強度の違いは、RNA 抽出・ラベル化・ハイブリ・洗浄・スキャニングのムラな どの実験誤差による影響だと考えられます。

Normalization は、1枚のアレイ全体のシグナルレベルを補正し、実験誤差による影響をキャンセルする ことで、生物学的な変動を抽出することを目的としています。

【Scale】・【Percentile Shift】は、多数の遺伝子を網羅的に搭載したアレイデータを使った場合、大多数 の遺伝子の発現量に変化がなく、その中央値や Percentile 値は各アレイ間でほとんど変動しない という仮定に基づいています。その仮定をもとに、各アレイでの発現強度の Median 値などを使い、全遺伝子 の発現強度(シグナル強度)を割って補正を行います。いわゆるグローバルノーマライゼーションになり ます。

この Normalization の結果、Median 値や Percentile 値が 1.0 となる Normalization 値が算出され、各 アレイ(Sample)間のシグナル強度を相互比較することが可能になります(図 1)。

※ アジレントのカタログアレイでは、コントロールプローブを除いた全プローブの、75%tile の値が、
 Median の値よりも堅牢であり、この目的の補正には、75%tile の値を使うことを推奨しています。
 (<a href="http://www.nature.com/nbt/journal/v24/n9/full/nbt1241.html">http://www.nature.com/nbt/journal/v24/n9/full/nbt1241.html</a>

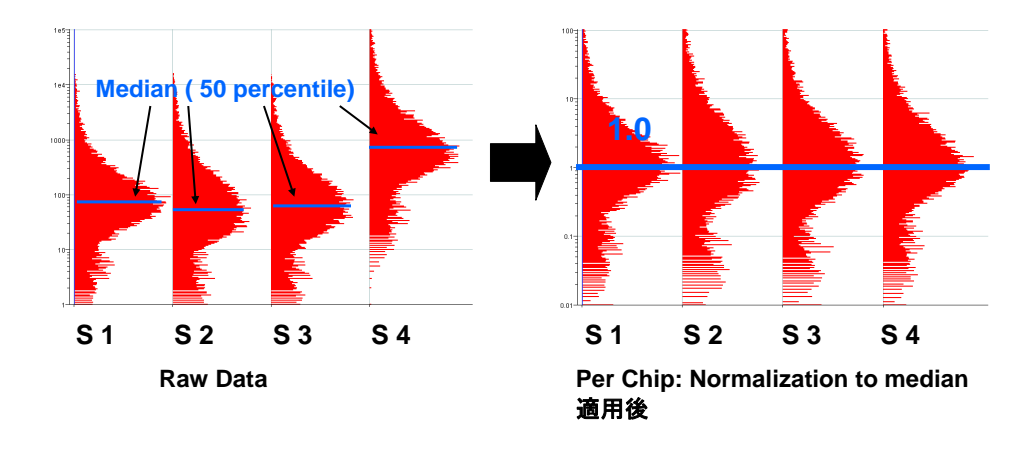

図1. Normalize to median (50 percentile)

注意 対象となる生物種の遺伝子を網羅することを目的としてデザインされたアレイでは、搭載されて いるプローブ数に比べて、実験に用いる Sample で真に発現している遺伝子が少ない場合があ ります。この場合、真に発現していない遺伝子プローブが、シグナル強度が低い領域に多数存 在し、その割合の違いが median の値に影響を与えます。 この影響を避けるには、発現していないとみなされる遺伝子に absent のフラグがたったプローブ を除いて、 median を計算する方法があります。またフラグが自動的に付かない数値化ソフトウェ アを使用している場合は、各 Sample で適切な percentile(例:75 percentile)値を検討してもよ いでしょう。

(参考)

<u>比較したいサンプル間で、遺伝子の発現量の median 値が一定であるという仮定が成立しない場合、</u> Normalization 【Percentile Shift】や【scale】は適切なアルゴリズムではありません。 仮定が成立しない例として、下記の場合が考えられます。

- 1. 遺伝子数が少なすぎる(Median や Percentile 値が信頼できない)
- 2. 特定の遺伝子のみを意図的に集めたテーマアレイ(大部分の遺伝子の発現が変化する)
- 3. 大多数の遺伝子の発現を変えるような状態、あるいは処理を行った

このような場合には、【Normalize to Control Genes】が選択肢のひとつとして考えられます。Control Gene は、ハウスキーピング遺伝子に代表される遺伝子群(常に一定のレベルで発現していることが期 待される遺伝子群)や、一定量に調製されたスパイクコントロールサンプルに対応するプローブなどがあ ります。ただし、この方法は個々の Control Gene の発現レベルが変動した場合、結果に大きな影響を 与えます。ハウスキーピング遺伝子群を用いる場合は、できるだけ多くの Control Genesを設定し、その Median 値を使うと、より保守的な Normalization になります。

#### **Baseline Transformation**

Normalization の後に、サンプル間の遺伝子の発現量の違いではなく、発現パターンの変化に注目して、 生物学的な意味を抽出するのを助ける目的で行います。発現量の多少にかかわらず、同じときに発現 量が増えたり減ったりしている遺伝子は、①機能的に近い関係にある、②同じ転写制御の元にある、③ 同じカスケードの下流にある、といった仮定にもとづいて解析を行う場合に有効です。逆に、この Transformation により、すべての遺伝子が1の周りの変動に収束するので、発現量の絶対値に注目し た解析を行う場合は、この Transformation Step は必要ない、もしくは不適切な場合があります。

### 例1 明確なコントロールサンプルがない場合

【Baseline to Median of all samples】は、特にコントロールサンプルが存在しない実験デザインの場合に用います。

Baseline to Median of all samples の計算例を図2で示します。図2は、5つの Sample 中での、遺伝 子 A と遺伝子 B の動きを示しています。遺伝子 A では S5 の値が、遺伝子 B では S3 の値が median になります。よって、遺伝子 A では S5 の Normalization 後の Normalized 値で各 Sample の値を、遺 伝子 B では S3 の Normalized 値で各 Sample の Normalized 値を割ります。結果として、遺伝子 A で は S5 の値が 1.0、遺伝子 B では S3 の値が 1.0 となります。

Normalization を適用した段階では、発現量の絶対レベルによって、Normalized 値が示されます。次に、 Baseline to Median of all samples を適用すると、全ての遺伝子が1の周りの変動に収束してきます。

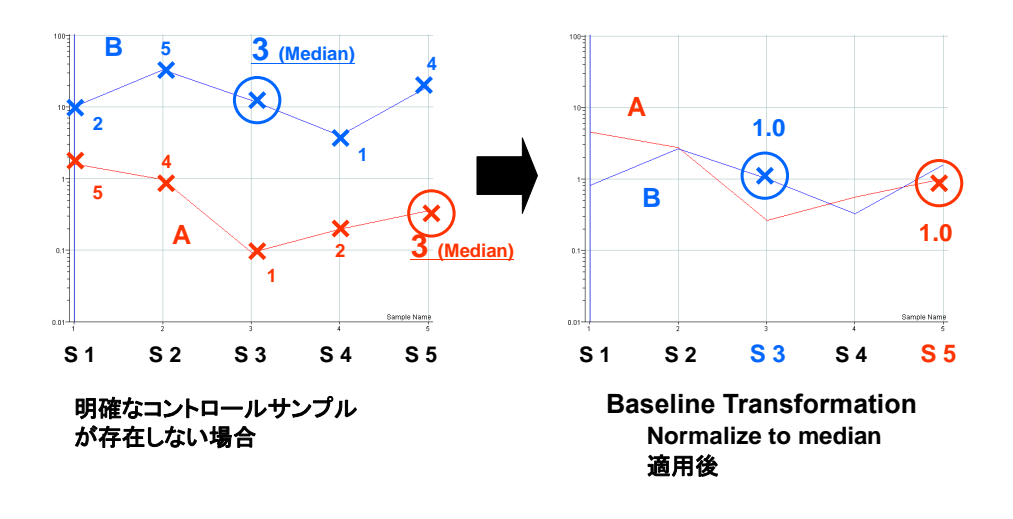

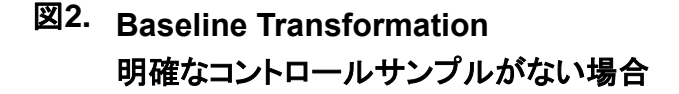

#### 例2 コントロールサンプルに対する比較実験の場合

コントロールサンプルに対する比較実験の場合は、Step3 で、【Baseline to median of control samples】 を適用します。コントロールサンプルの各遺伝子の Normalization 後の Normalized 値で、全 Sample の Normalized 値を割ります。コントロールサンプルの Normalized 値は1になります。それ以外の Sample で1より大きな(小さな)Normalized 値を得れば、その Sample ではコントロールサンプルより も発現が高い(低い)ということができます。Baseline to median of control samples の例を図 3 に示します。 この例では、S1 がコントロールサンプルであり、遺伝子 A、B ともに S1 の値で各 Sample の値を割りま す。その結果、遺伝子 A、B は、S1 の値が 1.0 になっています。

Median もしくは Specific Sample のどちらを使用した場合も、Baseline Transformation の適用により、全ての遺伝子の Normalized 値は1の周りに収束してきます。

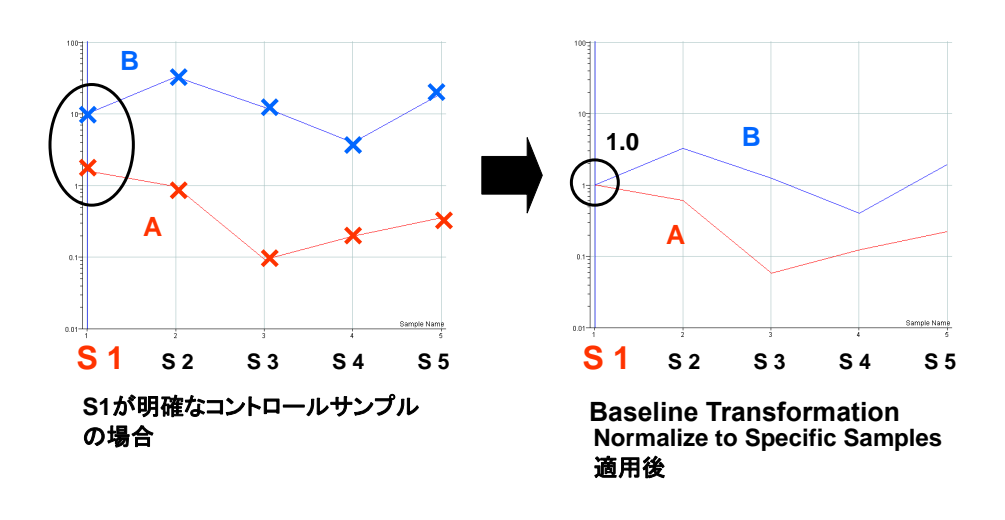

図3. Baseline Transformation 明確なコントロールサンプルがある場合

## Appendix5:マイクロアレイのレイアウト

キットに付属のデザインファイルには、アレイの各プローブの位置情報(レイアウト)やアノテーション情報が含 まれております。このデザインファイルは、アジレント DNA マイクロアレイスキャナーで読み取った向きを基準 として作成されております。弊社のスキャナはアレイ面を裏側にから、またバーコードを左位置で読み取るの で、ほとんどの他社製品のスキャナで読み取ったイメージと向きが異なります。数値化データとプローブ情報 を組み合わせる際には、お使いのスキャナの読み取り方向にあわせて並び替えたデザインファイルをお選び 頂く必要があります。並び替えたデザインファイルもマイクロアレイキットに付属の CD-Rom に含まれておりま すので、次の点をよくご確認したうえ、適切なデザインファイルをお使いください。

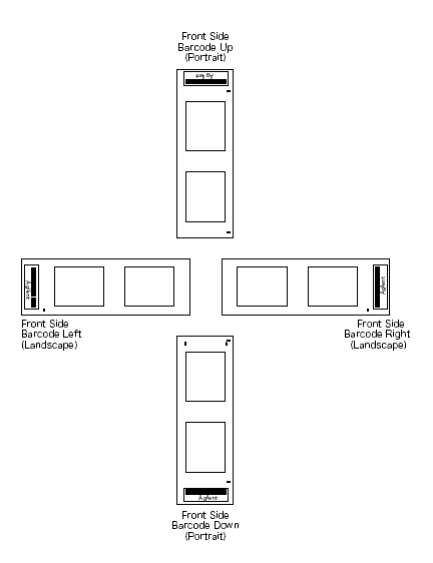

- 1) アレイの表面側(front side)からスキャンしているか。(バーコードにAgilentの文字がある側からスキャン)
- 2) 得られたイメージ画像が、スライドグラスを横方向(landscape)にスキャンしたものか。縦方向(portrait) にスキャンしたものか。バーコードが得られたイメージに対して、上下左右のどこに位置しているかでご判 断ください。

デザインファイル名には、アレイ種類(Design ID)とファイル更新日の情報が含まれております。

デザインファイル名の例:

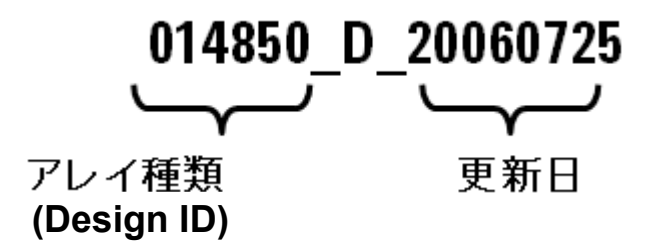

## Appendix6:弊社 DNA マイクロアレイサポート用ホームページ

弊社の DNA マイクロアレイサポート用ホームページでは、上記のほかにも新製品や最新プロトコル、アプリケ ーションノートなど様々な情報を掲載しております。

(アメリカ本社ウェブサイト) http://www.genomics.agilent.com/en/home.jsp#

本社のサイトに掲載してありますキャンペーンの中には、日本国内ではご利用いただけないものもございま すことをご了承ください。

## アジレントゲノミクス 日本ウェブサイト

| http://agilentgenomics.jp                                                                                                    |                                                                                                    |                                                                                                    |
|----------------------------------------------------------------------------------------------------|----------------------------------------------------------------------------------------------------|----------------------------------------------------------------------------------------------------|
| ・ 製品 ソリューション ブランド トレー<br>HOME>分野別ソリューション> ゲノミクス                                                                                                    | ーニングとイベント サービスとサポート ライブラリ                                                                                                    | お見積り                                                                                                    |
| ゲノミクス<br>DEMAN<br>Bring clarity to the complet<br>human and reproductive g<br>precision that outperforms                                                                                                    | D PRECISION<br>x. Get solutions for oncology,<br>enetics, and life sciences with                                                                                                    |                                                                                                    |
| ホットニュース         イペント         Image: Strain Strain | 契品       ② マイクロアレイ       ③ リアルタイムPCR         - GeneExpression       ③ CRISPR/Cas         - miRNA       ④ CRISPR/Cas         - 依認       ③ CRISPR/Cas         - 依認       ④ ストラタジーン試業         - 株器       ● ストラタジーン試業         - な酸の精製とサンブルの調整       ● クローニングと ライブラリー         - アータ解析       ● タンパク質の発現、変異導入、<br>機能能析         ③ TapeStation       - 参ンパク質の分離、精製、00         ④ パイオアナライザ       ・細胞レベルでの解析とトッシュ | サービス・サポート         ● 受託館折サービスプロバイダー         ● カスタムデザイン         - SureDesign         - eArray         ● 実験前に必要な情報のダウンロード<br>サイト         ● お客様専用サポートページ         ● トレーニングコース         ● 論文・技術資料・アプリケーション<br>等         ● ハー配信登録 |
|                                                                                                    | <ul> <li>eArray</li> <li>実験に必要なものリスト</li> <li>サポートページ</li> </ul>                                                                                                    | お電話: 0120-477-111<br>E-mail: email_japan@agilent.com<br>GeneSpring 製品のお問合せ:<br>genespring_jp_support@agilent.com                                                                                                    |

サポートページにて、最新版の和文マニュアルを ダウンロードすることができます。

#### **Copyright Agilent Technologies 2017**

すべての権利は留保されています。著作権法で認められている場合を除き、本書を許可なく複製、改作、 翻訳することは禁止されています。

本和文操作実習テキストの版権は全て Agilent Technologies, Inc.が所有しています。

#### ご注意

本書に記載した内容は、予告なしに変更することがあります。

本書は、内容について細心の注意をもって作成いたしましたが、万一ご不審な点や誤り、記載もれ等、

お気づきの点がございましたら当社までお知らせください。

当社では、下記の項目を補償の対象から除外いたします。

ユーザーの誤った操作に起因する機器などの損傷、性能上のトラブル、損害

本キットの本来の用途以外の使用に起因する機器などの損傷、性能上のトラブル、損害

本プロトコルに以外の方法または試薬を用いたことによる性能上のトラブル、損害。

分析結果に基づく損失

本書の内容の一部または全部を無断で複写、転載したり、他の言語に翻訳することは法律で禁止されています。複写、転載などの必要が生じた場合は、当社にお問い合わせください。

本製品パッケージとして提供した本マニュアル、CD-ROM 等の媒体は本製品用にだけお使いください。

#### 保証

本書に記載した内容は、予告なしに変更することがあります。

Agilent Technologies は、本品に関していかなる保証も行いません。これには暗黙の保証、または商品 性および特定目的への適合性が含まれますが、それらに限定されません。

Agilent Technologies は、本書に含まれている誤植、あるいは本品の性能、または使用に関する偶発的ないし間接的な損害に関して責任を負いません。

マイクロアレイに関するサポートお問い合わせ窓口 Tel : 0120-477-111 E-mail : email\_japan@agilent.com \*DNAマイクロアレイのテクニカルな質問と明示ください。 \*価格、納期等のご質問は担当営業にご連絡ください。